# IBM Power Virtual Server Integration with x86 Workloads

**An IBM Systems Lab Services Tutorial** 

## **IBM Systems Lab Services**

Infrastructure services to help you build the foundation of a smart enterprise.

Faad Ghoraishi Vess Natchev ibmsls@us.ibm.com

# **Table of Contents**

| CHAPTER 1: SOLUTION OVERVIEW1                         |
|-------------------------------------------------------|
| Introduction 1                                        |
| Use Cases                                             |
| PowerVS and VMware Integration1                       |
| PowerVS and Virtual Private Cloud Integration1        |
| Solution Components and Requirements 2<br>Components  |
| Requirements 2                                        |
| Open an IBM Cloud account2                            |
| Create PowerVS location Service and Subnet(s)         |
| Provision AIX and IBM i VSIs in each PowerVS location |
| Order Direct Link Connect Classic                     |
| Order Vyatta Gateways in each datacenter              |
| Request a Generic Routing Encapsulation (GRE) tunnel  |
| Configure three GRE tunnels in Vyatta Gateways4       |
| Configure a Reverse-proxy Centos VSI 4                |
| Diagrams                                              |
| Create PowerVS location Services and Subnet(s)        |
| Provision AIX and IBM i VSIs in each PowerVS location |
| Order Direct Link Connect Classic                     |
| Order Vyatta Gateways in each datacenter18            |
| Request a Generic Routing Encapsulation (GRE) tunnel  |
| Setup PowerVS location GRE tunnels in Vyatta Gateways |
| Setup GRE tunnel between Two Vyatta Gateways          |

| Configure a Reverse-proxy Centos VSI                                           | 33  |
|--------------------------------------------------------------------------------|-----|
| CHAPTER 2: IMPLEMENTATION                                                      | 40  |
| PowerVS and x86 VSI Integration<br>Provision a PowerVS in the PowerVS location | .40 |
| Provision a Linux VSI in IBM cloud                                             | .43 |
| PowerVS and VMware Integration<br>Create a VMWare Shared                       | .47 |
| Configure VMware Solution Shared                                               | .50 |
| Configure VMware Solution Shared Network                                       | .51 |
| Public Netowrk Access Firewall and Source NAT Configuration                    | .56 |
| Private Netowrk Access Firewall and Source NAT Configuration                   | .63 |
| Provision a VM inside VMware Shared Service                                    | .67 |
| PowerVS and Virtual Private Cloud Integration<br>Provision a Gen 2 VPC         | .74 |
| Provision a VPC VSI inside the Gen 2 VPC                                       | .77 |

## 

| Connection fails from PowerVS location VSI to IBM Cloud |    |
|---------------------------------------------------------|----|
| Linux/Window VSI                                        | 80 |

## 

## **Chapter 1: Solution Overview**

## Introduction

A key client benefit of <u>IBM Power Virtual Server</u> (PowerVS) is the ability to integrate it with their x86-based workloads running in IBM Cloud for a single multiplatform business solution. For example:

- An Oracle database running in AIX in PowerVS connecting to a Linux application server in an x86 virtual server instance (VSI)
- A core banking application in IBM i connecting to a point-of-sale application in a VMware-based x86 VSI

While deployment of both PowerVS and x86 VSIs is straightforward, **additional network configuration is required** for those workloads to be able to communicate. Simply using a common IP address and subnet scheme is not enough for an application in an x86 VSI to access data in a PowerVS VSI.

This tutorial will provide step-by-step instructions for performing that extra required network configuration in three common use cases.

## **Use Cases**

#### PowerVS and x86 VSI Integration

In this case we have an x86 VSI (or baremetal server) communicating with a PowerVS VSI.

#### **PowerVS and VMware Integration**

Here we have x86 VSI within a VMware cluster in IBM Cloud communicating with a PowerVS VSI. VMware VSIs require additional configuration on top of what basic x86 VSIs do in order to integrate with PowerVS.

## **PowerVS and Virtual Private Cloud Integration**

Lastly, we have a VSI or baremetal server in a Virtual Private Cloud (VPC) within "Gen 2" IBM Cloud communicating with a PowerVS VSI.

## **Solution Components and Requirements**

## Components

The following components need to be setup in the IBM Cloud UI.

- 1. Open an IBM Cloud account
- 2. Create two Power PowerVS location Services and a private subnet in each PowerVS location.
- 3. Provision AIX and IBM i VSIs in each PowerVS location
- 4. Order Direct Link Connect Classic to connect each PowerVS location to IBM Cloud
- 5. Order two Vyatta Gateways one in each datacenter: Lon06 and Tor01 datacenters or your chosen datacenters to allow for PowerVS location-to-PowerVS location communication
- 6. Request a Generic Routing Encapsulation (GRE) tunnel to be provisioned at each PowerVS location.
- 7. Configure three GRE tunnels in the Vyatta Gateways. Two to connect Vyatta Gateway to the PowerVS location GRE tunnels created in Step 6 above and one across Vyatta Gateways to connect Vyatta-to-Vyatta. This will allow end-to-end PowerVS location to PowerVS location communication for the VSIs in the PowerVS locations and to the IBM Cloud VSIs and other services such as Cloud Object Storage (COS).
- 8. Configure a Reverse-proxy Centos VSI to allow access to Private Cloud Object Storage endpoint from PowerVS location

## Requirements

#### **Open an IBM Cloud account**

Login to <u>https://cloud.ibm.com</u> and follow the procedure to open an Internal to external account.

For internal accounts, you can use your IBM intranet ID and password. For external accounts you will need to provide a billing source such as a credit card.

#### Create PowerVS location Service and Subnet(s)

All Power VSIs are provisioned in what is called a PowerVS location. This is a separate datacenter adjacent to IBM Cloud datacenters. In order to setup your PowerVS location, you will setup a PowerVS location service in the IBM Cloud UI. The PowerVS location service is a service within IBM Cloud which allows you to provision Power AIX and IBM I VSIs. There is a limit of one PowerVS location service per datacenter in IBM Cloud. In our scenario we have created two PowerVS locations, one is Toronto and one in London datacenters.

Prior to provisioning Power VSI in the PowerVS location, you will need to create at least one subnet. You can have as many subnets as you require in each PowerVS location service on which you can provision your Power VSIs.

#### Provision AIX and IBM i VSIs in each PowerVS location

In each PowerVS location service you can create AIX or IBM i VSIs. The details are provided in the next section.

#### **Order Direct Link Connect Classic**

You will need to order Direct Link (DL) Connect Classic to allow your Power VSIs to communication with Linux/Window VSIs in IBM Cloud and also with all other IBM Cloud services such as VMWare VMs, and Cloud Object Storage (COS). Ordering a DL may take 1-2 weeks to complete. There is no charge for this service as of June 2020.

#### Order Vyatta Gateways in each datacenter

In order to setup communication between the two PowerVS location datacenters, you will need to use a Generic Routing Encapsulation (GRE) tunnels. GRE tunnels are provisioned on Vyatta Gateways so you will need to order one Vyatta Gateway in each PowerVS location.

We ordered one Vyatta in LON06 and the other in TOR01 datacenters where our PowerVS locations exists.

#### Request a Generic Routing Encapsulation (GRE) tunnel

You will need to open a support ticket with Power Systems and request that a GRE tunnel be provisioned in each PowerVS location. They will provision their end of the GRE tunnel and send you the information so you can continue and provision your end on the Vyatta Gateways. You will need to provide the subnets information in each PowerVS location in the ticket.

#### Configure three GRE tunnels in Vyatta Gateways

We used the following link to configure the GRE.

https://cloud.ibm.com/docs/power-iaas?topic=power-iaas-configuring-power

After the support team finished configuring the GRE tunnel, you will need to configure your end of the GRE tunnel on the two Vyatta Gateways.

You will need three GRE tunnels

- 1. GRE tunnel on Vyatta to terminate the PowerVS location GRE in LON06
- 2. GRE tunnel on Vyatta to terminate the PowerVS location GRE in TOR01
- *3. GRE tunnel across the two vyatta gateways. One on each side.*

## Configure a Reverse-proxy Centos VSI

In this section we will discuss the procedure to configure a reverse proxy to allow access to private COS endpoint.

All access to COS from Power VSI is via this reverse proxy.

You will access it via https://<reverse proxy ip>.

You will need to provision a Centos or Redhat VSI in IBM cloud to configure at reverse proxy. This VSI must have public access. After configuration, the public access can be disabled.

## Diagrams

The overall architecture of our deployment is shown in Figure 1.

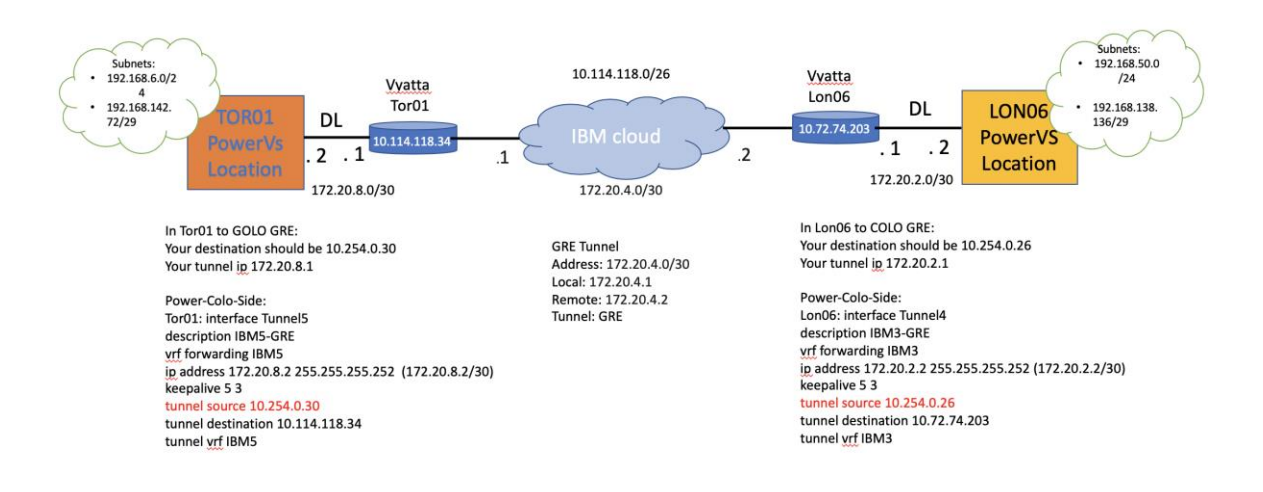

#### **DL:Direct** Link

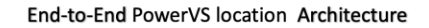

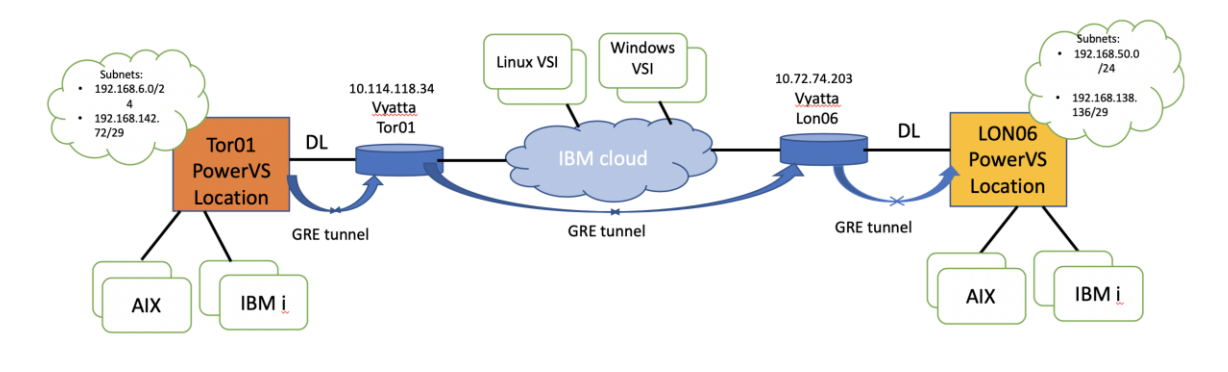

DL:Direct Link

#### Create PowerVS location Services and Subnet(s)

You will need an IBM Cloud account to start this process. Go to the main IBM Cloud UI page and click on "Catalog" on upper right side of the UI.

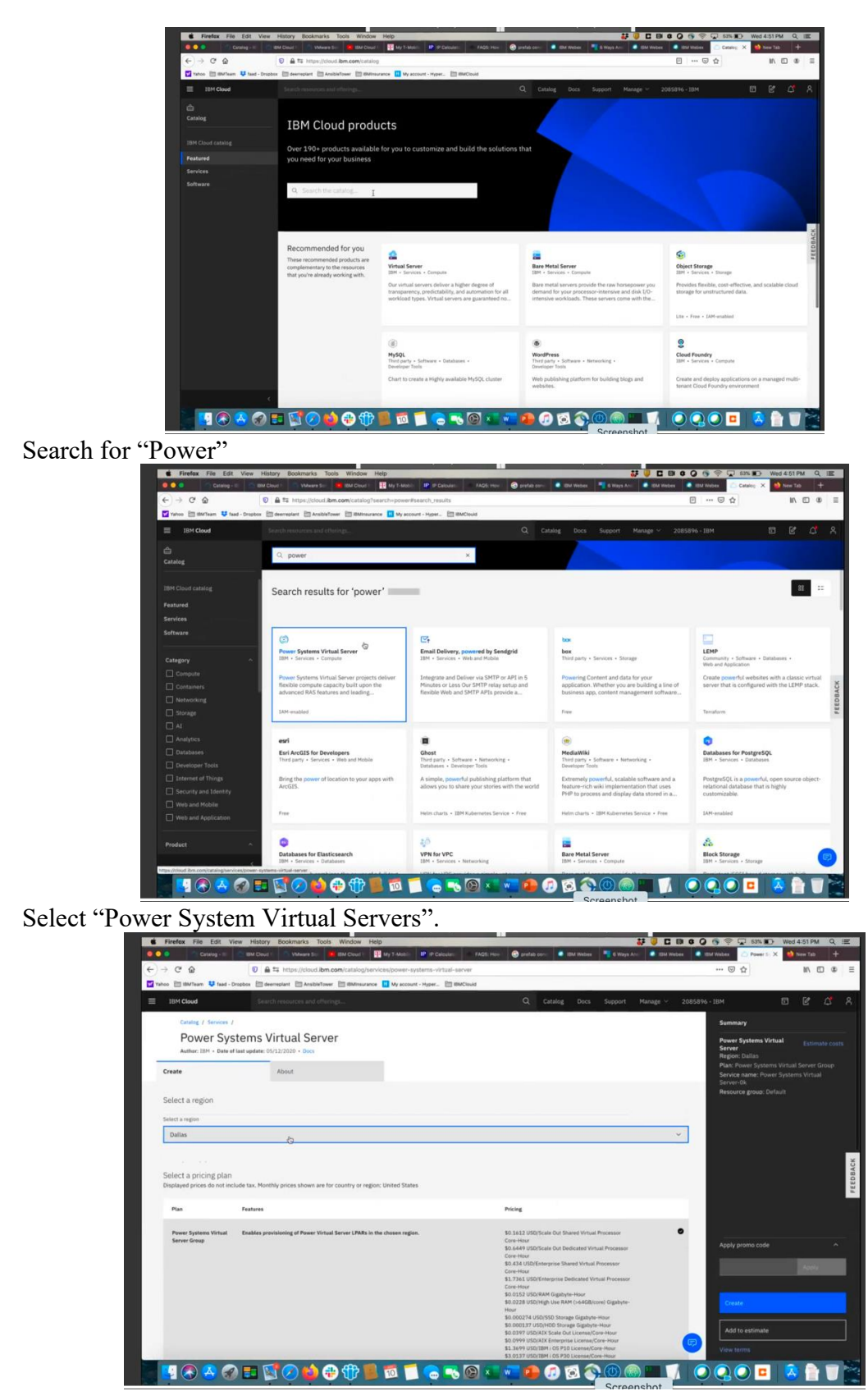

Under Select Region, choose your region. You are limited to only one service per region.

| Firefox File Edit View History Bookmarks Tools Window                                                                                                    | Help                                   |                                                                                                    |                  | 0 ≑ 🖓 63% 🗈 W                                                                                                    | ed 4:51 PM Q |
|----------------------------------------------------------------------------------------------------|----------------------------------------|----------------------------------------------------------------------------------------------------|------------------|----------------------------------------------------------------------------------------------------|--------------|
| Catalog - 11 Catalog - 11 Catal | 🕂 My T-Mable 🔛 IP Calesdate 👘 FAQS.    | How 🗌 🕝 prefab con- 🚺 EIM Webex 🏾 🌱 6 Ways A                                                                                                    | loss 🔹 IBM Weber | IBM Webes                                                                                                    | New Tab +    |
| → C <sup>a</sup><br>→ C <sup>a</sup><br>→ C <sup>a</sup><br>→ https://cloud.ibm.com/catalog;                                                                                                    | /services/power-systems-virtual-server |                                                                                                    |                  | 🖸 🟠                                                                                                    | N 🗆 🏶        |
| hoo 🛅 IBMTeam 💙 fead - Dropbox 🛅 deerreplant 🛅 AnsibleTower 🛅 IBMIneur                                                                                                    | rance 📕 My account - Hyper 🗎 IBMClouid |                                                                                                    |                  |                                                                                                    |              |
| IBM Cloud Search resources and offerings                                                                                                    |                                        |                                                                                                    |                  | 6 - IBM                                                                                                    |              |
|                                                                                                    |                                        | Hour<br>\$0.000147 USD/Low IOP Storage Gigabyte-Hour<br>\$0.0535 USD/VPNaaS Connect Application Instance-                                                                                                    |                  | Summary                                                                                                    |              |
| 6                                                                                                    |                                        | Name           12.312         (2014)         (2014)         (2014)           12.312         (2014)         (2014)         (2014)         (2014)           12.312         (2014)         (2014)         (2014)         (2014)         (2014)         (2014)         (2014)         (2014)         (2014)         (2014)         (2014)         (2014)         (2014)         (2014)         (2014)         (2014)         (2014)         (2014)         (2014)         (2014)         (2014)         (2014)         (2014)         (2014)         (2014)         (2014)         (2014)         (2014)         (2014)         (2014)         (2014)         (2014)         (2014)         (2014)         (2014)         (2014)         (2014)         (2014)         (2014)         (2014)         (2014)         (2014)         (2014)         (2014)         (2014)         (2014)         (2014)         (2014)         (2014)         (2014)         (2014)         (2014)         (2014)         (2014)         (2014)         (2014)         (2014)         (2014)         (2014)         (2014)         (2014)         (2014)         (2014)         (2014)         (2014)         (2014)         (2014)         (2014)         (2014)         (2014)         (2014) |                  | Power Systems Virtual<br>Server<br>Region: Landon 06<br>Plan: Power Systems Virt<br>Service name: Power Sys<br>Server 04<br>Resource group: Default | Estimate cos |
| A Power Systems Virtual Server group for the specifi                                                                                                    | ed IBM Cloud region.                   |                                                                                                    |                  |                                                                                                    |              |
| Configure your resource                                                                                                    |                                        |                                                                                                    |                  | Apply promo code                                                                                                    |              |
| Service name                                                                                                    | Select a resource gro                  | op (j)                                                                                                    |                  |                                                                                                    | Apply        |
| Power Systems Virtual Server-Ok                                                                                                    | Default                                |                                                                                                    |                  |                                                                                                    |              |
| Tags ①                                                                                                    |                                        |                                                                                                    |                  | Create                                                                                                    |              |
| Examples: envidev, version-1                                                                                                    |                                        |                                                                                                    |                  | Add to estimate                                                                                                    |              |
|                                                                                                    |                                        |                                                                                                    |                  |                                                                                                    |              |

Select a "Service Name" or chose default name provided. Then press "Create"

| -> C @                                  | A # https://cloud.ibm.c                                                                                                    | and carried and an one of the second second | al-server                                                                                                    |   | 🖂 🕁                                                 | IIA 🖾 |
|-----------------------------------------|----------------------------------------------------------------------------------------------------|----------------------------------------------------------------------------------------------------|----------------------------------------------------------------------------------------------------|---|-----------------------------------------------------|-------|
| uhoo 🛅 IBMTeam 💙                        | taad - Dropbox 🛅 deerreplant 🛅 AnsibleTower                                                                                                    | 🛅 BMInsurance 📕 My account - Hyper                                                                                                    | 2 BMCIWA                                                                                                    |   |                                                     |       |
|                                         |                                                                                                    |                                                                                                    |                                                                                                    |   |                                                     |       |
| Catalog / Ser                           | em j                                                                                                    |                                                                                                    |                                                                                                    |   |                                                     |       |
| Power                                   | Systems Virtual Serve                                                                                                    | r i                                                                                                    |                                                                                                    |   | Power Systems Virtual<br>Server<br>Regime London 06 |       |
| Create                                  | : About :                                                                                                    |                                                                                                    |                                                                                                    |   |                                                     |       |
| Select a region                         |                                                                                                    |                                                                                                    |                                                                                                    |   |                                                     |       |
| Select a region.                        |                                                                                                    |                                                                                                    |                                                                                                    |   |                                                     |       |
| London D6                               |                                                                                                    |                                                                                                    |                                                                                                    |   |                                                     |       |
| Select a pricing<br>Displayed prices de | plan<br>not include tax. Monthly prices shows are t                                                                                                    | Service created<br>The service might take time to provision. Ye                                                                                                    | ou are being redirected to the resource list now.                                                                                                    | * |                                                     |       |
| Plan                                    | Features                                                                                                    |                                                                                                    | Pricing                                                                                                    |   |                                                     |       |
|                                         | and the second second se | Server LPARs in the chosen regime.                                                                                                    | \$0.1725 USD/Scale Out Shared Virtual Processes                                                                                                    | • |                                                     |       |
| Power Systems W<br>Sover Group          |                                                                                                    |                                                                                                    | El John Hour, S. Mark, J. Schland, Berlowski Processer<br>El And J. Schlander, Band Deckster, Minstein Processer<br>Court Hour<br>BLAST USE/Chargenes: Diskowed Instante<br>El AST USE/Chargenes: Deckster Hours Anno<br>2015 No. 2015 Mark Application Schland<br>No. 2015 NO.2014 Mark Applications<br>No. 2014 INDEXEM (2014) Applications<br>Schlast Mark Mark Applications (Calabate-                                                                                                    |   |                                                     |       |
| Power Systems Vi<br>Server Group        |                                                                                                    |                                                                                                    | Ale Anny Stockholm (and Chenchell Yohnin Pressper-<br>Gen Hall)     Control (2017) SECENTRATION (Second Hall)     Control (2017) SECENTRATION (Second Hall)     Control (2017) SECENTRATION (Second Hall)     Control (2017) SECENTRATION     Control (2017) Second (Second Hall)     Control (2017) Second (Second Hall)     Control (2017) Second (Second Hall)     Control (2017) Second (Second Hall)     Control (2017) Second (Second Hall)     Control (2017) Second (Second Hall)     Control (2017) Second (Second Hall)     Control (2017) Second (Second Hall)     Control (2017) Second (Second Hall) |   |                                                     |       |

Your PowerVS location service will now appear under the Services tab.

You will repeat this process to create a second PowerVS location service. In our case we have two PowerVS location services, one in London and one in Toronto.

| 1 | IBM Cloud Search resources and offe                                 | rings |                        | Q, Catalo  | ng Docs Support Manage       | r 🗠 2085896 - IBM          | ۵         | 2      |
|---|---------------------------------------------------------------------|-------|------------------------|------------|------------------------------|----------------------------|-----------|--------|
|   | Resource list                                                       |       |                        |            |                              |                            | Create re | source |
|   | ∨ Name                                                              | Ť     | Group                  | Location   | Offering                     | Status                     | Tags      |        |
|   | Q. Filter by name or IP address                                     |       | Filter by group or org | Film. V    | Q Filter                     | Q Filter                   |           | ~      |
|   |                                                                     |       |                        |            |                              |                            |           |        |
|   | a labservice-scenario1-rhel-fg.IBM.cloud                            |       | Classic Infrastructure | Toronto 01 | Virtual Server               | View status                | -         |        |
|   | Labservice-scenario2-rhel-ab2.IBM.cloud                             |       | Classic Infrastructure | Toronto 01 | Virtual Server               | View status                | -         |        |
|   | Labservice-scenaro1-rhel-fg2.1BM,cloud                              |       | Classic Infrastructure | Toronto 01 | Virtual Server               | View status                | -         |        |
|   | VPC infrastructure (2)                                              |       |                        |            |                              |                            |           |        |
|   | Iabservices-vpc-private                                             |       | Default                | Dallas     | Virtual Private Cloud        | Available                  | -         |        |
|   | 🔗 shabby-obituary-handgrip-aspect-eldest-cov                        | or    | Default                | Dallas     | Security Group for VPC       | -                          | -         |        |
|   | Clusters (0)                                                        |       |                        |            |                              |                            |           |        |
|   | Cloud Foundry apps (0)                                              |       |                        |            |                              |                            |           |        |
|   | Cloud Foundry services (0)                                          |       |                        |            |                              |                            |           |        |
|   | <ul> <li>Services (2)</li> </ul>                                    |       |                        |            |                              |                            |           |        |
|   | Power Systems Virtual Server-Ok                                     |       | Default                | London 06  | Power Systems Virtual Server | C Provision in progress    | ц.        |        |
|   | Dower Systems Virtual Server-Toronot01                              |       | Default                | Toronto 01 | Power Systems Virtual Server | <ul> <li>Active</li> </ul> | -         |        |
|   | <ul> <li>Sto Power Systems Virtual Server-<br/>Torropt01</li> </ul> |       |                        |            |                              |                            |           |        |
|   | C                                                                   |       | Default                | Global     | Cloud Object Storage         | Updated                    | -         |        |

Next you will need to click on the PowerVS location Service you created and provision a subnet to be used by your Power VSI servers.

|                                                                                                    |                                                                                                    |                                                                                                    | Hyper PERMISsiel 71 VI                                                                                                    | n nu atanan Bana 😤 kamatan kan                                                                                                    |                                                                        |                            |                                     |                                                                                                |
|----------------------------------------------------------------------------------------------------|----------------------------------------------------------------------------------------------------|----------------------------------------------------------------------------------------------------|----------------------------------------------------------------------------------------------------|----------------------------------------------------------------------------------------------------|------------------------------------------------------------------------|----------------------------|-------------------------------------|------------------------------------------------------------------------------------------------|
| Yahoo 🛅 IBMTeam 👯 faad                                                                                                    | - Dropbox 🛅 deerreplant 🛅 AnsibleTower 🛅                                                                                                    | IBMinsurance III My account -                                                                                                    | .,,                                                                                                    | C CLI MARANO U DL O VARIAVIN-VIC                                                                                                    |                                                                        |                            |                                     | _                                                                                              |
| IBM Cloud                                                                                                    | Search resources and offerings                                                                                                    |                                                                                                    |                                                                                                    | Catalog Docs Suppor                                                                                                    | t Manage ~ 2085896                                                     | IBM                        | • 6                                 | 4                                                                                              |
| Resource list /                                                                                                    |                                                                                                    |                                                                                                    |                                                                                                    |                                                                                                    |                                                                        |                            |                                     |                                                                                                |
| Power Syster                                                                                                    | ms Virtual Server- LON                                                                                                    | IDON06 Active                                                                                                    | Add tags 🖉                                                                                                    |                                                                                                    |                                                                        | Details                    | Actions                             | ~                                                                                              |
| Virtual server instances                                                                                                    | Subnets                                                                                                    |                                                                                                    |                                                                                                    |                                                                                                    |                                                                        |                            |                                     |                                                                                                |
| SSH keys                                                                                                    | Learn more about configurin                                                                                                    | ig and adding a private netw                                                                                                    | ork subnet.                                                                                                    |                                                                                                    |                                                                        |                            |                                     |                                                                                                |
| Storage volumes                                                                                                    |                                                                                                    |                                                                                                    |                                                                                                    |                                                                                                    |                                                                        | 0.0                        | Create subnet                       | +                                                                                              |
| Boot images                                                                                                    | Subnets                                                                                                    | Type                                                                                                    | Location                                                                                                    | IP ranges                                                                                                    | VLAN ID                                                                |                            |                                     |                                                                                                |
| Subnets                                                                                                    | leader-cole-subset                                                                                                    | Private                                                                                                    | lee06                                                                                                    | 102 168 50 2 102 168 50 254                                                                                                    | 224                                                                    |                            | /                                   |                                                                                                |
|                                                                                                    |                                                                                                    | Fillen                                                                                                    | tonoo                                                                                                    | 172.100.00.0-172.100.00.204                                                                                                    | 2.34                                                                   |                            | H                                   |                                                                                                |
|                                                                                                    | Items per page: 10 ~                                                                                                    | 1-1 of 1 items                                                                                                    |                                                                                                    |                                                                                                    |                                                                        | 1 ~                        | of1 <                               | •                                                                                              |
|                                                                                                    |                                                                                                    |                                                                                                    |                                                                                                    |                                                                                                    |                                                                        |                            |                                     |                                                                                                |
|                                                                                                    |                                                                                                    |                                                                                                    |                                                                                                    |                                                                                                    |                                                                        |                            |                                     |                                                                                                |
|                                                                                                    |                                                                                                    |                                                                                                    |                                                                                                    |                                                                                                    |                                                                        |                            |                                     |                                                                                                |
|                                                                                                    |                                                                                                    |                                                                                                    |                                                                                                    |                                                                                                    |                                                                        |                            |                                     |                                                                                                |
|                                                                                                    |                                                                                                    |                                                                                                    |                                                                                                    |                                                                                                    |                                                                        |                            |                                     |                                                                                                |
|                                                                                                    |                                                                                                    |                                                                                                    |                                                                                                    |                                                                                                    |                                                                        |                            |                                     |                                                                                                |
|                                                                                                    |                                                                                                    |                                                                                                    |                                                                                                    |                                                                                                    |                                                                        |                            |                                     |                                                                                                |
|                                                                                                    |                                                                                                    |                                                                                                    |                                                                                                    |                                                                                                    |                                                                        |                            |                                     |                                                                                                |
|                                                                                                    |                                                                                                    |                                                                                                    |                                                                                                    |                                                                                                    |                                                                        |                            |                                     |                                                                                                |
|                                                                                                    |                                                                                                    |                                                                                                    |                                                                                                    |                                                                                                    |                                                                        |                            |                                     |                                                                                                |
|                                                                                                    |                                                                                                    |                                                                                                    |                                                                                                    |                                                                                                    |                                                                        |                            |                                     |                                                                                                |
|                                                                                                    |                                                                                                    |                                                                                                    |                                                                                                    |                                                                                                    |                                                                        |                            |                                     |                                                                                                |
|                                                                                                    |                                                                                                    |                                                                                                    |                                                                                                    |                                                                                                    |                                                                        |                            |                                     |                                                                                                |
|                                                                                                    |                                                                                                    |                                                                                                    |                                                                                                    |                                                                                                    |                                                                        |                            |                                     |                                                                                                |
|                                                                                                    |                                                                                                    |                                                                                                    |                                                                                                    |                                                                                                    |                                                                        |                            |                                     |                                                                                                |
|                                                                                                    |                                                                                                    |                                                                                                    |                                                                                                    |                                                                                                    |                                                                        |                            |                                     |                                                                                                |
|                                                                                                    |                                                                                                    |                                                                                                    |                                                                                                    | Screenshot                                                                                                    |                                                                        |                            |                                     |                                                                                                |
|                                                                                                    |                                                                                                    |                                                                                                    |                                                                                                    | Screenshot                                                                                                    |                                                                        |                            |                                     |                                                                                                |
| 1                                                                                                    | × .1                                                                                                    |                                                                                                    | 1 1 0                                                                                                    | Screenhot                                                                                                    |                                                                        |                            |                                     |                                                                                                |
| bnets" f                                                                                                    | rom the me                                                                                                    | enu on 1                                                                                                    | the left                                                                                                    | Borenshot                                                                                                    |                                                                        |                            |                                     |                                                                                                |
| bnets" f                                                                                                    | rom the me                                                                                                    | enu on 1                                                                                                    | the left                                                                                                    | Screenshot<br>Screenshot                                                                                                    | cba244622a0/b88efb48 2                                                 | ···· © ☆                   |                                     | <b>π</b> ιι/                                                                                   |
| bnets" f<br>⊂ ŵ [<br>] Milfeen ♥ fad - Dirgdee                                                                                                    | rom the me<br><sup>©</sup> a ≈ https://doub.im.com/servic<br>□ servepter □ Avabetreer □ setter                                                                                                    | enu on 1<br>cex/power-laas/crn%3AvT<br>usuance My account - My                                                                                                    | the left                                                                                                    | Screening                                                                                                    | cba244622a0fb88efb48                                                   |                            |                                     | ¥ ₪/                                                                                           |
| bnets" f<br>c 6<br>Hufram ¥ faad - Dropbox<br>M Cloud                                                                                                    | From the mee<br>a to https://tout.bm.com/service<br>a deeregine and addresses<br>search resources and otherage.                                                                                                    | enu on 1<br>es/power-laas/cm/k34v/t<br>wurance [] My accourt - Hy                                                                                                    | the left<br>Ksałdusmicksaqubick<br>of                                                                                                    | Screensholt<br>Mpower-lass/SJAkor09/SJAk/SJP062241e<br>Citatemese<br>Dit Citatemese<br>Citatemese<br>Citatemese<br>Citatemese<br>Citatemese<br>Screensholt                                                                                                    | cba244822a0fb88efb48- 🗗<br>pppyt Manago V 201                          | - <b>10</b> M              |                                     | <b>₹</b> IV                                                                                    |
| bnets" f                                                                                                    | Com the me<br>■ a https://doc.ibm.com/service<br>@ deerepter @ Anabetreer @ batter<br>Search resources and offerings                                                                                                    | enu on 1<br>cs:/power-laas/cr/tiS3wr1<br>www.srace 🚺 My account - Hy                                                                                                    | the left.                                                                                                    | Screenshot<br>BApower-lassSAMon08/SAAK3CP0822a1es<br>C GL inference<br>C GL inference<br>C GL inference<br>C GL information Scr<br>Catalogy Docs Scr                                                                                                    | cba244622a0fb88efb48 🖸                                                 | 🐨 ☆<br>15896 - 18M         | ō                                   | <b>7</b> IV                                                                                    |
| bnets'' f                                                                                                    | From the mee<br>a to hope/cloud becompared<br>averagin available<br>Search resources and offenge.                                                                                                    | enu on 1<br>cesijoover-laaj(erh)SJer<br>wuxaree II iy weeuwt - Hy<br>20106 - e-w                                                                                                    | the left.                                                                                                    | Screenshot<br>Mpower-lass/SJA0r009/SJAn/SJP062241e<br>Citations III D. Oyunamin with<br>Citation Decis Sa                                                                                                    | zba24462240%88etb48 🕑<br>poort Manage V 200                            | - ···· 回 ☆]                |                                     | ¥ III.                                                                                         |
| bnets'' f<br>bnets'' f<br>brance to account<br>brance to account<br>we systems Via                                                                                                    | Com the me<br>a = https://dout.ikm.com/servic<br>a everyption is Available<br>search resources and offerings<br>intual Server- LONDO                                                                                                    | enu on 1<br>es/powr-las/tr/%3/#/tr<br>wurkere I My recourt - My<br>DN06 • Active                                                                                                    | the left<br>XSAbluemit/KSApublick<br>er- 🖻 Butcieus 🔿 vi<br>Add tags 🖄                                                                                                    | Screenshot<br>Appower-leastSAMon08K3AvK3CP0622a1e<br>C CL intervent III C Vanamerie-and<br>Citizing Doc Scr                                                                                                    | cbu244622307b88erb46 2                                                 | 回 全<br>5596 - 10M          | • Actualis                          | ± I∩<br>⊡ 2                                                                                    |
| bnets" f<br>c  c  f<br>brance  f rate organized<br>brance  f rate organized<br>brance f rate organized<br>f rate organized<br>f rate                                                                                                    | From the mee<br>a to http://double.com/work<br>arrender arrender arrender<br>search resources and offerings.<br>intual Server- LONDO                                                                                                    | enu on 1<br>cestjower-lastjerné34ert<br>wurzec II dy accout - Hy<br>DNO6 • Active                                                                                                    | the left.<br>X3AbuenixX3aubicX<br>er- ≌®wCicol ⊘ vi<br>Add tags ∠                                                                                                    | Screenible<br>Mpower-least/SAMor00%SAu/S2P0623/tes<br>CELInference DL C. Vynav/Pr-VPC<br>CELInfor Doc Sr                                                                                                    | sbu244822307686erb48: @<br>goott Manage V 200                          | 回 合<br>5596 - IBM<br>Di    | etails Act                          | ± I∩<br>I 2°                                                                                   |
| benets" f<br>c a<br>total<br>total | From the mee<br>Compared by Construction<br>Compared to the Compared of the Compared of the Compar                                                                                                    | enu on 1<br>ces/ower-leas/cm524r<br>wurses                                                                                                    | the left<br>NAAbumickaApubick<br>Per- Bendow Ove<br>Add tags 2                                                                                                    | Screenshot<br>34prover-Just/SJAkn05/SJAkn25/Sobd2a1e<br>C COLInterese<br>C COLInterese<br>C COLINTERES<br>C COLINTERES<br>C C COLINTERES<br>C C COLINTERES<br>C C COLINTERES<br>C C COLINTERES<br>C C COLINTERES<br>C C C C C C C C C C C C C C C C C C C                                                                                                     | cbu244622a0fb88efb40 🕑<br>ggort Manage V 201                           | 回 ☆<br>5594 - 18M          | etails Act                          | ± ⊪\<br>[2]                                                                                    |
| bnets" f<br>c o Trans to react outputs<br>to const<br>to const                                                                                                    | Com the mee  Com the meeting  Com the https://dood.ikm.com/servic  com/services and offerings  intual Server- LONDO  Subnets Learn more about 52                                                                                                    | ceupour-las/cr/%3A/r<br>www.exe<br>19 veceure 19<br>2006 • Active                                                                                                    | the left<br>NAAbumidSAquabicK<br>on. IMACius C vi<br>Addiaga 2                                                                                                    | Screenshot<br>Appower-leastSAMon00H3AvK3/P0062a1e<br>C GL inference<br>C GL inference<br>C GL | cba24482240fb88rtb40 😨                                                 | 🔁 🏠<br>15876-18M<br>D      | atails Act                          | ± IN<br>I<br>I<br>I<br>I<br>I<br>I<br>I<br>I<br>I<br>I<br>I<br>I<br>I<br>I<br>I<br>I<br>I<br>I |
| bnets'' f<br>c o '' fait-oppose<br>M Cloud<br>M Cloud<br>K server instances<br>vys<br>ex-cloues                                                                                                    | Commentation     Commentation     Commentation     Commentation     Commentation     Commentation     Commentation     Commentation     Commentation     Commentation     Commentation     Commentation     Commentation     Commentation                                                                                                    | enu on 1<br>cos/ower-las/cm/3/4/m<br>www.nos @ My acount - Hy<br>DNO6 • Active<br>wbnet                                                                                                    | the left<br>NSAbumi/SSApubic%<br>Sabumi/SSApubic%<br>NSAbumi/SSApubic%                                                                                                    | Screenhot<br>Magner-laast/SAMO/5/SAMS/F06/23/le<br>CCL sheres DL Avanov<br>CL sheres DL Avanov<br>CL shere DL Avanov<br>CL shere DL Shere DL Avanov<br>CL shere DL Avanov<br>CL shere DL Shere DL Shere DL                                                                                                    | obu24462240fb86efb4i 🕐                                                 | 🐨 🏠                        | etails Act                          | ± IN<br>E<br>Ions                                                                              |
| bnets" f<br>c a f<br>attraction of test objects<br>the Charles<br>attraction of test objects<br>the Charles<br>attraction of test objects<br>attraction of test objects<br>attraction objects<br>attraction of test obje                                                                                                    | Com the me<br>■ a thtps://doci.im.com/servic<br>■ deerreptor = Availationer<br>Search resources and offerings<br>intual Server- LONDO<br>Subnets<br>Learn more about go<br>New S<br>New S                                                                                                    | entu on 1<br>est/power-las/ter/M3A/r /<br>www.exe I by accure - Hy<br>www.exe I by accure - Hy<br>www.ex                                               | the left.<br>SSAbbernicSSApublicS<br>ew. Benchus C vi<br>Add tags 2<br>Add tags 1                                                                                                  | Screenshot<br>3Apower-lassSAMonOMSJAAKS/POBG2a1e<br>C DL Inference<br>D D VystamPH-Vec<br>Catalog Docs Sor<br>Anti-Anti-Anti-Anti-Anti-Anti-Anti-Anti-                                                                                                    | cbu24482230/tb88/tb40 (2)                                              | 🔂 🏠                        | etails Act                          | ⊻ In     ℓ                                                                                     |
| bnets" f<br>a a a a a a a a a a a a a a a a a a a                                                                                                     | Commentation     Commentation     Commentation     Commentation     Commentation     Commentation     Commentation     Commentation     Commentation     Commentation     Commentation     Commentation     Commentation     Commentation     Commentation     Commentation     Commentation                                                                                                        | enu on 1<br>ces/ower-leas/cr/t3/4/r1<br>wurnes @ My accourt - My<br>DNO6 • Active<br>wunet<br>wr submet and enter your g                                                                                                    | the left:<br>%3Abumic%3Apubic%<br>%3Abumic%3Apubic%<br>> www.eweet<br>#www.eweet<br>#www.eweet<br>#www.eweet<br>#www.eweet<br>#www.eweet<br>#www.eweet<br>#www.eweet<br>#www.eweet | Screenshot<br>Mignown-Isast/SAMO/05/SAM/SF06/22/ale<br>C CL sherese DL C younger water<br>C CL sherese DL C younger water<br>C CL sherese DL C Younger water<br>New Specifying IP ranges the values mu                                                                                                    | obu244622407b86erb46 🕐<br>pport Manage Y 200<br>at be within the       | 🐨 🏠<br>5595 - 104<br>0     | etails Act                          | ± In\<br>€<br>ions                                                                             |
| bnets" f<br>c a f<br>attraction of the couples<br>the Charles<br>attraction of the couples<br>the couples<br>the couple<br>the couple<br>the c                                                                                                    | Commentation and the second second s                                                                                                    | Control of the second of the second of the s                                                                                                    | the left.<br>SSAbbernicSSApublicS<br>ew. Intercent C ve<br>Add tags 2<br>Add tags 1<br>prevez and IP informatic                                                                    | Screenshot<br>3Apower-Jaast/SAMonOM/SAM/S2/04623.14<br>C CLI where R D C years/PH-VPC<br>CTLING DOC Sof<br>Othing Doc Sof<br>Notes specifying IP ranges the values mu                                                                                                    | cba244922a0fb88efb40 ()<br>court Manage v 200<br>at be within the MCID | 😨 🏠<br>5576 - 184<br>Q     | etalis Act                          |                                                                                                |
| bnets" f<br>a av<br>a avra a to base<br>to total<br>a avra a total<br>a avra a total<br>a avra instances<br>arys<br>a columns<br>mages<br>ats                                                                                                    | Commentation     Commentation     C                                                                                                    | entu on 1<br>cat/cover-isa/cr/N:24/r<br>unorere I My accourt - Hy<br>ONO6 • Active<br>ubnet<br>ur subnet and enter your p<br>o.                                                                                                    | the left:<br>SSARbarmit-SSAquitic%<br>ee- 🗎 Bindiae                                                                                                    | Screenshol<br>Monover-lases/SJAIon00%JAIA/SJF06d2a1ete<br>Colordeness B. D. Venumer-org<br>Colordeness B. D. Venumer-org<br>Colordeness States States and<br>Colordeness States States States and<br>NMen specifying IP ranges the values mu<br>CDM D                                                                                                    | cbu244022307680erb40 20<br>goot Manage V 20<br>at be within the        | 🐨 🏠<br>5596-184<br>        | etailis Act                         | ± IN<br>E<br>ions                                                                              |
| benets'' f<br>a trans a factor<br>a trans a factor<br>a trans a trans a factor<br>a trans a trans a factor<br>a trans a trans a tran                                                                                                    | Crom the mee<br>■ antipes//deal.ibm.com/servic<br>■ deverginer  ■ Avabletteer<br>■ deverginer  ■ Avabletteer<br>■ deverginer  ■ deverginer  ■ de                                                                                                    | Ceuryower-laas(cm/s3Aur<br>Ceuryower-laas(cm/s3Aur<br>Wareson @ Wy ecourt - Hy<br>DNO6 @ Active<br>Ubnet<br>wr Jubnet and enter your g<br>ce.                                                                                                    | the left:                                                                                                    | Screenshot                                                                                                    | ctu34482240fb88efb40 ()<br>corr datage ()<br>at be within the          | @ &<br>(5)-6104<br>Q       | etails Act                          | ± In<br>€<br>ions                                                                              |
| bnets" f<br>c  a unitaria V taut instances<br>ter cloud<br>a start / wer Systems Via<br>terrer instances<br>rs<br>a subannes<br>mages<br>terrer                                                                                                    | The second second seco                                                                                                    | entu on 1<br>est/power-last/cr/N:24/r<br>worker I My accourt - Hy<br>DNO6 • Active<br>ubnet<br>ur subnet and enter your go<br>entities - subnet                                                                                                    | the left.<br>SS2KhammirS3Apublic%<br>ee- 🗎 BAClaud 🔿 vi<br>Add tags 🖄                                                                                                    | Screenshol<br>Mopower-last/SANor00%JA4/SEP0622a1es<br>Counteress D. D. Vyean/Hr and<br>Counteress D. D. Vyean/Hr and<br>Counteress D. C. Vyean/Hr and<br>Counteress D. C. Vyean/Hr and<br>NHoen specifying IP ranges the values musication<br>n. When specifying IP ranges the values musication<br>D. Vyean/Hr and Vyean/Hr and                                                                                                    | obu244022307b80erb40 20<br>poor Manage 2 20<br>at be within the AR 10  | ···· 영 쇼)<br>5596-184<br>모 | etalis Act<br>S Cru<br>Z            | ± In\<br>ℓ<br>ions                                                                             |
| bonets'' f<br>⊂ a<br>■ atra € rac-oques<br>00 Good<br>wer Systems Vi<br>at server instances<br>ag volumes<br>anages<br>et                                                                                                    | Commethee mees<br>Commetations and other<br>Commetations and other<br>Commetations | enu on 1<br>cel/ower-las/cm/32/m<br>warese i kas/cm/32/m<br>ower i kas/cm/32/m<br>ower i kas/cm/32/m<br>warese i kas/cm/32/m<br>warese i kas/cm/32/m<br>warese i kas/cm/32/m<br>warese i kas/cm/32/m<br>ower i kas/cm/32/m<br>warese i kas/cm/32/m<br>ower i kas/cm/32/m<br>ower i kas/cm/32/m<br>ow | the left:                                                                                                    | Screenshot                                                                                                    | ctu34462240fb88efb40 23<br>core datage 23<br>at be within the          | @ &<br>(5)-6104<br>Q       | etails Act<br>Crow<br>2<br>1 × of 2 | ± IN<br>E<br>ate subne                                                                         |

Choose '

| oo 🔲 IBMTeam 👯 faad - Dropi | bax 🔲 deerreplant 🛅 AnsibleTow | er 🔚 IBMinsurance 🚹 My account - Hyper 🛅 IBMClo  | id 🗁 VPC CLI reference 📋 DL 🍊 VyattaVPN-VPC      |                      | _       |             | _ |
|-----------------------------|--------------------------------|--------------------------------------------------|--------------------------------------------------|----------------------|---------|-------------|---|
|                             | Search resources and offer     | ings                                             | Catalog Docs                                     |                      |         |             |   |
| isource list /              |                                |                                                  |                                                  |                      |         |             |   |
| ower Systems                | Virtual Server- L              | ONDONO6 <sup>©</sup> Active Add tags ∠           |                                                  |                      | Details | Actions     |   |
| rtual server instances      | Subnets                        |                                                  |                                                  |                      |         |             |   |
| iH keys                     | Learn more about con           | New subnet                                       |                                                  |                      |         |             |   |
| orage volumes               |                                | Name your subnet and enter your gateway and IP i | nformation. When specifying IP ranges the values | s must be within the | Q Q     | Create subn |   |
| iot images                  | Subnets                        | CIDR value.                                      |                                                  | AN ID                |         |             |   |
| bnets                       |                                | Name                                             | CIDR ①                                           | 4                    |         | 1           |   |
|                             |                                | new-lon06-subnet                                 | 192.168.60.0/24                                  |                      |         | -           |   |
|                             | Items per page: 10             | Gateway                                          |                                                  |                      | 1       | of 1 4      |   |
|                             |                                | 192.168.60.1                                     |                                                  |                      |         |             |   |
|                             |                                |                                                  |                                                  |                      |         |             |   |
|                             |                                | IP ranges (j)                                    | DNS server                                       | _                    |         |             |   |
|                             |                                | 192.168.60.2 - 192.168.60.254                    | 127.0.0.1                                        |                      |         |             |   |
|                             |                                |                                                  |                                                  |                      |         |             |   |
|                             |                                |                                                  |                                                  |                      |         |             |   |
|                             |                                |                                                  |                                                  |                      |         |             |   |
|                             |                                |                                                  |                                                  |                      |         |             |   |
|                             |                                |                                                  |                                                  |                      |         |             |   |

Provide the following information: 1. name for your subnet

- 2. CIDR range. This can be any private IP subnet ranges. For example, 192.168.5.0/24. You may choose /21 to /30 based on how many IPs you will require. You may use your own private CIDR if you wish.
- *3.* The rest of the fields will be automatically populated based on the CIDR you provided.

#### Press "Create Subnet"

|                                      |                                             |                         |                          |                                                |                           |         |            |       | _ |
|--------------------------------------|---------------------------------------------|-------------------------|--------------------------|------------------------------------------------|---------------------------|---------|------------|-------|---|
| (←) → 健 ŵ                            | 🐨 🚔 🕾 https://cloud.ibm.com                 | (services/power-iaas/cr | n%3Av1%3Abluemix%3Ap     | ublic%3Apower-laas%3Aus-south%3Aa%2F06d2a1ecba | 1244622a0fb88efb 🗉 🚥 🖾 🐒  | 2       | 👱 III      | . 🗆 🔹 | 1 |
| Yahoo 🛅 IBMTeam 👯 faad - Dropbo      | x 🗎 deerreplant 🗎 AnsibleTower 🗄            | BMinsurance 🔢 My acc    | ount - Hyper 🛅 IBMClouid | 💍 VPC CLI reference 📄 DL 💍 VyattaVPN-VPC       |                           |         |            |       |   |
|                                      | Search resources and offerings.             |                         |                          | Catalog Docs Support                           | Manage \vee 2085896 - IBM |         | d C        | 4     | 8 |
| Resource list /<br>Power Systems \   | /irtual Server-Dall                         | as 🛛 Active Add         | tags 🖉                   |                                                |                           | Details | Actions    | ~     | ] |
| Virtual server instances<br>SSH keys | Subnets<br>Learn more about <u>configur</u> | ng and adding a private | network subnet.          |                                                |                           |         |            |       |   |
| Storage volumes                      |                                             |                         |                          |                                                |                           | 0 0     | Create sub |       |   |
| Boot images Subnets                  | Subnets                                     | Туре                    | Location                 | IP ranges                                      | VLAN ID                   |         |            |       |   |
|                                      | subnet1                                     | Private                 | us-south                 | 192.168.4.2-192.168.4.254                      | 732                       |         | Ź          | ÷     |   |
|                                      | Items per page: 10 $ 	imes $                | 1-1 of 1 items          |                          |                                                |                           | 1 ~     | of 1       |       |   |
|                                      |                                             |                         |                          |                                                |                           |         |            |       |   |
|                                      |                                             |                         |                          |                                                |                           |         |            |       |   |
|                                      |                                             |                         |                          |                                                |                           |         |            |       |   |
|                                      |                                             |                         |                          |                                                |                           |         |            |       |   |
|                                      |                                             |                         |                          |                                                |                           |         |            |       |   |
|                                      |                                             |                         |                          |                                                |                           |         |            |       |   |
|                                      |                                             |                         |                          |                                                |                           |         |            |       |   |
|                                      |                                             |                         |                          | Screenshot                                     |                           |         |            |       |   |

There should be a VLAN ID associated with the subnet.

At this point, you will need to open a Support Ticket with Power System to request that the subnet be configured to allow local communication between any Power VSI you create in this PowerVS location service. Provide your PowerVS location service location, and your subnet in the ticket.

Without this step, the Power VSI you create will not be able to ping between each other even if they are on same subnet in the same PowerVS location.

#### Provision AIX and IBM i VSIs in each PowerVS location

The procedure is similar for both AIX and IBM i VSI provisioning. Here is a procedure to create an AIX 7.2 VSI. The cost shown are monthly costs, but you are being charged hourly.

Go to the IBM Cloud Catalog and press the "IBM Cloud" on top left side of the UI.

| €→               | ୯ ଜ<br>~                                                                                                    | 0                                                                                                    | https://                                                                                                    | cloud.ibm.com                                       |                     |                   |                                                                       |                                                                                   |                                                                                                    |           |          | ▽ ☆                                                                                                    |                                                                                                    | Ŧ                                                                       | III\                                                 | I 8                | ≡        |
|------------------|----------------------------------------------------------------------------------------------------|----------------------------------------------------------------------------------------------------|----------------------------------------------------------------------------------------------------|-----------------------------------------------------|---------------------|-------------------|-----------------------------------------------------------------------|-----------------------------------------------------------------------------------|----------------------------------------------------------------------------------------------------|-----------|----------|----------------------------------------------------------------------------------------------------|----------------------------------------------------------------------------------------------------|-------------------------------------------------------------------------|------------------------------------------------------|--------------------|----------|
| 29 Yanoo         | IBM Cloud                                                                                                    | V faad - Dropbox                                                                                                    | Gearch resources                                                                                                    | and offerings.                                      | Billininsurance 🚺 M | y account - Hyper | BACKUR () WC                                                          | Q                                                                                 | Catalog Docs                                                                                             | Support   | Manage V | 2085896 - IBM                                                                                                    |                                                                                                    |                                                                         | ľ                                                    | ۵                  | ٨        |
| =                | Dash                                                                                                    | board                                                                                                    |                                                                                                    |                                                     |                     |                   |                                                                       |                                                                                   |                                                                                                    |           |          | Custom                                                                                                    | nize 🖉                                                                                                    | Create res                                                              | ource                                                | +                  |          |
| E @ Ø Ø € v 12 + | Resources<br>14<br>Resources<br>Devices<br>VPC infras<br>Services<br>Storage<br>VMware                                        | summary                                                                                                    |                                                                                                    |                                                     |                     |                   | View all<br>6<br>1 0 3<br>0 2<br>0 1<br>0 1<br>0 1<br>Add resources + | Classi<br>Device<br>Suppo<br>User li<br>Subne<br>Netwo<br>Block<br>Compl<br>Learn | : Infrastructure<br>list<br>rt cases<br>st<br>ts<br>storage<br>ance reports<br>about the transition to 1 | IBM Cloud |          | For you VPN access ema remotely and se private network B det started w Learn how Base transfer to move C Aspera Use Co                                                                                                    | ibles users t<br>ocurely over<br>;<br>ith VPN<br>• Media uses<br>• Terabytes<br>ase                                                                            | o manage<br>the IBM C<br>: Aspera h<br>to the Clo                       | all sei<br>loud<br>igh spi<br>ud.<br>Re              | (i)<br>vers<br>red | FEEDBACK |
|                  | News<br>IBM Introd<br>Help Orga<br>Inventory<br>Daimler Ei<br>public clor<br>IBM Watsi<br>Hospitals<br>IBM Study<br>But Conta | duces Sterling Inve<br>nizations More Effe<br>and Build Resilient<br>xpands Relationshij<br>ud for its security c<br>on Health Recogniz<br>and Health Asystem<br>r: Security Respons<br>ining Attacks Rema | ntory Control To<br>ctively Manage<br>so with IBM; Adoy<br>spabilities<br>es Top-Performi<br>s<br>e Planning on th<br>ins an Issue | View all<br>wer to<br>ots IBM<br>ng U.S.<br>e Rise, | Planned mainten     | ance              | View att                                                              | IBM C                                                                             | oud status                                                                                               |           | View all | Recent support of<br>2<br>case(s) waiting on c<br>reported by AWS<br>Waiting on custome<br>Same subnet<br>Waiting on custome<br>Same subnet<br>Waiting on custome<br>Same subnet<br>Saterity 4: Cramo<br>Saterity 4: Cramo | ases<br>ustomer<br>transfering fill<br>33. The reas:<br>r   6 days ago<br>t ping betwee<br>r   2 days ago<br>when Creating<br>to locate a st<br>t   5 days ago | e to COS - E<br>on code is 5<br>on two Pow<br>g a new VM<br>orage provi | vi<br>irror<br>56.<br>er VSI i<br>in Toro<br>der wit | on<br>h            |          |

Choose "Services" from the list shown.

| $\overleftarrow{\bullet}$ $\rightarrow$ | C' û                                     | 0 🔒 😂 https://cloud.ibm.com/re        | sources                                   |                             |                                     | ☺ ☆                        | ± II\          | •   | ≡    |
|-----------------------------------------|------------------------------------------|---------------------------------------|-------------------------------------------|-----------------------------|-------------------------------------|----------------------------|----------------|-----|------|
| Yahso                                   | 🛅 IBMTeam 👯 faad - Dropi                 | box 🗎 deerreplant 🗎 AnsibleTower 🗎 IB | Minsurance 🔢 My account - Hyper 🛅 IBMClou | id 🖄 VPC CLI reference 🗎 DL | 🖄 VyattaVPN-VPC 🏼 Ó vyatta-London 🔇 | vyatta-Toronto             |                |     |      |
|                                         | IBM Cloud                                |                                       |                                           |                             |                                     |                            |                |     | 8    |
| 88<br>::::                              | Resource lis                             | st                                    |                                           |                             |                                     |                            | Create resourc | o + |      |
| B                                       | ∨ Name                                   | 1                                     | Group                                     | Location                    | Offering                            | Status                     | Tags           |     |      |
| ٢                                       | Q Filter by name or IF                   | P address                             | Filter by group or org                    | ✓ Filter ✓                  | Q Filter                            | Q Filter                   | Filter         | ~   |      |
| 63                                      | V Devices (6)                            |                                       |                                           |                             |                                     |                            |                |     |      |
| Θ                                       | VPC infrastructure (                     | (4)                                   |                                           |                             |                                     |                            |                |     |      |
| 9                                       | ✓ Clusters (0)                           |                                       |                                           |                             |                                     |                            |                |     |      |
| vm                                      | <ul> <li>Cloud Foundry apps</li> </ul>   | <b>s</b> (0)                          |                                           |                             |                                     |                            |                |     |      |
| 12                                      | <ul> <li>Cloud Foundry servi</li> </ul>  | ices (0)                              |                                           |                             |                                     |                            |                |     |      |
| +                                       | ∧ Services (2)                           |                                       |                                           |                             |                                     |                            |                |     | ACK  |
|                                         | Over Systems                             | Virtual Server- LONDON06              | Default                                   | London 06                   | Power Systems Virtual Server        | <ul> <li>Active</li> </ul> | -              | 1   | EDB/ |
|                                         | Over Systems                             | Virtual Server-Toronot01              | Default                                   | Toronto 01                  | Power Systems Virtual Server        | <ul> <li>Active</li> </ul> | -              | I   |      |
|                                         | <ul> <li>Storage (1)</li> </ul>          |                                       |                                           |                             |                                     |                            |                |     |      |
|                                         | V Network (0)                            |                                       |                                           |                             |                                     |                            |                |     |      |
|                                         | <ul> <li>Cloud Foundry enter</li> </ul>  | rprise environments (0)               |                                           |                             |                                     |                            |                |     |      |
|                                         | <ul> <li>Functions namespace</li> </ul>  | ces (0)                               |                                           |                             |                                     |                            |                |     |      |
|                                         | <ul> <li>Apps (0)</li> </ul>             |                                       |                                           |                             |                                     |                            |                |     |      |
|                                         | ✓ Developer tools (0)                    |                                       |                                           |                             |                                     |                            |                |     |      |
|                                         | <ul> <li>VMware (1)</li> </ul>           |                                       |                                           |                             |                                     |                            |                |     |      |
|                                         | <ul> <li>Schematics workspace</li> </ul> | aces (0)                              |                                           |                             | screenshot                          |                            |                |     |      |
|                                         |                                          |                                       |                                           |                             |                                     |                            |                |     |      |

Click on the service for datacenter in which you have created a PowerVS location power service. In this case we will choose Toronot01 PowerVS location service.

| → C' û 0                           | A 25 https://cloud.ibm.com/serv   | ices/power-iaas/cm%3Av1%3Abluemix%3Apublic%3      | Apower-iaas%3Ator01%3Aa%2Fi      | 06d2a1ecba24462    | 2a0fb88efb484         | 8 … ⊠ ☆      | ± II\ ⊡ ®         |
|------------------------------------|-----------------------------------|---------------------------------------------------|----------------------------------|--------------------|-----------------------|--------------|-------------------|
| rahoo 🛅 IBMTeam 👯 faad - Dropbox 🗎 | deerreplant 🛅 AnsibleTower 🛅 IBMI | Insurance 👖 My account - Hyper 🛅 IBMClouid 👛 VPI  | C CLI reference 📋 DL 👛 VyattaVPM | I-VPC 🧔 vyatta-Lor | idon 🔘 vyatta-Tore    | nto          |                   |
| IBM Cloud S                        | earch resources and offerings     |                                                   | Catalog Doc                      | s Support          | Manage $\checkmark$ 2 | 085896 - IBM |                   |
| Power Systems Virt                 | tual Server-Torono                | 0t01 ⊘Active Add tags 🖉                           |                                  |                    |                       | Deta         | ils Actions ~     |
| Virtual server instances           | Virtual server instances          | 5                                                 |                                  |                    |                       |              |                   |
| SSH keys                           | Learn more about Getting starte   | d and <u>Creating a virtual server instance</u> . |                                  |                    |                       |              |                   |
| Storage volumes                    |                                   |                                                   |                                  |                    |                       | Q            | Create instance + |
| Boot images<br>Subnets             | Name                              | IPs                                               | Image                            | CPUs               | RAM                   | Status       |                   |
|                                    | labservices-scenario1-private-a   | ix-fg2 192.168.6.136                              | 7200-04-01                       | 0.5 cores          | 2 GB                  | Active       | <b>o</b> :        |
|                                    | pc-tor01-glvm-02a                 | 192.168.6.167                                     | 7200-04-01                       | 1 cores            | 4 GB                  | Active       | <b>o</b> :        |
|                                    | i922brmc-ibmi-cs                  |                                                   |                                  | 0.5 cores          | 4 GB                  | Active       | <b>o</b> :        |
|                                    | INTARGET                          | 192.168.6.151, 192.168.142.78                     | IBMi-73-07-001                   | 0.5 cores          | 4 GB                  | Active       | <b>o</b> :        |
|                                    | IBMiHADR-kb                       | 192.168.6.219, 192.168.142.77                     | IBMi-74-01-001                   | 1 cores            | 4 GB                  | Active       | <b>o</b> :        |
|                                    | labservices-scenario1-private-a   | ix-fg 192.168.6.190                               | 7200-04-01                       | 0.5 cores          | 2 GB                  | Active       | <b>O</b> :        |
|                                    | labservices-scenario2-aix72-ab    | 3 192.168.6.186, 192.168.142.75                   | 7200-04-01                       | 1 cores            | 2 GB                  | Warning      | •                 |
|                                    | labservice-scenario2-aix72-ab2    | 192.168.6.112                                     | 7200-04-01                       | 1 cores            | 2 GB                  | Active       | <b>O</b> :        |
|                                    | pc-tor01-glvm-01a                 | 192.168.6.163                                     | 7200-04-01                       | 1 cores            | 4 GB                  | Active       | o :               |
|                                    | IBMiProd-kb                       | 192.168.6.118, 192.168.142.74                     | IBMi-74 Screenshot               | 1 cores            | 4 GB                  | Active       | <b>o</b> :        |
|                                    | Items per page: 10 $ \sim $ 1     | -10 of 10 items                                   |                                  |                    |                       |              | 1 ∨ of1 4 →       |

Since we have already provisioned several VSIs, we see the list show above. If you are creating VSIs for the first time, your list will be empty. Press "Create Instance" on upper right-hand side.

| (←) → (°) @                      | 🗊 🖨 🕾 https://cloud.ibm.co          | m/services/power-iaas/crn%3Av1%3Abluemix%3Apublic%3Apower-                                                                                                    | aas%3Ator01%3Aa%2F06d2a1ecba2446     | 22a0fb88efb484 🗐       | © ☆                             | II\ 🖸 🌒 🗉               |
|----------------------------------|-------------------------------------|----------------------------------------------------------------------------------------------------|--------------------------------------|------------------------|---------------------------------|-------------------------|
| Yahoo 🛅 IBMTeam 😻 faad - Drop    | obox 🛅 deerreplant 🛅 AnsibleTower   | 🛅 IBMInsurance 🔢 My account - Hyper 🛅 IBMClouid 👛 VPC CLI refere                                                                                                    | nce 🛅 DL 👛 VyattaVPN-VPC 🧔 vyatta-Lo | ondon 🧔 vyatta-Toronto |                                 |                         |
|                                  | Search resources and offering       | See.                                                                                                    | Catalog Docs Support                 | Manage ~ 208589        | 96 - IBM 🗊                      | l 🗘 🕅                   |
| Resource list /<br>Power Systems | Virtual Server-Tor                  | onot01 ⊘Active Add tags ∠                                                                                                    |                                      |                        | Details                         | ns                      |
| Virtual server instances         | Virtual serve                       | r instance creation                                                                                                    |                                      |                        | Summary                         |                         |
| SSH keys                         |                                     |                                                                                                    |                                      |                        |                                 |                         |
| Storage volumes<br>Boot images   | Virtual servers                     | Create a new instance for Power Systems Virt                                                                                                    | ual Server-Toronot01                 |                        | 1 IBM POWER9<br>1 cores<br>2 GB |                         |
| Subnets                          | O SSH key                           | Instances are connected to the services defined in your resources list. Here<br>your machine configuration, boot image, volumes, and network interfaces.                                                                                                    | iou can select                       |                        | Network interface               | \$0.00                  |
|                                  | 0.000                               | Instance name                                                                                                    | Number of instances                  |                        | Storage volume                  | \$0.00                  |
|                                  | O Boot image                        |                                                                                                    | 1                                    | ~                      |                                 |                         |
|                                  | O Profile                           | VM pinning ①                                                                                                    |                                      |                        |                                 |                         |
|                                  | <ul> <li>Storage volumes</li> </ul> | Off ~                                                                                                    |                                      |                        |                                 |                         |
|                                  | O Network interfaces                | SSH key                                                                                                    |                                      |                        |                                 |                         |
|                                  |                                     | You must add a public SSH key to securely connect to your Power<br>Systems Virtual Server. For more information, see <u>obtaining a public</u><br>key.                                                                                                    |                                      |                        |                                 |                         |
|                                  |                                     | SSH keys                                                                                                    |                                      |                        |                                 |                         |
|                                  |                                     | Choose a SSH Key 🗸                                                                                                    | New SSH key +                        |                        |                                 |                         |
|                                  |                                     |                                                                                                    |                                      |                        |                                 |                         |
|                                  |                                     | Boot image                                                                                                    |                                      |                        |                                 |                         |
|                                  |                                     | Select from AIX, IBM i, or Linux boot images. If you are deploying a Linux<br>virtual machine (VM), you must first purchase a subscription, then register<br>it and register with your Linux vendor after deployment. Learn more about<br>purchasing and subscription to Linux. | Screenshot                           |                        | Total monthly cost*             | \$1,289.98<br>estimated |
|                                  |                                     | Operating system                                                                                                    |                                      |                        | I agree to the Rolling and      |                         |

This is where you provision AIX or IBM i VSIs.

Choose a name for your VSI, i.e., AIX-72-Tor01 and select how many VSIs you need to configure. The names of the VSI will be appended with a "-1", "-2" etc. if you select more than one VSI.

You may leave VM pruning and SSH key as is since the VSIs will have no passwords when you create them for the first time. You will need to create a password via the OS command.

Scroll down to choose other options.

| € → ♂ ŵ                          | 💿 🚔 😂 https://cloud.ibm.co             | m/services/power-laas/crn%3Av1                                                               | %3Abluemix%3Apublic%3Apower-                                                        | -iaas%3Ator01%3Aa%2F06d2a1ecba244     | 622a0fb88efb484         | · 🖾 🗘               | ± II\ Œ  | ) (8) (5)            |
|----------------------------------|----------------------------------------|----------------------------------------------------------------------------------------------|-------------------------------------------------------------------------------------|---------------------------------------|-------------------------|---------------------|----------|----------------------|
| 🖌 Yahoo  IBMTeam 👯 faad - Dro;   | pbox 🛅 deerreplant 🛅 AnsibleTower      | 🛅 IBMInsurance 🔢 My account - H                                                              | per 🛅 IBMClouid 👛 VPC CLI refer                                                     | rence 🛅 DL 👛 VyattaVPN-VPC 🧔 vyatta-I | .ondon 🧔 vyatta-Toronto |                     |          |                      |
| IBM Cloud                        | Search resources and offering          | s/                                                                                           |                                                                                     | Catalog Docs Support                  | Manage ~ 2085896        | - IBM               | • 2      | <mark>د ا</mark> ک   |
| Resource list /<br>Power Systems | Virtual Server-Tor                     | onot01 • Active A                                                                            | dd tags 🖉                                                                           |                                       |                         | Details             | Actions  | ~                    |
| Virtual server instances         | Virtual serve                          | r instance crea                                                                              | tion                                                                                |                                       |                         | Summary             | USD      | ~                    |
| SSH keys                         |                                        |                                                                                              |                                                                                     |                                       |                         | -                   |          |                      |
| Storage volumes                  | Virtual servers                        | Boot image                                                                                   |                                                                                     |                                       |                         | IBM POWER9          | \$1      | .365.10              |
| Boot images                      |                                        | Select from AIX, IBM i, or Linux bo                                                          | ot images. If you are deploying a Linux                                             |                                       |                         | 1 cores<br>2 GB     |          |                      |
| Subnets                          | O SSH key                              | virtual machine (VM), you must fir<br>it and register with your Linux von                    | st purchase a subscription, then register<br>for after deployment. Learn more about | r<br>t                                |                         | XIA                 |          |                      |
|                                  | O Boot image                           | Operating system                                                                             | 4A.2                                                                                | Imate                                 |                         | Network Interfac    | æ        | \$0.00               |
|                                  |                                        | √ AIX                                                                                        | 1                                                                                   | Select an imade                       |                         | storage volume      |          | \$0.00               |
|                                  | O Profile                              | IBM i<br>Linux - Client supplied sub                                                         | scription                                                                           | Select an image                       |                         |                     |          |                      |
|                                  | O Storage volumes                      | Profile<br>Choose your machine type, process                                                 | ior, memory and cores.                                                              |                                       |                         |                     |          |                      |
|                                  | <ul> <li>Network interfaces</li> </ul> |                                                                                              |                                                                                     |                                       |                         |                     |          |                      |
|                                  |                                        | Machine type                                                                                 | Processor                                                                           |                                       |                         |                     |          |                      |
|                                  |                                        | Choose a type 🛛 🗸                                                                            | Dedicated O Shared un                                                               | ncapped O Shared capped               |                         |                     |          |                      |
|                                  |                                        | Cores (CPUs)                                                                                 |                                                                                     | Memory (GB)                           |                         |                     |          |                      |
|                                  |                                        |                                                                                              | 1                                                                                   |                                       |                         |                     |          |                      |
|                                  |                                        | Storage volumes<br>Please select an image before crea<br>existing volumes after you provisio | ting and attaching a new storage volume.<br>1 the instance.                         | Screenshot<br>You can attach          |                         | Total monthly cost* | \$1<br>e | L,365.10<br>stimated |
|                                  |                                        | -                                                                                            |                                                                                     |                                       |                         | l agree to the imm  |          |                      |

#### Here you will choose the following options:

- Operating System AIX or IBM i or any other image you may have imported via the "Boot Image" menu on the left.
- Image type: AIX 7.1 or 7.2, etc.
- Disk types: Type 1 or 3. Type 3 is a less expensive option which we selected.
- Machine type: S922 or E980. S922 is the cheater of the two which we selected.
- Processor: Dedicated or Shared or Shared Capped. We choose "shared" as its less expensive.
- Choose the number of cores and RAM you will need. The minimum core is "0.25".
- You can also attach additional volume to the VSI is you wish. We did not do that here and only used the root volume which is included.

Next you will scroll down to choose your subnet on which these VSIs will be provisioned. It is assumed you have already created one or more subnets prior to this step.

Click on the "Attached Existing" under networks.

| → C û                            | A = https://cloud.ibm          | n.com/services/power-laas/crn%3Av1%3Abluemic%3Apublic%3                                   | Apower-laas%3Ator01%3Aa%2F06d2a1ecba2446 | 22a0fb88efb484 🖻 🚥 | ☑ ☆            | II\ 🖸 🏵 |
|----------------------------------|--------------------------------|-------------------------------------------------------------------------------------------|------------------------------------------|--------------------|----------------|---------|
| TEM Gloud                        | Search resources and offe      | rings                                                                                     | Catalog Docs Support                     | Manage - 2085896 - | 18M 🗇          | e a ;   |
| Resource list /<br>Power Systems | Virtual Server-T               | Oronot01 • Active Add tags &                                                              |                                          |                    | Details Action | s       |
| Virtual server instances         | Virtual serv                   | ver instance creation                                                                     |                                          |                    | Summary U      | so ~    |
| Storage volumes<br>Boot images   | Virtual servers     SSH key    | Attach an existing network                                                                | u do not                                 |                    |                |         |
| Subnets                          | <ul> <li>Boot image</li> </ul> | have an existing network you can create & attach after prov                               | isioning.<br>IP range                    |                    |                |         |
|                                  | Profile                        | V Select a network<br>lab-services-subnet2                                                |                                          | - 6                |                |         |
|                                  | Network interfaces             | IP address<br>Automatically assign IP address from address range<br>Specify an IP address |                                          |                    |                |         |
|                                  |                                | TP address                                                                                |                                          |                    |                |         |
|                                  |                                | Cancel                                                                                    | Attach                                   | - 88               |                |         |
|                                  |                                | Private networks Attach existing +                                                        | Screenshot                               |                    |                |         |
|                                  |                                | Attached private networks                                                                 |                                          |                    |                |         |

Choose the subnet you wish to attach, and the press "Attach"

| (←) → ♂ ŵ                          | A 25 https://cloud.ibm.com             | /services/power-iaas/crn%3Av1%3Abluemix%3Apublic%3Apower-ia                                                                                                    | s%3Ator01%3Aa%2F06d2a1ecba24462       | 2a0fb88efb484 🗉 🚥 😒 ぢ  | x <u>*</u> I      | \ □ * =              |
|------------------------------------|----------------------------------------|----------------------------------------------------------------------------------------------------|---------------------------------------|------------------------|-------------------|----------------------|
| Yahoo 🛅 IBMTeam 👯 faad - Dropbox   | deerreplant 🛅 AnsibleTower [           | ] IBMInsurance 🔢 My account - Hyper 🛅 IBMClouid 💍 VPC CLI referen                                                                                                    | e 🛅 DL 👛 VyattaVPN-VPC 🏼 💿 vyatta-Lor | idon 🍈 vyatta-Toronto  |                   |                      |
| IBM Cloud                          | Search resources and offerings         |                                                                                                    | Catalog Docs Support                  | Manage V 2085896 - IBM |                   | 8 4 <mark>8</mark> 8 |
| Resource list /<br>Power Systems V | irtual Server-Tor                      | not01 🔹 Active Add tags 🖉                                                                                                    |                                       |                        | Details Actions   | ~                    |
| Virtual server instances           | Virtual serve                          | instance creation                                                                                                    |                                       | Su                     | mmary USD         | Ý                    |
| SSH keys                           |                                        |                                                                                                    |                                       | _                      |                   |                      |
| Storage volumes                    | Virtual servers                        | 1                                                                                                    | 2                                     | :                      | IBM POWER9 s922   | \$137.97             |
| Boot images                        | 0.000                                  |                                                                                                    |                                       |                        | 2 GB              |                      |
| Subnets                            | O SSH key                              | Storage volumes                                                                                                    |                                       |                        | Network interface | \$0.00               |
|                                    | <ul> <li>Boot image</li> </ul>         | create and attach new storage volumes. You can attach existing volumes after<br>provision the instance.                                                                                                    | ou.                                   |                        | Storage volume    | \$2.00               |
|                                    |                                        |                                                                                                    |                                       |                        |                   |                      |
|                                    | <ul> <li>Profile</li> </ul>            | New storage volume +                                                                                                    |                                       |                        |                   |                      |
|                                    | <ul> <li>Storage volumes</li> </ul>    |                                                                                                    |                                       |                        |                   |                      |
|                                    | <ul> <li>Network interfaces</li> </ul> | Network interfaces.<br>A public network uses a public VLAN to connect to your virtual server instance<br>invinter metworks use can connect to waiting submits to move on premises we<br>the Cloud. To create a new submet you must go to the submet tab, your progre<br>be averd. | Under<br>Hoads to<br>ss here will     |                        |                   |                      |
|                                    |                                        |                                                                                                    |                                       |                        |                   |                      |
|                                    |                                        | Public networks                                                                                                    |                                       |                        |                   |                      |
|                                    |                                        | Off                                                                                                    |                                       |                        |                   |                      |
|                                    |                                        | Private networks                                                                                                    |                                       |                        |                   |                      |
|                                    |                                        | Attach existing +                                                                                                    |                                       |                        |                   |                      |
|                                    |                                        | Attached private networks                                                                                                    | Screenshot                            |                        |                   |                      |
|                                    |                                        | Name IP address IP range                                                                                                    | CIDP                                  | 10                     | at monthly cost*  | estimated            |
|                                    |                                        |                                                                                                    |                                       |                        |                   | tions                |

Now check the box "I agree to the ...." And press "create Instance" in lower right-hand side.

Your VSI is now being provisioned.

## Order Direct Link Connect Classic

You will need to order Direct Link (DL) Connect Classic to allow your Power VSIs in the PowerVS location to communication with Linux/Window VSIs in IBM Cloud and also with all other IBM Cloud services such as Cloud Object Storage and VMware services. This process may take 1-2 weeks to complete.

There are several steps involved in completing DL ordering:

- Order Direct link connect classic service on IBM Cloud UI see steps below
- Next a support ticket will be created, and Support will send you a word document with questionnaires to be completed concerning various DL settings.
- Complete the questionnaires and upload it to support in the ticket.
- Support will then request that you create a new support ticket with the Power System so they can complete their side of the DL provisioning. Attach information about the DL in the original ticket to this ticket.
- The DL will be provisioned, and you will be notified when complete.
- You can now test connection to any Linux/Windows VSI you may have in IBM Cloud and other IBM Cloud services.

To start the DL order process, go to IBM Cloud UI and log in. Choose "Catalog" from upper right-hand side, and search for "direct".

| 🙆 Catalog - IBM Cloud 🛛 🗙 👛 Co                               |                                                                                                    | A os_server - Create/Delete C X 87 AIX & IBM i in IBM                                                                                                    |                                                                                                    |                                                                                                    |
|--------------------------------------------------------------|----------------------------------------------------------------------------------------------------|----------------------------------------------------------------------------------------------------|----------------------------------------------------------------------------------------------------|----------------------------------------------------------------------------------------------------|
| (←) → ♂ ☆                                                    | ◎ 🔒 https://cloud.ibm.com/catalog?search=direct#se                                                                                                    | arch_results                                                                                                    |                                                                                                    | E…♡☆ I\ □ @ =                                                                                                    |
| Yahoo 🛅 IBMTeam 👯 faad - Dropbor                             | k 🛅 deerreplant 🛅 AnsibleTower 🛅 IBMinsurance 🔢 My acc                                                                                                    | ount - Hyper 🛅 IBMClouid                                                                                                    |                                                                                                    |                                                                                                    |
| IBM Cloud                                                    |                                                                                                    |                                                                                                    | alog Docs Support Manage ~ 20858                                                                                                    |                                                                                                    |
| 습<br>Catalog                                                 | Q direct                                                                                                    | ×                                                                                                    |                                                                                                    |                                                                                                    |
| IBM Cloud catalog<br>Featured<br>Services                    | Search results for 'direct' $\tau_{\rm results}$                                                                                                    |                                                                                                    |                                                                                                    | 18 :-                                                                                                    |
| Software                                                     | <b>5</b> .                                                                                                    |                                                                                                    | E.                                                                                                    | <b>F</b> .                                                                                                    |
| Category ^<br>Networking<br>Analytics<br>Web and Application | Direct Link Connect on Classic<br>18H - Services - Networking<br>18M Cloud Direct Link Connect offers private<br>access to your LIM Cloud Intrastructure and to<br>any other clouds linked to your Network | Direct Link Dedicated 2.0<br>LiN+ Service - Networking<br>This is the 2.0 version of this service. Connect<br>directly to 180 Mood through a single-tenant<br>connection, using a dedicated circuit or cross<br>LiA+-enabled | Direct Link Dedicated Hosting on<br>Classic<br>1841 + Smitches + Networking<br>Establishis unparallelide network performance<br>to and from your 18M Clobed platform<br>resources, with customized support for your | Direct Link Dedicated on Classic<br>IBM - 5 envices - Neterishing<br>Connect directly to IBM Cloud through a<br>single-tenan connection, using a dedicated<br>circuit or cross-connect, for unparalleled |
| Product ^                                                    |                                                                                                    |                                                                                                    |                                                                                                    |                                                                                                    |
| Services                                                     | <b>5</b>                                                                                                    | ٠                                                                                                    |                                                                                                    |                                                                                                    |
| Provider ^                                                   | Direct Link Exchange on Classic<br>IBM - Service - Heteronking<br>IBM Cloud Direct Link Exchange offers multi-<br>tenant connections to your IBM Cloud<br>infrastructure, through your local IBM Cloud     | IBM Cognos Dashboard Embedded<br>IBM - Service - Analytics<br>Bring data to life directly from your application<br>with this powerful and easy-to-use<br>visualization service.                                              | Voice Agent with Watson<br>IBM - Services - Web and Application<br>Create a cognitive voice agent that uses<br>Watson services to speak directly with<br>customers using natural language over the                  |                                                                                                    |
| Pricing plan ^                                               |                                                                                                    | Lite • Free • IAM-enabled                                                                                                    | Lite • Free • IAM-enabled                                                                                                    |                                                                                                    |
| Lite Free                                                    |                                                                                                    |                                                                                                    |                                                                                                    |                                                                                                    |
| Compliance ^                                                 |                                                                                                    |                                                                                                    |                                                                                                    |                                                                                                    |
| <                                                            |                                                                                                    |                                                                                                    |                                                                                                    | P                                                                                                    |

Select "Direct Link Connect on Classic".

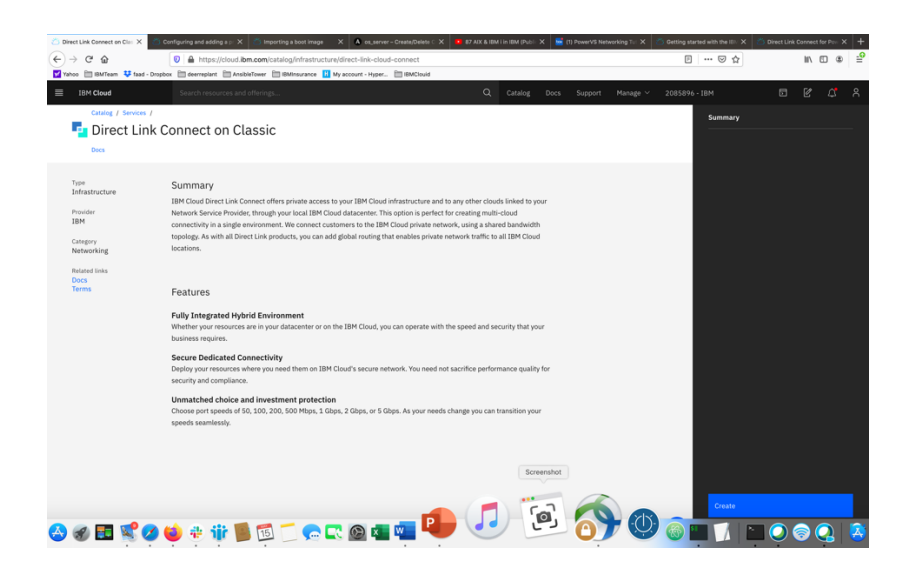

Press "Create". There are no options to select.

| 👛 IBM Cloud = IBM Cloud Dire | Configuring and adding a pr 🗙 👛 Importing a bost image   | X A os_server - Create/Delete C X   | 87 AIX & IBM İ İn IBM (Publi | 🗙 🧧 (1) PowerVS Networking Tur 🗙 🖉   | Getting started with the IDV X | Direct Link Connect for Poin X + |
|------------------------------|----------------------------------------------------------|-------------------------------------|------------------------------|--------------------------------------|--------------------------------|----------------------------------|
| (←) → C û                    | Attps://cloud.ibm.com/classic/network/e                  | directlink/connect                  |                              |                                      | 🖂 🕁                            | ⊪\ ⊡                             |
| Yahoo 🛅 IBMTeam 👯 fa         | ad - Dropbox 📋 deerreplant 🛗 AnsibleTower 🛅 IBMInsurance | 11 My account - Hyper 🛅 IBMClouid   |                              |                                      |                                |                                  |
| ■ IBM Cloud                  | Search resources and offerings                           |                                     | Q. Catalog                   | Docs Support Manage V                | 2085896 - IBM                  |                                  |
| Classic                      | IBM Cloud Direct Link Co                                 | nnect                               |                              |                                      | Or                             | der Direct Link Connect 📀        |
| Overview                     |                                                          |                                     |                              |                                      |                                |                                  |
| Devices ~                    | The table below shows the status of IBM Cle              | oud Direct Link Connect connections | provisioned for this accou   | nt. Details of the connection can be | displayed by clicking on th    | e connection name. The           |
| Storage ~                    | connections can be cancelled or deleted de               | pending on the connection status.   |                              |                                      |                                |                                  |
| Network ~                    | NAME                                                     | LINK SPEED                          | LOCATION                     | NETWORK PROVIDER                     | CONNECTION STATU               | IS Actions                       |
| Security ~                   |                                                          |                                     |                              |                                      |                                |                                  |
| Services ~                   |                                                          | There are no Direct Links. To cr    | eate one, use the 'Order D   | irect Link Connect' button in the t  | op right.                      |                                  |
|                              |                                                          |                                     |                              |                                      |                                |                                  |
|                              |                                                          |                                     |                              |                                      |                                |                                  |
|                              |                                                          |                                     |                              |                                      |                                |                                  |
|                              |                                                          |                                     |                              |                                      |                                |                                  |
|                              |                                                          |                                     |                              |                                      |                                |                                  |
|                              |                                                          |                                     |                              |                                      |                                |                                  |
|                              |                                                          |                                     |                              |                                      |                                |                                  |
|                              |                                                          |                                     |                              |                                      |                                |                                  |
|                              |                                                          |                                     |                              |                                      |                                |                                  |
|                              |                                                          |                                     | Scree                        | nshot                                |                                |                                  |
|                              |                                                          |                                     |                              |                                      |                                |                                  |
|                              |                                                          |                                     |                              |                                      |                                |                                  |
| \land 🕢 🖬 🐋                  | 🔗 📫 🚓 🍀 🍯 🚮 🧂 🦱                                          | 🗠 🗠 🛲 🗖                             |                              |                                      | 🙈 💷 🕧 🗖                        |                                  |
| 🗢 🗠 📷 🙀                      | 🗢 📥 🚠 👘 🖿 🔚 🦳 🝋                                          | 🔍 🔤 📟 🕌 🔶                           |                              |                                      |                                | • 🗸 💿 💏 🛛 🚳                      |

Now choose "Order Direct Link Connect" from top right-hand side.

| $\stackrel{\text{(b)}}{\longleftrightarrow} \text{ IBM Cloud :: Create a Direct X}$ | Configuring and adding a p X interpreting a boot image X on server - Creating A conserver - Creating A conserver - | tel@elete C X 🔹 87 AX & IBM File IBM (Publ. X | X Setting started with the IIII X S Direct Link | Connect for Point X +              |
|-------------------------------------------------------------------------------------|----------------------------------------------------------------------------------------------------|-----------------------------------------------|-------------------------------------------------|------------------------------------|
| Yahoo 🛅 IBMTeam 👯 faad - D                                                          | ropbox 🛅 deerreplant 🛅 AnsibleTower 🛅 IBMinsurance 🚺 My account - Hyper 🛅 II                                                                                                    | 3MCTouid                                      |                                                 |                                    |
| IBM Cloud                                                                           | Search resources and offerings                                                                                                    | Q Catalog Docs Support Manag                  | e ∨ 2085896 - IBM 🔲                             | e 4 8                              |
| Classic                                                                             | Catalog / Offering Details /                                                                                                    |                                               |                                                 |                                    |
| Overview                                                                            | Create a IBM Cloud Direct Link Co                                                                                                    | nnect Connection                              |                                                 |                                    |
| Devices ~                                                                           | Direct Link Instance Name:                                                                                                    |                                               | Order Summary                                   | USD 🔻                              |
| Storage 🗸                                                                           | labservices-directlinkconnect                                                                                                    |                                               | 1 Gbps Direct Link                              | \$895.00/mo                        |
| Network ~                                                                           | Location 0                                                                                                    |                                               |                                                 |                                    |
| Security ~                                                                          | Toronto 1                                                                                                    |                                               | Total due per m                                 | onth: \$895.00<br>tax not included |
| Services ~                                                                          |                                                                                                    |                                               |                                                 |                                    |
|                                                                                     | Network Provider:                                                                                                    |                                               | Total due now                                   | \$0.00<br>tax not included         |
|                                                                                     | Choose a link speed                                                                                                    |                                               | > Apply prom                                    | o code                             |
|                                                                                     | 100 Mbps<br>200 Mbps                                                                                                    |                                               | I have read the                                 | Master Service                     |
|                                                                                     | 500 Mbps<br>✓ 1000 Mbps                                                                                                    |                                               | Agreement and therein.                          | d agree to the terms               |
|                                                                                     | 2000 Mbps<br>5000 Mbps                                                                                                    |                                               |                                                 |                                    |
|                                                                                     | Routing Option:                                                                                                    |                                               | Cr                                              | eate                               |
|                                                                                     | Local Routing (Free)     Global Routing                                                                                                    |                                               | Need Help? Cont                                 | tact IBM Cloud Sales               |
|                                                                                     | BGP ASN IBM ASN                                                                                                    |                                               |                                                 |                                    |
|                                                                                     | 64999 3 13884                                                                                                    |                                               |                                                 |                                    |
|                                                                                     |                                                                                                    | Screenshot                                    |                                                 |                                    |
|                                                                                     |                                                                                                    |                                               |                                                 |                                    |
|                                                                                     |                                                                                                    | -                                             | R                                               |                                    |
| 合 🍘 🛅 🕵 🖉                                                                           | ) ڬ 🕲 🎦 🔂 🚺 🌆 🐿 🖉 🐿                                                                                                    | •••••••••••••••••••••••••••••••••••••••       | 🛃 🚳 🔳 📝 🔳 🔿 🤅                                   | ම 📿 🔯                              |

- Choose a "name" for the DL.
- Choose a location for the DL. This should be the same location as where you created your PowerVS location Service.
- Choose "link speed" under network provider menu.
- Choose "Local Routing (free)"

Global routing will require additional charges and will allow for easier PowerVS location-to-PowerVS location communication. You will also need to order a Vyatta Gateway Router to complete your Global routing option via use of a GRE tunnel. Support can help you with this further.

In our case, we decided to use Local Routing and then order a Vaytta Gateway in each PowerVS location and provision a GRE tunnel end-to-end.

| IBM Cloud           | Search resources and offerings Q Catalog Docs Support Manage ~ 2085896 - IBM |                                                                               |
|---------------------|------------------------------------------------------------------------------|-------------------------------------------------------------------------------|
| Classic             | Catalog / Offering Details /                                                 |                                                                               |
| verview             | 📮 Create a IBM Cloud Direct Link Connect Connection                          |                                                                               |
| rvices ~            | Direct Link Instance Name:                                                   | Order Summary USD                                                             |
| orage 🗸             | labsenvices-directlinkconnect                                                | 1 Gbps Direct Link \$895.00/<br>Connect                                       |
| twork ~<br>curity ~ | Location                                                                     | Total due per month: \$895.                                                   |
| rvices ~            | Toronto 1                                                                    | tax not inclus                                                                |
|                     | Network Provider                                                             | IBM CLOUD DIRECT LINK CONNECT                                                 |
|                     | IBM POWER VS                                                                 | Prorated initial charge \$491                                                 |
|                     |                                                                              | Total due now \$491./<br>tax not inclu                                        |
|                     | 1000 Mbos                                                                    | > Apply promo code                                                            |
|                     | Reveling Option:                                                             | I have read the Master Service<br>Agreement and agree to the term<br>therein. |
|                     | BGP ASN IBM ASN                                                              | Create                                                                        |
|                     | 64999                                                                        | Need Help? Contact IBM Cloud Sa                                               |
|                     | Screenshot                                                                   |                                                                               |

• Check the box to accept the offer and press "Create"

A support case will be opened with the information required.

| Ö Su | iport - I | IBM Cloud X                      | Configuring and adding a p              | X 🖄 Importing a boot image 🛛 🗙    | A os_server - Create/Delete C X   | 😐 87 AIX & IBN | i in IBM (Publi: X | 🚾 (1) PowerVS Netw | vorking Turi 🗙 | $\stackrel{>}{\simeq}$ Getting started with the IB// X | 🖄 Direct Link Cor   | nect for Pow | × +        |
|------|-----------|----------------------------------|-----------------------------------------|-----------------------------------|-----------------------------------|----------------|--------------------|--------------------|----------------|--------------------------------------------------------|---------------------|--------------|------------|
| €    | ÷ c       | e @                              | 💿 🔒 https://cloud                       | l.ibm.com/unifiedsupport/cases?nu | umber=CS1808755                   |                |                    |                    |                | … 🖂 🕁                                                  |                     | IN 🗉 🕸       | _ <b>₽</b> |
| W Ya | 00 🗎      | 🗏 IBMTeam 🛛 👯 faad -             | Dropbox 🗎 deerreplant 🗎 A               | nsibleTower 📋 IBMInsurance 🚻 My a | ccount - Hyper 🛅 IBMClouid        |                |                    |                    |                |                                                        |                     |              |            |
| ≡    | IBM       | 1 Cloud                          |                                         |                                   |                                   |                |                    |                    |                |                                                        |                     |              |            |
|      |           |                                  |                                         |                                   |                                   |                |                    |                    |                |                                                        |                     |              |            |
|      | Suppo     | ort Center /                     |                                         |                                   |                                   |                |                    |                    |                |                                                        |                     |              |            |
|      | Ма        | nage case                        | es                                      |                                   |                                   |                |                    |                    |                |                                                        |                     |              |            |
|      |           |                                  |                                         |                                   |                                   |                |                    |                    |                |                                                        |                     |              |            |
|      | Q         | number:CS180                     | 8755                                    |                                   |                                   | ×              | Filter by statu:   | s v                | $\pm$          | C View archived cases                                  | Create new c        |              |            |
|      |           | Number                           |                                         | Subject                           | Of                                | fering         |                    | Status             |                | Updated                                                |                     |              |            |
|      | ^         | CS1808755                        |                                         | Sales Request                     | Int                               | frastructure   |                    | New                |                | 2020-05-15                                             |                     |              |            |
|      |           |                                  |                                         |                                   |                                   |                |                    |                    |                |                                                        |                     | ~            |            |
|      |           | Description                      |                                         |                                   |                                   |                | 2020-05-15 10:4:   | 1:53 Wate          | chlist         |                                                        |                     | 8            |            |
|      |           |                                  |                                         |                                   |                                   |                |                    | A#10               | chmonte (i     |                                                        |                     | 0            | ×          |
|      |           | Comments                         |                                         |                                   |                                   |                |                    | Select             | up to 10 files | ,<br>not exceeding the 20 MB limit. Each               | file must be 8 MB o | r            | DBAC       |
|      |           | Faad Ghoraishi                   |                                         |                                   |                                   |                | O 2020-05-15 10:4  | 11:55 smalle       | 9r.            |                                                        |                     |              | FEE        |
|      |           | -><-                             |                                         |                                   |                                   |                |                    |                    |                |                                                        |                     |              |            |
|      |           | Please initiate                  | an Direct Link Connect in To            | pronto 1                          |                                   |                |                    | Reso               | urces          |                                                        |                     |              |            |
|      |           | Interconnect I                   | ID: 19346                               |                                   |                                   |                |                    | These              | cannot be rem  | noved after they're added                              |                     |              |            |
|      |           | Link Speed: 1<br>Link Speed pri  | GDps Direct Link Connect<br>ice: 895.35 |                                   |                                   |                |                    | Select             | resources      |                                                        |                     |              |            |
|      |           | Routing: Local<br>Routing price: | Free<br>sizes directlinkeennest         |                                   |                                   |                |                    | Lin                | nit 5 resource | e(s)                                                   |                     |              |            |
|      |           | BGP ASN: 649                     | 199                                     |                                   |                                   |                |                    | There              | e are no resoi | urces available                                        |                     |              |            |
|      |           | Term & Condit                    | tions: Agreed.                          |                                   |                                   |                |                    | Ade                | d resources    | +                                                      |                     |              |            |
|      |           |                                  |                                         |                                   |                                   |                | Screenshot         |                    |                | _                                                      |                     |              |            |
|      |           | Add comments her                 | re                                      |                                   |                                   |                |                    | 3000               | resolution     |                                                        |                     |              |            |
|      |           | To maintain de                   | evice security, please do not           | include any personal information, | sensitive data or device creation | ls.v           | crip               | -                  |                |                                                        |                     |              |            |
| A    | A)        | 📰 🕵 🤇                            | 2 ڬ 🖶 🎲                                 | 📕 🔂 🚺 🧫 💽                         | 🙆 💶 🚾 🐫                           |                | رفی (              | 0)                 | , Q            | 7 🚳 🛄 📝 🛽                                              | <b>I</b> 🔾 🥃        |              | X          |

After this is complete, you will then be contacted by support and requested to complete and answer some questions in an attached document and send it back as attachment to the same ticket. After this step is complete, support will request that you open a new IBM support ticket and address it to the Power System. Include the information in the original DL ticket. This new ticket will be sent to the PowerVS location support to configure their side of the DL connection.

This should be the last step before DL communication works. You can test your connection by pinging IBM Cloud Linux/Windows VSI from your Power VSIs and in reverse.

## Order Vyatta Gateways in each datacenter

In our scenarios we used two Vyatta Gateways, one in each PowerVS location to provide end-to-end PowerVS location-to-PowerVS location communication using GRE tunnels.

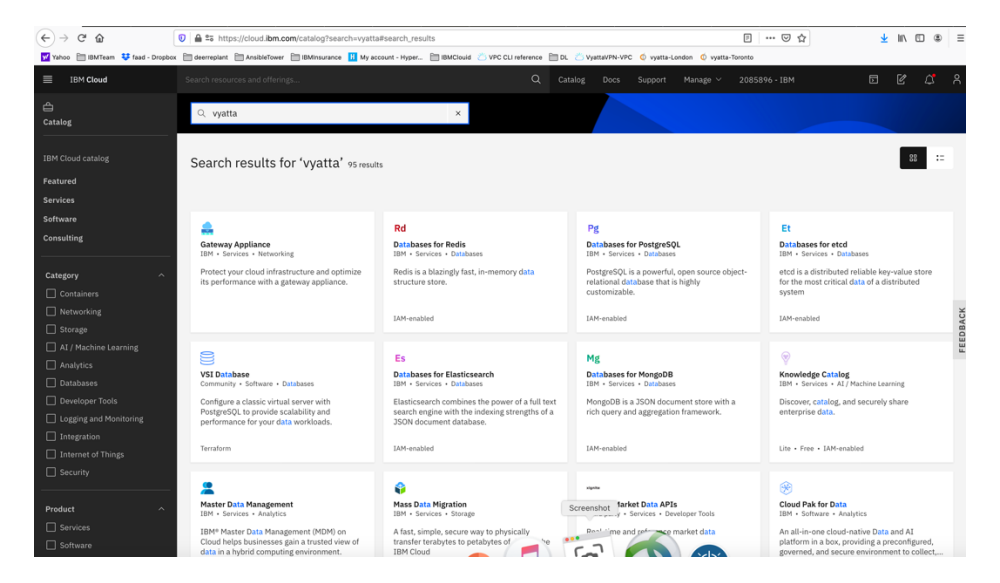

Login to IBM Cloud and click on the "Catalog", then search for vyatta.

Select "Gateway Appliance" and click on it.

| Sear                                     |                                     |                                                       | Q Catalor                                  | Pocs Support Manage > 20858 | 196-IBM 🗖 🖉                                                                                                    |
|------------------------------------------|-------------------------------------|-------------------------------------------------------|--------------------------------------------|-----------------------------|----------------------------------------------------------------------------------------------------|
|                                          |                                     |                                                       |                                            | , con onport construction   |                                                                                                    |
| Catalog /                                | 0                                   |                                                       |                                            | View ATT VRA docs           | Summary                                                                                                    |
| way Appliances protect and optimize your | Cloud infrastructure. Create virtua | Il routers, firewalls, and private network devices, a | Il with the custom parameters that you nee | view Juniper VSRX docs      | 28 Cores, 2.20 GHz                                                                                                 |
| Create About                             |                                     |                                                       |                                            |                             | 32 GB RAM<br>Virtual Router Appliance 18.x (up to<br>Gbps) Subscription Edition (64 Bit)<br>LON06 - London (pod01) |
| Sateway Vendor                           |                                     |                                                       |                                            |                             | Add-ons                                                                                                    |
| S AT&T vRouter                           | 🦛 Juniper                           | Other                                                 |                                            |                             | - 1 - Disk controller - Non-RAID                                                                                   |
| Gbps)                                    | 18.4 (up to 1Gbps)                  | Own Appliance                                         |                                            |                             | - Individual                                                                                                    |
| Gateway appliance                        |                                     |                                                       |                                            |                             | Network interface                                                                                                  |
| dateway appliance                        | ,                                   | Domain (i)                                            |                                            |                             | 1 Gbps Redundant Private Network<br>Uplinks                                                                        |
| vyatta-labservices-LON                   |                                     | IBM.cloud                                             |                                            |                             | Add-ons                                                                                                    |
| High availability                        |                                     |                                                       |                                            |                             | Apply promo code                                                                                                   |
| location (1)                             |                                     |                                                       |                                            |                             | Total due per month* \$                                                                                            |
| NA West<br>SJC03 - San Jose ~            | NA South                            | NA East<br>WDC04 - Washington ~                       | South America                              | Europe O                    | est                                                                                                    |
|                                          |                                     |                                                       |                                            |                             | monthly fee is charged at the beginning of each billing                                                            |
| Asia-Pacific<br>TOK02 - Tokyo V          |                                     |                                                       |                                            |                             | <ul> <li>I read and agree to the following<br/>Party Service Agreements:</li> </ul>                                |
| Pod                                      |                                     |                                                       |                                            |                             | 3rd Party Software Terms Vya                                                                                       |
|                                          |                                     |                                                       |                                            | Screenshot                  | Create                                                                                                    |

Select "AT&T vRouter". This is the Vyatta Gateway. You have other choices of Gateways, but we will use Vyatta.

Provide a name for the Gateway and include the PowerVS location name in it so you can distinguish them later.

Select Location to match your PowerVS location.

|                                                                                                    | Ty BOOKITIALKS TOOIS IVI                                                                                     | indow Help                                                                                                    |                              | 😡 😡                                                                     | 6 A C 👪 🔰 🗖 🖻      | G Q 🔽 奈 100% 🚱 Wed 7:43 /                                                                                                    | AM Q                                                                                                    |
|----------------------------------------------------------------------------------------------------|----------------------------------------------------------------------------------------------------|----------------------------------------------------------------------------------------------------|------------------------------|-------------------------------------------------------------------------|--------------------|----------------------------------------------------------------------------------------------------|----------------------------------------------------------------------------------------------------|
| К 🙆 181 🗙 👘 18м с                                                                                                    | IBM C Operation of Fi                                                                                        | AQS G prefai: About                                                                                           | 🖄 Backli 🖄 Using 🎢 18        | BM P. 🙆 Back: 🖛 IBM 🗁 🗐 Using                                           | SUsing 🛧 Tutorii 🦉 | Use it 👘 Using 🚺 IBM V: 🚺 IBI 🗲                                                                                                    | + `                                                                                                    |
| C 🙆 🔍                                                                                                    | 25 https://cloud.ibm.com/s                                                                                   | gen1/infrastructure/provision/g                                                                               | ateway?bss_account=06d2a1    | 1ecba244622a0fb88efb4843fb4&ims_a                                       | ccount=2085896     | ··· 🖂 🛧 🔟                                                                                                    |                                                                                                    |
| 🛅 IBMTeam 👯 faad - Dropbox 🛅 i                                                                                                    | deerreplant 🛅 AnsibleTower 🛅                                                                                 | IBMInsurance 🔣 My account - H                                                                                 | rper 🛅 IBMClouid 😕 VPC CL    | I reference 🛅 DL                                                        |                    |                                                                                                    |                                                                                                    |
| BM Cloud Se                                                                                                    |                                                                                                    |                                                                                                    |                              |                                                                         |                    |                                                                                                    |                                                                                                    |
| The following list contains all fixed and                                                                                                    | d configurable servers.                                                                                      |                                                                                                    |                              |                                                                         |                    | Summary                                                                                                    |                                                                                                    |
| Single processor                                                                                                    |                                                                                                    |                                                                                                    | Dual processor               |                                                                         |                    | 1 Intel Xeon 5120                                                                                                    | \$740.30                                                                                                    |
| CPU Model                                                                                                    | Cores                                                                                                    | Speed                                                                                                    | RAM                          | Storage                                                                 | Features           | 28 Cores, 2.20 GHz<br>32 GB RAM<br>Virtual Router Appliance 18.x<br>Ghos) Subscription Edition (6                                                                                                    | (up to 2)                                                                                                    |
| Intel Xeon 5120                                                                                                    | 28 Cores                                                                                                    | 2.20 GHz                                                                                                    | Up to 192 GB                 | Up to 4 Drives                                                          |                    | LON06 - London (pod01)                                                                                                    |                                                                                                    |
|                                                                                                    |                                                                                                    |                                                                                                    |                              |                                                                         |                    | Add-ons                                                                                                    |                                                                                                    |
| RAM                                                                                                    | SSH keys (recommende                                                                                         | d) ()                                                                                                    |                              |                                                                         |                    | - 1 - Disk controller - Non-RA                                                                                                    | ID \$                                                                                                    |
| 32 GB [\$183.08]                                                                                                    | 2 × labservice                                                                                               | -ab-key, labservi 🗸 🗸                                                                                         | Add key O                    |                                                                         |                    | - Individual                                                                                                    | \$2                                                                                                    |
| Add-ons ∽                                                                                                    |                                                                                                    |                                                                                                    |                              |                                                                         |                    | 2.00 TB SATA x 1                                                                                                    |                                                                                                    |
| Storado disks 1044                                                                                                    | ieke wead                                                                                                    |                                                                                                    |                              |                                                                         | Arid new O         | Uplinks                                                                                                    |                                                                                                    |
| Storage disks 1 of 4 di<br>Here you can add, remove, and co                                                                                                | <b>isks used</b><br>onfigure storage disks. You car                                                          | n also configure RAID storage                                                                                 | volumes and disk partitions. |                                                                         | Add new O          | Uplins<br>Add-ons                                                                                                    |                                                                                                    |
| Storage disks 1 of 4 di<br>Here you can add, remove, and co<br>Type                                                                                        | isks used<br>onfigure storage disks. You can<br>Disks He                                                     | n also configure RAID storage<br>ot Spares Disk Media                                                         | volumes and disk partitions, | Disk Size                                                               | Add new 오          | Add-ons Apply promo code                                                                                                    |                                                                                                    |
| Storage disks 1of4 di<br>Here you can add, remove, and co<br>Type<br>Individual                                                                            | isks used<br>onfigure storage disks. You can<br>Disks Ho<br>V 1 0                                            | also configure RAID storage<br>ot Spares Disk Media                                                           | volumes and disk partitions. | Disk Size<br>2.00 TB (\$27.15)                                          | Add new 🕥          | Uplinks<br>Add-ons<br>Apply promo code<br>Total due per month*                                                                                                    | \$79<br>estin                                                                                                    |
| Storage disks 1 of 4 di<br>Here you can add, remove, and co<br>Type<br>Individual<br>Add-ons ~                                                             | isks used<br>onfigure storage disks. You can<br>Disks He<br>V 1 C                                            | n also configure RAID storage<br>ot Spares Disk Media<br>C SATA HDD                                           | volumes and disk partitions. | Disk Size<br>2.00 TB (\$27.15)                                          | Add new •          | Uptivis Add-ons Apply promo code Total due per month* "Note these to example of the segment of the segment of t                                                                                                    | \$75<br>estin<br>biling cyc                                                                                                    |
| Storage disks 1014 di<br>Here you can add, remove, and co<br>Type<br>Individual<br>Add-ons ~<br>Network interface                                          | isks used<br>Diffgure storage disks. You can<br>Disks H<br>V 1 0                                             | n also configure RAID storage<br>ot Spares Disk Media                                                         | volumes and disk partitions. | Disk Size<br>2.00 TB (\$27.15)                                          | Add new O          | Upition Add-ons Apply promo code Total due per month* Total due per month* Total due per month* Internet pie due due due total due per month* Internet pie due due due total due per month* Internet pie due due total due per month* Internet pie due due total due per month* Internet pie due due total due per month* Internet pie due due total due per month* Internet pie due due total due per month* Internet pie due due total due per month* Internet pie due due total due per month* Internet pie due due due due due due due due due du                                                                                                    | \$75<br>estin<br>billing cpc<br>wing Th                                                                                                    |
| Storage disks 1044 di<br>Here you can add, remove, and co<br>Type<br>Individual<br>Add-ons ~<br>Network interface<br>Interface @                           | isks used<br>onfigure storage disks. You can<br>Disks He<br>V 1 0<br>Purt redundacy                          | n also configure RAID storage ot Spares Disk Media OSSATA HOD Port speed                                      | volumes and disk partitions. | Disk Size<br>2.00 TB (\$27.15)<br>ess - Bandwidth                       | Add new O          | Uprins<br>Add-ons<br>Apply promo code<br>Total due per month*<br><sup>™</sup> to start an unsage strang, dans or schalt<br><sup>™</sup> to start an unsage strang, dans or schalt<br><sup>™</sup> total due per month*<br><sup>™</sup> total due per month*<br><sup>™</sup> total due per mont | \$79<br>estin<br>eter, and<br>billing cycl<br>wing Thi<br>E Vyratte                                                                                                    |
| Storage disks 1044dl<br>Here you can add, remove, and co<br>Type<br>Individual<br>Add-ons V<br>Network interface<br>Interface @<br>Private V               | isks used<br>boffgure storago disks. You can<br>Disks He<br>V 1 0<br>Purt redundancy<br>Automatic (recommend | h also configure RAID storage<br>ot Spares Disk Media<br>2 SATA HOD<br>Port speed<br>16dps (\$31.0            | volumes and disk partitions. | Disk Size<br>2.40 TB (\$27.15)<br>ess - Bandwidth<br>\$0.00] Screenshot | Add new O          | Upsins<br>Add-ons<br>Apply promo code<br>Total due per month*<br><sup>1</sup> The text an unger struct and read<br>Party Service Agreements:<br>If of Party Service Agreements:<br>If of Party Service Agreements:                                                                                                    | \$79<br>estin<br>billing cycl<br>wing Thi                                                                                                    |
| Storage disks 1044 di<br>Here you can add, remove, and co<br>Type<br>Individual<br>Add-ons ~<br>Network interface<br>Interface ©<br>Private ~<br>Add-ons ~ | isks used<br>Disks He<br>2 1 2 0<br>Perf redundancy<br>Automatic (recommend                                  | h also configure RAID storage<br>ot Spares Disk Media<br>C SATA HDD<br>Port speed<br>ded) ~<br>1 Gbps (\$31.0 | volumes and disk partitions. | Disk Size<br>2.00 TB [527.15]<br>ess - Bandwidth<br>50.00] Screenshot   | Add new O          | Upition<br>Add-ons<br>Apply promo code<br>Total dee per month*<br>**** Company and the beginned of and<br>***** Company and the beginned of and<br>Party Service Agreements:<br>Stor Party-Service Agreements<br>Store as quote<br>Save as quote                                                                                                    | \$75<br>estin<br>te teo, and<br>billing care<br>wring Th                                                                                                    |
| Storage disks 1044di<br>Here you can add, remove, and co<br>Type<br>Individual<br>Add-ons ~<br>Network interface<br>Interface ©<br>Private ~<br>Add-ons ~  | isks used<br>bongure storago diaks. You can<br>Disks H<br>V 1 0<br>Port redundaccy<br>Automatic (recommend   | n also configure RAID storage<br>et Spares Disk Media<br>2 SATA HOD<br>9 Port speed<br>1 Gibps (531.0         | volumes and disk partitions. | Disk Size 2.00 TB (527.15) ess - Bandwidth 50.00) Screenshot            | Add new O          | Lasios<br>Add-ons<br>Apply promo code<br>Total due per month*<br><sup>14</sup> Total due per month*<br><sup>14</sup> Tota start answegt ange, dans of relation<br><sup>15</sup> Total and agene to the follow<br>Party Service Agreements:<br>160 Party Service Agreements:<br>160 Party Service Agreeme                                                                                                    | \$79<br>estin<br>biling cycle<br>biling cycle<br>biling c |

Choose the following options:

- Uncheck the High Availability option unless you wish to order one which means you will order two Vyatta Gateways in each PowerVS location. We uncheck this option.
- Select the location by pressing on the arrow key in each location to find the exact datacenter where you PowerVS location are located.
- You may need to choose the POD if there are several PODs in the selected datacenter location.
- Select the CPU single or dual processor. We chose Single Processor.
- Select the amount of RAM you wish and add ssh keys if you like to login without password. This can be done later too.
- Choose Private network interface unless you wish to use the default which is public/private interface. We chose private network interface only.

| o 🔚 IBMTeam 🔸 faad - Dropbox 🛅 de                                                                                                    | erreplant 🔲 AnsibleTower 📋 IB                                                                                | Minsurance ii My account - Hype                                    |                                          |                                                             | y tysta condon 🔍 tysta forono | 0                                                                                                    |                                                              |
|----------------------------------------------------------------------------------------------------|----------------------------------------------------------------------------------------------------|--------------------------------------------------------------------|------------------------------------------|-------------------------------------------------------------|-------------------------------|----------------------------------------------------------------------------------------------------|--------------------------------------------------------------|
| IBM Cloud Sea                                                                                                    |                                                                                                    |                                                                    |                                          |                                                             |                               |                                                                                                    |                                                              |
| The following list contains all fixed and                                                                                                    | configurable servers.                                                                                        |                                                                    |                                          |                                                             |                               | Summary                                                                                                    |                                                              |
| Single processor                                                                                                    |                                                                                                    |                                                                    | Dual processor                           |                                                             |                               | Table Year 5120                                                                                                    | ****                                                         |
| CPU Model                                                                                                    | Cores                                                                                                    | Speed                                                              | RAM                                      | Storage                                                     | Features                      | 28 Cores, 2.20 GHz                                                                                                    | \$/1                                                         |
| Intel Xeon 5120                                                                                                    | 28 Cores                                                                                                    | 2.20 GHz                                                           | Up to 192 GB                             | Up to 4 Drives                                              |                               | 32 GB RAM<br>Virtual Router Appliance 18.x<br>Gbps) Subscription Edition (6<br>DAL10 - Dallas (pod01)                                                                                                    | : (up<br>4 Bi                                                |
| RAM                                                                                                    | SSH kaur (recommended)                                                                                       | 0                                                                  |                                          |                                                             |                               | Add-ons                                                                                                    |                                                              |
|                                                                                                    | SSIT Keya (recommended)                                                                                      | w later                                                            |                                          |                                                             |                               |                                                                                                    | TD                                                           |
| 32 GB (\$171.10) V                                                                                                    | None                                                                                                    | V                                                                  | Add key C                                |                                                             |                               | 1 - Disk controller - Non-RA                                                                                                    |                                                              |
| 32 GB [\$171.10] ~                                                                                                    | None                                                                                                    |                                                                    | Add key 🖸                                |                                                             |                               | <ul> <li>1 - Disk controller - Non-RA</li> <li>Individual</li> </ul>                                                                                                    |                                                              |
| 32 GB (\$171.10)<br>Add-ons<br>Storage disks lof 4 dis<br>Here you can add, remove, and con                                                                                        | ks used                                                                                                    | lso configure RAID storage vo                                      | Add key                                  |                                                             | Add new 🛇                     | 1 - Disk Controller - Non-RA     Individual     2.00 TB SATA x 3     Network Interface     10 Obys Redundant Private N     Uplinks     Add-ons                                                                                                    | lotw                                                         |
| 32 GB (\$171.10)<br>Add-ons<br>Storage disks 1of 4 dis<br>Here you can add, remove, and con                                                                                        | ks used<br>figure storage disks. You can a<br>Disks Hot                                                      | ilso configure RAID storage vol                                    | Add key •                                | Diak Ciza                                                   | Add new O                     | 1 - Disk controller - Non-RA     Individual     2019 B SATA + 1     Network Interface     10 Obes Redundant Private N     Uplink     Add-ons                                                                                                    | letw                                                         |
| 32 GB (\$171.10)<br>Add-ons<br>Storage disks 1 of 4 dis<br>Here you can add, remove, and con<br>Type                                                                               | ks used<br>figure storage disks. You can a<br>Disks Hot                                                      | ilso configure RAID storage vol                                    | Add key •                                | Disk Size                                                   | Add new 오                     | 1 - Disk controller - Non-RA     Disk controller - Non-RA     Disk controller - Non-RA     200 T8 SATA × 1     Network interface     10 Obes Reductate Private N     Uplinks     Add-ons     Apply promo code                                                                                                    | letwi                                                        |
| 32 GB (\$171.10) ~<br>Add-ons~<br>Storage disks 1 of 4 dis<br>Here you can add, remove, and con<br>Type<br>Individual                                                              | ks used<br>figure storage disks. You can a<br>Disks Hot<br>V 1 0                                             | lso configure RAID storage vol<br>Spares Disk Media                | Add key •                                | Disk Size<br>2.00 TB (\$25.38)                              | Add new O                     | 1 - Disk controller - Non-RA     1 - Individual     2.00 T8 SATA + 1     Letwork interface     10 Obaps Reductant Private N     uplinks     Add-ons     Apply promo code     Total due per month*                                                                                                    | letw                                                         |
| 32 GB [\$171.30] ~<br>Add-ons ~<br>Storage disks 1 of 4 dis<br>Here you can add, remove, and con<br>Type<br>Individual<br>Add-ons ~                                                | ks used<br>figure storage disks. You can a<br>Disks Hot<br>V 1 0                                             | iso configure RAID storage vol<br>Spares Disk Media<br>C SATA HDD  | Add key •                                | Disk Size<br>2.00 TB (\$25.38)                              | Add new O                     | A - Disk controller: Non-RA     Disk controller: Non-RA     Disk controler: Non-RA     Disk controller: Non-RA     Disk controller: Non-R | lotw<br>f                                                    |
| 32 GB (\$171.10)<br>Add-ons ×<br>Storage disks 1 of 4 dis<br>Here you can add, remove, and con<br>Type<br>Individual<br>Add-ons ×                                                  | ks used<br>figure storage disks. You can a<br>Disks Hot<br>V 1 0                                             | liso configure RAID storage vo<br>Spares Disk Media<br>C SATA HDD  | Add key •                                | Disk Size<br>2.00 TB (\$25.38)                              | Add new •                     | A - Disk controller - Non-RA     Lobis controller - Non-RA     Lobis controller - Non-RA     Lobis Reduction and Private N     Vertwork interface     10 Opto Reduction and Private N     Uplinks     Add-ons     Apply promo code     Total due per month*     Priva konser de no reverge analge, dues Lobis code face     month +                                                                                                    | lotw<br>e<br>fe tan<br>i billi                               |
| 32 GB (\$171.10)<br>Add-ons<br>Storage disks 1 of 4 dis<br>Here you can add, remove, and con<br>Type<br>Individual<br>Add-ons<br>Network interface                                 | ks used<br>figure storage disks. You can a<br>Disks Hot                                                      | liso configure RAID storage vol<br>Spares Disk Media<br>C SATA HDD | Add key •                                | Disk Size<br>2.00 TB (\$25.38)                              | Add new •                     | A - Disk controller - Non-RA     A - Disk controller - Non-RA     A - Disk controller - Non-RA     A - Disk controller - Non-RA     Add-ons     Add-ons     Apply promo code     Total due per month*     "hype hand on energe ange, does not evaluate     prace to the follow     Party Service Agreements:                                                                                                    | lotw<br>E tan<br>i brini<br>wing                             |
| 22 GB (\$171.10)<br>Add-ons<br>Storage disks 1 of 4 dis<br>Here you can add, remove, and con<br>Type<br>Individual<br>Add-ons<br>Network interface<br>Interface<br>D               | ks used<br>figure storage disks. You can a<br>Disks Hot<br>V 1 0<br>Pert redundancy                          | Iso configure RAID storage vol<br>Spares Disk Media<br>SATA HDD    | Add key •<br>tumes and disk partitions.  | Disk Size<br>2.00 TB (\$25.38)<br>15 - Bandwidth            | Add new O                     | A Disk controller Non-RA     Low The SATA + 1     Network interface     10 Opto Redundant Private N     Uplinks     Add-ons     Add-ons     Apply promo code     Total due per menth+     Total due per menth+     Total due per menth+     Sature to service adapte to the follow     Disk control of the segments     Ard Party Software Terms     Ard Party Software Terms                                                                                                    | etax<br>etax<br>etax<br>etax<br>etax<br>etax<br>etax<br>etax |
| 32 GB (\$171.10)<br>Add-ons ~<br>Storage disks 1 of 4 dis<br>Here you can add, remove, and con<br>Type<br>Individual<br>Add-ons ~<br>Network interface<br>Interface ①<br>Private ~ | ks used<br>figure storage disks. You can a<br>Disks Hot<br>V 1 0<br>Port redundancy<br>Automatic (recommende | Iso configure RAID storage vol<br>Spares Disk Media<br>SATA HDD    | Add key •<br>turnes and disk partitions. | Disk Size<br>2.00 TB (\$25.38)<br>ss - Bandwidth<br>0.00) V | Add new O                     | A - Disk controller - Non-RA     Individual     2.00 TB SATA + 1     Network interface     1.00pb Redundant Private N     grinks     Add-ons     Apply promo code     Total due per month*     **     **     **     **     **     **     **     **     **     **     **     **     **     **     **     **     **     **     **     **     **     **     **     **     **     **     **     **     **     **     **     **     **     **     **     **     **     **     **     **     **     **     **     **     **     **     **     **     **     **     **     **     **     **     **     **     **     **     **     **     **     **     **     **     **     **     **     **     **     **     **     **     **     **     **     **     **     **     **     **     **     **     **     **     **     **     **     **     **     **     **     **     **     **     **     **     **     **     **     **     **     **     **     **     **     **     **     **     **     **     **     **     **     **     **     **     **     **     **     **     **     **     **     **     **     **     **     **     **     **     **     **     **     **     **     **     **     **     **     **     **     **     **     **     **     **     **     **     **     **     **     **     **     **     **     **     **     **     **     **     **     **     **     **     **     **     **     **     **     **     **     **     **     **     **     **     **     **     **     **     **     **     **     **     **     **     **     **     **     **     **     **     **     **     **     **     **     **     **     **     **     **     **     **     **     **     **     **     **     **     **     **     **     **     **     **     **     **     **     **     **     **     **     **     **     **     **     **     **     **     **     **     **     **     **     **     **     **     **     **     **     **     **     **     **     **     **     **     **     **     **     **     **     **     **     **     **     **     **     **     **     **     **     **     ** | dotw<br>e<br>totion<br>s Vi                                  |

Now check the box to agree with service agreement on the bottom-right side and press "Create"

The vyatta gateway is now being provisioned. This may take several hours.

You will need to do this process in each of the two PowerVS locations.

After the Vyatta Gateway is provisioned, you can see it listed under "Devices" where you can find your "vyatta" and "root" user passwords.

| Cisco AnyCor    | nnect Secure  | Mobility Client Edit                         |                       |                      | and the state          | 😡 🐵 /                      | A C # U C B C Q ↓              |                    | :36 AM Q 🖃       |
|-----------------|---------------|----------------------------------------------|-----------------------|----------------------|------------------------|----------------------------|--------------------------------|--------------------|------------------|
| ••• <           | 🛆 m 🗙 🦷       | IBM C C Dens - FAQS C                        | prefat: 20 About      | 🛎 Backa 🛎 Using      | S IBM Pi S Back        | : I III IIII III 🖄 Using 🗍 | 🖞 Using: 🖝 Tutoris 🖉 Use a 🖉 U | alng 🥥 IBM V: 🔍 IB | m > + ~          |
| ← → ⊂ ⊕         |               | 💿 🗎 😂 https://cloud.ibm.com/classic/ne       | etwork/gatewayapplia  | nces?sIAccountId=208 | 5896                   |                            | … ⊠ ☆                          | *                  | III\ (D) (B) (E) |
| Yahoo 🛅 IBMTeam | 😍 faad - Drop | box 🛅 deerreplant 🛅 AnsibleTower 🛅 IBMinsura | nce 🔣 My account - Hy | per 🛅 IBMClouid 💍    | VPC CLI reference 🛅 DI | L                          |                                |                    |                  |
|                 |               |                                              |                       |                      | Q Ca                   | atalog Docs Support        | Manage \vee 2085896 - IBM      |                    |                  |
| Classic         |               | Gateway Appliances                           |                       |                      |                        |                            |                                | Create             | a Gateway 💿      |
| Overview        |               | Gateway 👻                                    | Vendor                | Location             | Pod                    | Configuration              | Associated VLANs               | Status             |                  |
| Devices         | _×.           | > Provisioning                               |                       |                      |                        |                            |                                | Updating           |                  |
| Network         | Ĵ.            | > yyatta-labservices-1                       | ATT                   | Toronto 1            | tor01.01a              | Standalone                 | 0.VLANs                        | Updating           |                  |
| Security        | ~             | Items per page 20 💌   1-2 of 2 items         |                       |                      |                        |                            |                                | 1 of 1 pages <     | 1.               |
| Services        | · •           |                                              |                       |                      |                        |                            |                                |                    |                  |
|                 |               |                                              |                       |                      |                        |                            |                                |                    |                  |
|                 |               |                                              |                       |                      |                        |                            |                                |                    |                  |
|                 |               |                                              |                       |                      |                        |                            |                                |                    |                  |
|                 |               |                                              |                       |                      |                        |                            |                                |                    |                  |
|                 |               |                                              |                       |                      |                        |                            |                                |                    |                  |
|                 |               |                                              |                       |                      |                        |                            |                                |                    |                  |
|                 |               |                                              |                       |                      |                        |                            |                                |                    |                  |
|                 |               |                                              |                       |                      |                        |                            |                                |                    |                  |
|                 |               |                                              |                       |                      |                        |                            |                                |                    |                  |
|                 |               |                                              |                       |                      |                        |                            |                                |                    |                  |
|                 |               |                                              |                       |                      |                        |                            |                                |                    |                  |
|                 |               |                                              |                       |                      |                        | Screenshot                 |                                |                    |                  |
|                 |               |                                              |                       |                      |                        |                            |                                |                    |                  |
|                 |               |                                              |                       |                      |                        | 5-7                        |                                | Co                 | okie Preferences |
| 🔕 🔗 🎫           |               | 🙌 🚓 🤁 🛒 🗂                                    |                       | 1 x 🛛 🗤 🛛 Р          |                        | ا رقا 🗖                    | N; (.U.) 🙈 💷                   |                    |                  |
|                 |               |                                              |                       | The second second    |                        | 0                          |                                |                    |                  |

To log into the vyatta gateway, use a browser and access it via the link:

https://<ip address of the vyatta gateway>

user: vyatta

password: as show under "devices" in IBM Cloud UI and password tab on the left.

|                                                   |                  |                                      |                           |                     | 22               |  |
|---------------------------------------------------|------------------|--------------------------------------|---------------------------|---------------------|------------------|--|
| Ο ΥΥΛΤΤΑ                                          | 1                | Hostname: vyatta-abservices          | -con   Cogged in as: vy   | ama (Help   Kog     | 10.02            |  |
| vy/ci i/c                                         |                  | Duckhaud Ratistics                   | Configuration             | Counting            | -                |  |
| Running: 1801q.09052048 on Intel 64bit            |                  | Uptime:                              | X6m System Time: 1        | 17 Jun 2020 03:01 0 | COT              |  |
|                                                   |                  |                                      |                           |                     |                  |  |
| Resource Usage                                    | Interfaces *     |                                      |                           |                     |                  |  |
| CPU *: 0% >>                                      | Name Description | IP Address<br>10.72.74.203/26        | Status                    | In<br>9.1 kbos 28   | Out<br>8.45 kbps |  |
| Memory *: 0% of 30.38 GB<br>Disk: 1% of 1.66 TB   | dolland) ¥       |                                      | 1G FD                     | 0 khos              | 0 kbrs           |  |
|                                                   | upotentia.       |                                      |                           |                     |                  |  |
| System Information * *                            | dp0s0 *          |                                      | 1G FD                     | 1.33 KDps 28        | 5.23 KDp5        |  |
| DNS servers *: 10.0.80.11 via system >>           | dp0s1 *          |                                      |                           | 0 kbps              | 0 kbps           |  |
| Boot via : image                                  | dp0s2 *          |                                      |                           |                     | - 65             |  |
|                                                   | dp0s3 *          |                                      | •                         | 0 kbps              | 0 kbps           |  |
| Routing *                                         |                  | Security *                           |                           |                     |                  |  |
| Name Status                                       |                  | Name Status                          |                           |                     |                  |  |
| MSDP * Peers: 0, Groups: 0, Mesh groups:          | 0 >>             | Firewall * State-Policy:             | none, Rule-sets: 0/1 in u | 50                  | 30               |  |
| Static Route * Routes configured: 4, Routes in us | e:4 »            | Management *                         |                           |                     | 8                |  |
| Services *                                        |                  | Name Status                          |                           |                     |                  |  |
| Name Status                                       |                  | Config management Last commit: 17 Ju | n 2020 02:27 by config:   | ł                   | 20               |  |
|                                                   |                  | Login * CLI users: 0/2 con           | nected, Root Login: enal  | bled                | 30               |  |
|                                                   |                  | SSH * Connected session              | s: 0, Listen-addresses: a | £                   | **               |  |
| High Availability                                 | 8                | Sysiog * Global facility/leve        | I: protocols/debug, all/n | otice               | **               |  |
| Name Status                                       |                  |                                      |                           |                     |                  |  |
| Viger - Groups conru: 0, Hasser: 0, Back          | p. o, Nuc. o     | Traffic Policy *                     |                           |                     | × .              |  |
|                                                   |                  | QoS * 1 configured                   |                           |                     |                  |  |
|                                                   |                  | Screenshot                           |                           |                     |                  |  |

Typically, you will use a command line to ssh to the vyatta for further configuration. You will use the "vyatta" user id to do the configurations.

#### Request a Generic Routing Encapsulation (GRE) tunnel

You will need to open a support ticket to Power Systems and request that a GRE tunnel be provisioned in each PowerVS location. You will need to provide information on the subnets you created in the PowerVS location. They will provision their end of the GRE tunnel and send you the information you will need so you can continue and provision your end of the GRE tunnel on the Vyatta Gateways.

Power Support team will send you the following information for your GRE tunnels after they complete their end of the GRE tunnel:

TOR01:

In Tor01 to POWERVS LOCATION GRE: Your destination should be 10.254.0.30 Your tunnel ip 172.20.8.1 Power-PowerVS location-Side: Tor01: interface Tunnel5 description IBM5-GRE vrf forwarding IBM5 ip address 172.20.8.2 255.255.255.252 keepalive 5 3 tunnel source 10.254.0.30 tunnel destination 10.114.118.34 tunnel vrf IBM5

LON06:

In Lon06 to POWERVS LOCATION GRE: Your destination should be 10.254.0.26 Your tunnel ip 172.20.2.1 Power-PowerVS location-Side: Lon06: interface Tunnel4 description IBM3-GRE vrf forwarding IBM3 ip address 172.20.2.2 255.255.255.252 keepalive 5 3 tunnel source 10.254.0.26 tunnel destination 10.72.74.203 tunnel vrf IBM3 The items shown in Red is what you will need to configure your end of the GRE tunnel in each Vyatta Gateways.

- Note that your tunnel IP address is 172.20.2.1/30 where 255.255.255.252 translate to /30
- > Your tunnel destination IP is their tunnel source IP.
- > Your tunnel source IP is the IP address of the vyatta gateway

Verify your Vyatta Gateway access.

The Vyatta Gateway address can be find in the IBM Cloud UI under Devices.

Login to IBM Cloud UI and press "IBM Cloud" on top left-hand side.

| ≡                | IBM Cloud Search resources and offe                                                                                                    |                                                                                                    |                                                                                                   |                                                                                                    |          |                                                                                                    |                                                                                                    |                                          |          |
|------------------|----------------------------------------------------------------------------------------------------|----------------------------------------------------------------------------------------------------|---------------------------------------------------------------------------------------------------|----------------------------------------------------------------------------------------------------|----------|----------------------------------------------------------------------------------------------------|----------------------------------------------------------------------------------------------------|------------------------------------------|----------|
| 88<br>           | Dashboard                                                                                                    |                                                                                                    |                                                                                                   |                                                                                                    |          | Customize 🖉                                                                                                    | Create resource                                                                                                | ÷                                        |          |
| E @ Ø @ C ♥ 12 + | Resource summary<br>15<br>Resources<br>Devices<br>VVC infrastructure<br>Services<br>Storage<br>VVMaare                                                                                                    |                                                                                                    | View all<br>7<br>1 © 3<br>0 2<br>0 1<br>0 1<br>0 1<br>Add resources +                             | Classic infrastructure<br>Device list<br>Support cases<br>User list<br>Subnets<br>Subnets<br>Network monitoring<br>Block Stronge<br>Compliance reports<br>Learn about the transition to IBM Cloud |          | For you<br>VPN access enables use<br>remotely and securely or<br>private network.<br>I Get started with VPN<br>Install the IBM Cloud <sup>TH</sup> di-<br>installation, and configur<br>Cet Started with the CL | rs to manage all s<br>ver the IBM Cloud<br>ieveloper tools, w<br>loud CLI, verify th<br>re the environmen<br>I | ervers     hich     e     t.     Refresh | FEEDBACK |
|                  | Next         Des all           BM ECG Anised Arishna Kaynetes IBM Think Guo<br>Digita 2000         Des all           BM Introduced Sterring Inventory Control Tower to<br>Inventory and Univentory Control Tower to<br>Inventory and Univentory Optic Anisot<br>Anisot Control Tower Anisot<br>Anisot Control Tower Anisot<br>Anisot Control Tower Anisot<br>Anisot Anisot<br>Anisot Anisot<br>Anisot<br>A | Planned maintenance<br>3<br>Upcoming events<br>Change Management CCH007<br>Maintenance - Medium: Power<br>Starts July 12, 2202 12:00 AM<br>Planned Commercial Interaction<br>Starts July 13, 2202 10:00 AM | View all<br>36068> - Planned<br>-IaaS Orchestration<br>cture Management<br>d Hat Security Updates | EMC Cloud atalus                                                                                                    | View all | Recent support cases                                                                                                    | r support                                                                                                    | /iew all                                 |          |

#### Click on "Devices"

| Yahoo   | i 🛅 IBMTeam 👯 faad - Dropbox 🛅                        | deerreplant 🛗 AnsibleTower 🛅 IB | Minsurance 📙 My account - Hyper 🗎 | ] IBMClouid 🛛 VPC CL | reference 🗎 DL | 💍 VyattaVPN-VPC 🧔 vyatta | i-London 🍳 vyatta-Torento |        |             |
|---------|-------------------------------------------------------|---------------------------------|-----------------------------------|----------------------|----------------|--------------------------|---------------------------|--------|-------------|
| =       | IBM Cloud Se                                          | earch resources and offerings   |                                   |                      | Q Ca           | talog Docs Support       | Manage 🌱 2085896 - IBM    | E      | e o         |
| 58<br>≡ | Resource list                                         |                                 |                                   |                      |                |                          |                           | Create | eresource + |
| B       | ~ Name                                                | Ŷ                               | Group                             | Locat                | on             | Offering                 | Status                    | Tags   |             |
| Ð       | Q Filter by name or IP addre                          |                                 | Filter by group or org            | ▼ Filt               |                | ✓ Q. Filter              | Q Filter                  |        | ~           |
| Э       | Devices (7)                                           |                                 |                                   |                      |                |                          |                           |        |             |
| Э       | 🔒 labservices-reversepri                              | oxy-ab.IBM.cloud                | Classic Infrastructure            | Toront               | o 01           | Virtual Server           | View status               | -      | 1           |
| 3       | 🔒 labservices-scenario1                               | -centos-private-fg.IBM.cl       | Classic Infrastructure            | Toront               | o 01           | Virtual Server           | View status               | -      | 1           |
| n       | labservices-spectrum;<br>Public: 169.48.5.242 / Priva | ne: 10.166.112.144              | Classic Infrastructure            | Toront               | o 01           | Virtual Server           | View status               | -      | 1           |
| 5       | abservices-spectrum                                   | protect-rhel-ab2.IBM.cloud      | Classic Infrastructure            | Toront               | o 01           | Virtual Server           | View status               | -      | 1           |
|         | 🚔 vyatta-labservices-lon                              | .ibm.cloud                      | Classic Infrastructure            | Londo                | n 06           | Gateway Appliance        | View status               | -      | 1           |
|         | 🚔 vyatta-labservices-tor                              | ibm.cloud                       | Classic Infrastructure            | Toront               | o 01           | Gateway Appliance        | View status               | -      | 1           |
|         | 🔒 windows-fg.IBM.cloud                                |                                 | Classic Infrastructure            | Dallas               | 05             | Virtual Server           | View status               | -      | I           |
|         | VPC infrastructure (4+) (Et                           | ror retrieving data)            |                                   |                      |                |                          |                           |        |             |
|         | <ul> <li>Clusters (0)</li> </ul>                      |                                 |                                   |                      |                |                          |                           |        |             |
|         | ✓ Cloud Foundry apps (0)                              |                                 |                                   |                      |                |                          |                           |        |             |
|         | <ul> <li>Cloud Foundry services (0)</li> </ul>        |                                 |                                   |                      |                |                          |                           |        |             |
|         | <ul> <li>Services (2)</li> </ul>                      |                                 |                                   |                      |                |                          |                           |        |             |
|         | <ul> <li>Storage (1)</li> </ul>                       |                                 |                                   |                      |                |                          |                           |        |             |
|         | V Network (0)                                         |                                 |                                   |                      |                | Constant                 |                           |        |             |
|         | <ul> <li>Cloud Foundry enterprise e</li> </ul>        | nvironments (0)                 |                                   |                      |                | screensnot               |                           |        |             |
|         | <ul> <li>Functions namespaces (0)</li> </ul>          |                                 |                                   |                      |                |                          |                           |        |             |

#### Choose the Vyatta system you like to configure:

- vyatta-labservices-lon.ibm.cloud
- <u>vyatta-labservices-tor.ibm.cloud</u>

#### LON06:

Click on the London vyatta: vyatta-labservices-lon.ibm.cloud

| ioo 🛅 IBMTeam 👯 faad - Dropbox                                           | deerreplant 🗎 AnsibleTower 🗎 🗉                                                                                                    | BMInsurance H My account - Hyper 🛅 IBMCI | ould 💍 VPC CLI reference 🛅 DL 💍 | VyattaVPN-VPC Ø vyatta-Lon                                                                                                    | ion 🖞 vyatta-Toronto                                                                                                    |                                                       |   |
|--------------------------------------------------------------------------|----------------------------------------------------------------------------------------------------|------------------------------------------|---------------------------------|----------------------------------------------------------------------------------------------------|----------------------------------------------------------------------------------------------------|-------------------------------------------------------|---|
| IBM Cloud                                                                | Search resources and offerings                                                                                                    |                                          | Q Catalog                       | Docs Support                                                                                                    | Manage \vee 2085896 - IBM                                                                                                    |                                                       | 2 |
| assic infrastructure / Devices /                                         | rices-lon.ibm.cloud                                                                                                    | Add tags 🖉 🔎 Powered on 🕚                | Connected                       |                                                                                                    |                                                                                                    | Actions -                                             |   |
| verview                                                                  | Server details                                                                                                    |                                          |                                 | System details                                                                                                    |                                                                                                    |                                                       |   |
| aaro<br>aage<br>ecurity<br>onitoring<br>ser access<br>torage<br>asswords | Name<br>Type<br>Gateway appliance<br>Started<br>Started<br>MFR Serial #<br>Notes<br>Location<br>Serial #<br>Billing<br>Transactions | vyatta-labservices-ion.ibm.cloud         |                                 | OS<br>Security Device<br>Remote Mgmt Card<br>RAM<br>Processor<br>Provers Supply<br>Network Card<br>Motherboard<br>Divine Controller<br>Backplane | ATT Virtual Router Appliance (vRout<br>SuperNicos ADM-TPM-%71H<br>Aspeed AST2500 - Onboard<br>2x 1608 Hynix 1648 DDR4 2r4XB<br>2x 2.20HE Intel Xeon-Skylake (512<br>2x SuperMicro PWS-751P-1R<br>SuperMicro ADC-UR-14XTF<br>SuperMicro ADC-UR-14XTF<br>SuperMicro X11DPU+_R1.10 View<br>Mainboard Bodaly<br>SuperMicro BPN-SAS3-81STQ-N4 | er 5600) 1801q<br>Iodify<br>J-GOLD) Modify<br>details |   |
|                                                                          | Network details                                                                                                    |                                          |                                 |                                                                                                    |                                                                                                    | Order IPs                                             | • |
|                                                                          | <ul> <li>Active (1000Mbps)</li> </ul>                                                                                               | Active                                   | private (eth0,eth2)             | Screenshot<br>10.72.74.203/26 ①                                                                                                    | lon06.bcr01a.1227                                                                                                    | Actions                                               |   |

Under the "Network Details" you will see your Vyatta Gateway IP address:

Your credentials are under the "password" menu on the left-hand side. Click on the icon next to the password to see it unencrypted.

| Yahoo 🛅 IBMTeam 👯 faad - Drop    | pbox 🛅 deerreplant 🛅 AnsibleTower 🛅 IBMInsurance 🔢 My account - Hy                                                               | per 🛅 IBMClouid 😕 VPC CLI reference | DL 🖉 VyattaVPN-VPC 🤇 | 🔾 vyatta-London 🤞 vyatta-Toror | nto           | M.              |
|----------------------------------|----------------------------------------------------------------------------------------------------|-------------------------------------|----------------------|--------------------------------|---------------|-----------------|
|                                  |                                                                                                    |                                     |                      |                                |               |                 |
| Classic infrastructure / Devices | ،<br>rvices-lon.ibm.cloud Add tags 🖉 🗣 Po                                                                                        | wered on 🌘 Connected                |                      |                                |               | Actions *       |
| Overview<br>Cases                | Password manager<br>This tool helps track users and their passwords.<br>It does not modify users and passwords on their devices. |                                     |                      |                                |               | Add credentials |
| Remote management                | Software                                                                                                    | Username                            | Password             | Last Modified                  | Notes         | Actions         |
| Security                         | Virtual Router Appliance (vRouter 5600)                                                                                          | vyatta                              | lzsKnsD5 Ø           | 6/17/2020                      | Click to edit | 1               |
| Monitoring<br>User access        | Virtual Router Appliance (vRouter 5600)                                                                                          | root                                | ©                    | 6/17/2020                      | Click to edit | E.              |
| Storage                          |                                                                                                    |                                     |                      |                                |               |                 |
| Passwords                        |                                                                                                    |                                     |                      |                                |               |                 |
|                                  |                                                                                                    |                                     |                      |                                |               |                 |
|                                  |                                                                                                    |                                     |                      |                                |               |                 |
|                                  |                                                                                                    |                                     |                      |                                |               |                 |
|                                  |                                                                                                    |                                     |                      |                                |               |                 |
|                                  |                                                                                                    |                                     |                      |                                |               |                 |
|                                  |                                                                                                    |                                     |                      |                                |               |                 |
|                                  |                                                                                                    |                                     |                      |                                |               |                 |
|                                  |                                                                                                    |                                     | Screenshot           |                                |               |                 |
|                                  |                                                                                                    |                                     |                      |                                |               |                 |
|                                  |                                                                                                    |                                     |                      |                                |               |                 |

Open a browser and login to the Vyatta Gateway using:

userID: vyatta Password: as show in the GUI <u>https://10.72.74.203</u> ssh vyatta@10.72.74.203

Note: Prior to login to a 10.x.x.x private IPs in IBM Cloud you will need to start your MotionPro Plus VPN access. This will give you access to IBM Cloud private IPs.

|                | Φ νγαττά.                                                       |                                                                                                    |                                                                                                    |                                                                                                    |                                                                                  |
|----------------|-----------------------------------------------------------------|----------------------------------------------------------------------------------------------------|----------------------------------------------------------------------------------------------------|----------------------------------------------------------------------------------------------------|----------------------------------------------------------------------------------|
|                | You have been logged or<br>Destance                             | ut due to inactivity. Please login ag                                                                                                    | ain:                                                                                                    |                                                                                                    |                                                                                  |
|                |                                                                 | LOGIN                                                                                                    |                                                                                                    |                                                                                                    |                                                                                  |
|                | Contact (a) (COTT ATST instruction Property AT Rights Reserved. |                                                                                                    |                                                                                                    |                                                                                                    |                                                                                  |
|                |                                                                 |                                                                                                    |                                                                                                    |                                                                                                    |                                                                                  |
|                |                                                                 |                                                                                                    |                                                                                                    |                                                                                                    |                                                                                  |
|                |                                                                 |                                                                                                    |                                                                                                    |                                                                                                    |                                                                                  |
|                |                                                                 | Screensh                                                                                                    | ot                                                                                                    |                                                                                                    |                                                                                  |
| n with the use | erID and password                                               | Screensh                                                                                                    | ot                                                                                                    |                                                                                                    |                                                                                  |
| n with the use | erID and password.                                              | Screenal                                                                                                    | ot                                                                                                    |                                                                                                    |                                                                                  |
| n with the use | erID and password.                                              | Screend<br>VCCU Inference R. C. VystawWevY<br>Hostower ynthe Intervery                                                                                                    | ot<br>C 🕜 vysta-London 🍈 v<br>sarbon   Lagged In ac vysta                                                                                                    | atta-Toronto                                                                                                    | Last Channel All Magazines Just M.<br>The lines Yorker reader, tales advertage 4 |
| n with the use | erID and password.                                              | Screenst<br>VPC CLI reference C. Vysta/974-97<br>Kostaner yster inform<br>Dashbaset Setting<br>Upter 16/7                                                                                                    | C vysta-London v v<br>C vysta-London v v<br>Longueton Longueton se vysta<br>Confueston                                                                                                    | gatia-Toronte<br> Help   Ingeut<br>Operation<br>1/2009-91-11 CDT                                                                                                    | Las Chancel Al Magazine Just 65<br>The New Yorker ready, Uas advertage d         |
| n with the use | erID and password.                                              | Screenst<br>VIC CU reference<br>Database<br>Database<br>Database<br>Upante 16 2<br>Screenst<br>Screenst<br>Scree | ot<br>vysita-London ()<br>action   Lagged in as vysita<br>Configuration  <br>2 Meril System There if J<br>System There if J<br>System There if J<br>System There if J                                                                                                    | pata-Foronto<br>Induy i trajunt<br>Operation<br>Induy i trajunt<br>Indu i trajunt<br>Indu i traj                                                                                                    | Las Churcel At Magazines Just 55<br>The New Yorker reader, Like adventage in     |
| n with the use | erID and password.                                              | Screenst<br>VIC CU reference<br>Database<br>Database<br>Database<br>Screenst<br>Screenst | ot<br>C vysta-London ()<br>exetur 1 Lagard in ac vysta<br>Configuration<br>25 Min System Time 64 A<br>Statu<br>10 F0 4.4<br>10 F0 4.4                                                                                                    | 4413-70-0015<br>(1469) 1 Jaguet<br>24230-91-102<br>14200 2 22-36 Spp<br>1420 2 22-36 Spp<br>1420 2 22-36 Spp<br>14                                                                                                    | Las Charol Al Magathes Just 8<br>The New Yorker resdy, Like adventage e          |
| n with the use | erID and password.                                              | Screensh<br>VHC CLI reference State<br>Restaure: yells billion<br>Restaure: yells billion<br>Restaure: yells billion<br>Restaure: yells billion<br>Uption II 7271-30126<br>II 7271-30126                                                                                                    | C C yystia London C A<br>C C yystia London C A<br>Configuration<br>2 Site<br>Softa<br>2 Site<br>2 Site<br>3 Site<br>3 Site<br>3 S | atta-Turonto<br>(May 1 Japan<br>Gyeratore<br>2014 States<br>2215 States<br>2215 States<br>15.99 States<br>15.99 States<br>15.99 States<br>15.99 States<br>15.99 States<br>15.99 States<br>15.99 States                                                                                                    | Las Chareer Al Magazines Just 55<br>The New Yorker reader, Like advertage th     |
| n with the use | ertD and password.                                              | OVIC CLI Inference     OVIC CLI Inference     OVIC CLI Inferenc                                                                                                    | C • yuta-London • ve<br>C • yuta-London • ve<br>Contgorden • veter<br>Contgorden • veter<br>Sata<br>Sata<br>Sata<br>Sata<br>0 • 0<br>0 • 0<br>0<br>0<br>0<br>0<br>0<br>0<br>0<br>0<br>0<br>0<br>0<br>0<br>0                                                                                                    | etit-Toronis<br>Verenter<br>Screenter<br>1 Marce 1 Agent<br>1 Marce 0 Agent<br>1 Marce 0 Agent<br>1 Marce 0 Agent<br>1 Marce 1 Agent<br>1 Marce 1 Agent<br>1 Marce 1 Agent<br>1 Marce 1 Agent<br>1 Marce 1 Agent<br>1 Marce 1 Agent<br>1 Marce 1 Agent<br>1 Marce 1 Agent<br>1 Marce 1 Marce 1 Agent<br>1 Marce 1 Marce 1 Marce 1 Agent<br>1 Marce 1 Marce 1 Marce 1 Agent<br>1 Marce 1 Marce                                                                                                    | Last Olaroti Al Magatina Just 55<br>The lever front resolut, talla adventage o   |
| n with the use | ertD and password.                                              | Coreculations Coreculation Coreculation Cor                                                                                                    | of<br>C o yusta-London o o<br>C o yusta-London o o<br>S o o<br>S o o<br>S o                  | Image         Image           Image         Image           Image <td>Last Classel al Magazine Just 53<br/>The New York resolt, USA advectage in</td>                                                                                                    | Last Classel al Magazine Just 53<br>The New York resolt, USA advectage in        |
| n with the use | ertD and password.                                              | Control of the second second                                                                                                    | of<br>C • yupta-London • e<br>C • yupta-London • e<br>C • o yupta-London • e<br>C • o                                                                                                    | retis-Foreise<br>(Inter ) Inter (Inter )<br>Science - 1 - 1 - 1 - 1 - 1 - 1 - 1 - 1 - 1 -                                                                                                    | Last Classel al Magaines Just 53<br>The New York reset, USA adventage in         |
| n with the use | erund and password.                                             | Correction  Control of theme and the second of the second of the second                                                                                                    | or one, full-sets: 0/1 in use<br>An 2020 06-51 for yettal<br>mone, full-sets: 0/2 in use                                                                                                    | HINDY I Input<br>I Infut I Input<br>I Input I Input<br>I Input I Input<br>I Input I Input<br>I Input I Input I<br>Input I Input I<br>Input I Input I<br>Input I Input I<br>Input I Input I<br>Input I<br>Input Input I<br>Input I<br>Input I<br>Input I<br>Input I<br>Input I<br>Input I<br>Input Input I<br>Input Input I<br>Input Input I<br>Input Input I<br>Input Input I<br>Input Input In | Last Charon Al Maguine Just 55<br>The lever front reside, table adventage o      |
| n with the use | erID and password.                                              | Corectad<br>Core Core Interesce<br>Core Core Interesce                                                                                                    | of<br>C • systa-London • •<br>C • systa-London • •<br>C • systa-London •                                                                                                    | etta-foreste<br>Verenter<br>Statu di 1 Cott<br>Statu di 1 Cott                                                                                                    | Las Churcel Al Magatres Juel 19<br>The New Yorker reade, Une advertage of        |

Now that you have verified you access to the Vyatta Gateways, you will need to now access it via ssh to continue your GRE tunnel provisioning.

## Setup PowerVS location GRE tunnels in Vyatta Gateways

The following references may help in configuring GRE tunnels:

https://cloud.ibm.com/docs/virtual-router-appliance?topic=solution-tutorials-configuring-IPSEC-VPN

https://docs.huihoo.com/vyatta/6.5/Vyatta-Tunnels\_6.5R1\_v01.pdf

https://cloud.ibm.com/docs/power-iaas?topic=power-iaas-configuring-power

Open a command window on your Mac/Window.

Note: Prior to login to a 10.x.x.x private IPs in IBM Cloud you will need to start your MotionPro Plus VPN access.

#### Setup GRE PowerVS location Tunnel in LON06:

userID: vyatta Password: as show in the GUI ssh <u>vyatta@10.72.74.203</u> ssh to LON06 Vyatta Gateway.

> The default interactive shell is now zsh. To update your account to use zsh, please run `chsh -s /bin/zsh`. For more details, please visit https://support.apple.com/kb/HT208050. Faads-MacBook-Pro:- faadghoraishi\$ Faads-MacBook-Pro:- faadghoraishi\$ Faads-MacBook-Pro:- faadghora

We are using the information provided by support for LON06 GRE.

In Lon06 to POWERVS LOCATION GRE: Your destination should be 10.254.0.26 Your tunnel ip 172.20.2.1 Power-PowerVS location-Side: Lon06: interface Tunnel4 description IBM3-GRE vrf forwarding IBM3 ip address 172.20.2.2 255.255.255.252 (172.20.2.2/30) keepalive 5 3 tunnel source 10.254.0.26 tunnel destination 10.72.74.203 tunnel vrf IBM3

#### Run the following commands:

We have chosen to call our tunnel "tun0" on the Vyatta Gateway.

```
configure
set interfaces tunnel tun0 address 172.20.2.1/30
set interfaces tunnel tun0 local-ip 10.72.74.203
set interfaces tunnel tun0 remote-ip 10.254.0.26
set interfaces tunnel tun0 encapsulation gre
set interfaces tunnel tun0 mtu 1300
commit
exit
```

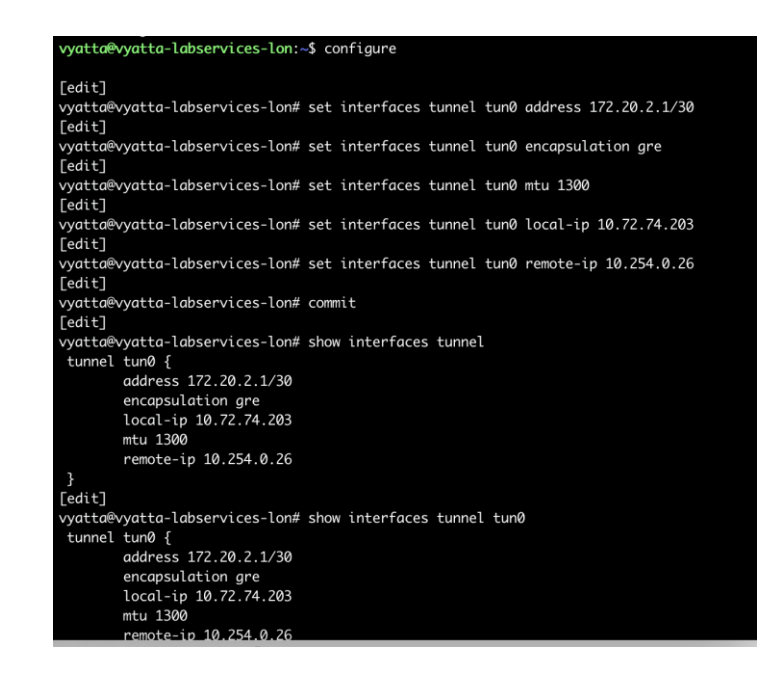

You can verify that your GRE tunnel is setup by running the following commands:

configure
show interfaces tunnel
Or to get more info:
Show interface tunnel tun0
exit

#### Setup GRE PowerVS location Tunnel in TOR01:

userID: vyatta Password: as show in the GUI ssh <u>vyatta@10.114.118.34</u> ssh to Tor01 Vyatta Gateway. Faads-MacBook-Pro:~ faadghoraishi\$ ssh vyatta@10.114.118.34 Welcome to AT&T vRouter 5600 Welcome to AT&T vRouter 5600 Description: AT&T vRouter 5600 1801q Linux vyatta-labservices-1 4.9.0-trunk-vyatta-amd64 #1 SMP Debian 4.9.124-0vyatta2+2.1 (2018-09-05) x86\_64 Last login: Tue Jun 30 07:58:37 2020 from 10.1.232.20 vyatta@vyatta-labservices-1:-\$ In TorO1 to POWERVS LOCATION GRE:

In Tor01 to POWERVS LOCATION GRE: Your destination should be 10.254.0.30 Your tunnel ip 172.20.8.1 Power-PowerVS location-Side: Tor01: interface Tunnel5 description IBM5-GRE vrf forwarding IBM5 ip address 172.20.8.2 255.255.255.252 keepalive 5 3 tunnel source 10.254.0.30 tunnel destination 10.114.118.34 tunnel vrf IBM5

Run the following commands:

We have chosen to call our tunnel "tun0" in the Vyatta Gateway same as the other Vyatta Gateway.

```
configure
set interfaces tunnel tun0 address 172.20.8.1/30
set interfaces tunnel tun0 local-ip 10.114.118.34
set interfaces tunnel tun0 remote-ip 10.254.0.30
set interfaces tunnel tun0 encapsulation gre
set interfaces tunnel tun0 mtu 1300
commit
exit
```

vyatta@vyatta-labservices-1# configure vbash: configure: command not found [edit] vyatta@vyatta-labservices-1# set interfaces tunnel tun0 address 172.20.8.1/30 [edit] vyatta@vyatta-labservices-1# set interfaces tunnel tun0 encapsulation gre [edit] vyatta@vyatta-labservices-1# set interfaces tunnel tun0 mtu 1300 [edit] vyatta@vyatta-labservices-1# set interfaces tunnel tun0 local-ip 10.114.118.34 [edit] vyatta@vyatta-labservices-1# set interfaces tunnel tun0 remote-ip 10.254.0.30 [edit] vyatta@vyatta-labservices-1# commit [edit]

#### To show the status:

| $\succ$          | exit                       |
|------------------|----------------------------|
| $\triangleright$ | Show interface tunnel tun0 |
| $\triangleright$ | Or to get more info:       |
| $\triangleright$ | show interfaces tunnel     |
| $\succ$          | configure                  |

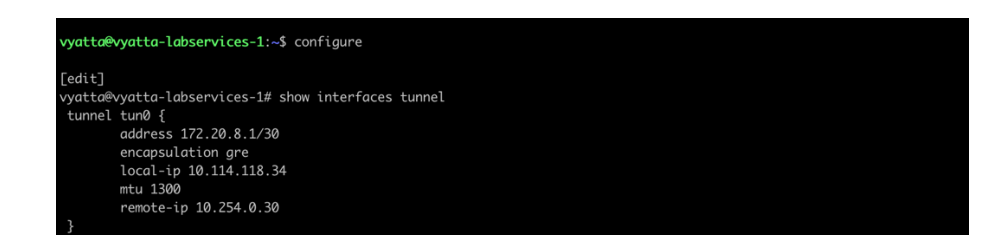

#### Setup GRE tunnel between Two Vyatta Gateways

In this section you will setup a new tunnel in each of the two vyatta gateways to allow for cross Vyatta connection via a GRE tunnel.

In this case we choose the tunnel address and tunnel source and destination IPs. The tunnel address can be any IP subnet you choose. We named our tunnel "tun1" in both Vyatta Gateways. We have selected a similar IP as the ones used in the PowerVS location GRE tunnels. We choose a CIDR of /30 since we only need two IP address, one in Tor01 and one in Lon06.

- In Lon06 Vyatta the GRE Vyatta-to-Vyatta tunnel address is 172.20.4.1/30
- In Tor01 Vyatta the GRE Vyatta-to-Vyatta tunnel address is 172.20.4.2/30
- Your tunnel destination IP is the IP address of the vyatta gateway in each location
- Your tunnel source IP is the IP address of the vyatta gateway in each location
- > We call the tunnels tun1 in both locations

TOR01 GRE Configuration:

> configure > set interfaces tunnel tun1 address 172.20.4.1/30 > set interfaces tunnel tun1 local-ip 10.114.118.34 > set interfaces tunnel tun1 remote-ip 10.72.74.203 > set interfaces tunnel tun1 encapsulation gre > set interfaces tunnel tun1 mtu 1300 > commit > exit

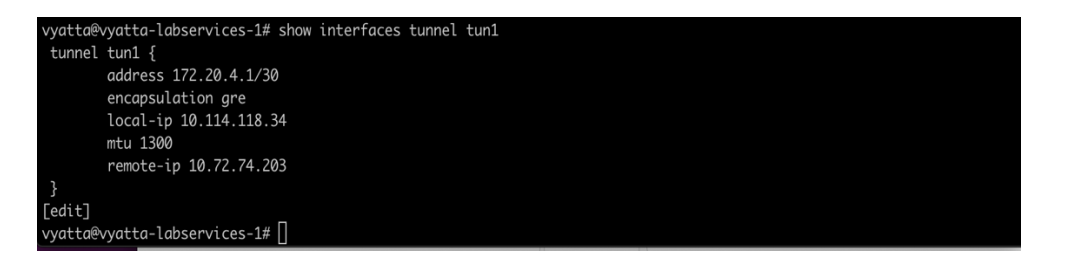

LON06 GRE Configuration:

| $\succ$          | cont | figure     |        |      |                         |
|------------------|------|------------|--------|------|-------------------------|
| $\succ$          | set  | interfaces | tunnel | tun1 | address 172.20.4.2/30   |
| $\succ$          | set  | interfaces | tunnel | tun1 | remote-ip 10.114.118.34 |
| $\succ$          | set  | interfaces | tunnel | tun1 | local-ip 10.72.74.203   |
| $\triangleright$ | set  | interfaces | tunnel | tun1 | encapsulation gre       |
| $\succ$          | set  | interfaces | tunnel | tun1 | mtu 1300                |
| $\succ$          | comn | nit        |        |      |                         |
| $\succ$          | exit | ;          |        |      |                         |

| vyatta@\ | atta-labservices-lon# show interfaces tunnel tun1 |
|----------|---------------------------------------------------|
| tunnel   | un1 {                                             |
|          | dress 172.20.4.2/30                               |
|          | ncapsulation gre                                  |
|          | bcal-ip 10.72.74.203                              |
|          | tu 1300                                           |
|          | emote-ip 10.114.118.34                            |
| }        |                                                   |
| [edit]   |                                                   |
| vyatta@\ | atta-labservices-lon# [                           |

The final steps needed is to setup static routes in each Vyatta to point the subnets for our PowerVS location to the right tunnels.

Find the subnets you created in each PowerVS location in TOR01 and LON06 by accessing the services in the IBM Cloud UI for each PowerVS location.

| € → ♂ ŵ                                                              | © ≙ ==        | https://cloud.ibm.com/                                                                                                    | services/power-i  | aas/crn%3Av1%3Ablu    | uemix%3Apublic%3Apowe      | r-iaas%3Ator01%3Aa%2F0     | 6d2a1ecl  | ba244622     | 0fb88efb    | 1484 P      | 🛛 🕻                         | 2                                                            | ± ⊪\ ©                                   | ⊛ ≡     |
|----------------------------------------------------------------------|---------------|----------------------------------------------------------------------------------------------------|-------------------|-----------------------|----------------------------|----------------------------|-----------|--------------|-------------|-------------|-----------------------------|--------------------------------------------------------------|------------------------------------------|---------|
| 🖬 Yahoo  🗎 IBMTeam <table-cell-rows> faad - Dropbo</table-cell-rows> | ix 🛅 deerrep  | iant 🗎 AnsibleTower 🗎                                                                                                    | IBMinsurance 🔢    | My account - Hyper    | IBMClouid 💍 VPC CLI ref    | erence 🛅 DL 🙆 VyattaVPN-   | VPC Ø     | vyatta-Londo | in 🌀 vyał   | ita-Toronto |                             |                                                              |                                          |         |
| IBM Cloud                                                            | Search re     | sources and offerings                                                                                                    |                   |                       |                            | Catalog Docs               | s Sup     | pport N      | fanage ~    | 208         | 5896 - IBM                  |                                                              |                                          | ් දී    |
| Resource list /<br>Power Systems \                                   | /irtual       | Server-Toro                                                                                                    | not01             | Active Add tags       | ۷                          |                            |           |              |             |             |                             | Details                                                      |                                          | ×       |
| Virtual server instances<br>SSH keys                                 | Sub<br>Lear   | nets<br>nore about <u>configurir</u>                                                                                                    | g and adding a c  | rivate network subn   | z.                         |                            |           | -            |             |             |                             | Name lab-serv<br>Location tor01<br>CIDR 192.168<br>IP 192.16 | ices-subnet2<br>6.0/24<br>8.6.102-192.16 | 8.6.254 |
| Storage volumes                                                      |               |                                                                                                    |                   |                       |                            |                            | Q         | 0            |             |             |                             | DNS Servers 1<br>VLAN ID 234                                 | 27.0.0.1                                 |         |
| Boot images<br>Subnets                                               | Subr          | ets                                                                                                    | Туре              | Location              | IP ranges                  | v<br>n                     | 'LAN<br>D |              |             |             |                             | Type Private<br>Actions                                      |                                          |         |
|                                                                      | publi<br>VLAM | c-192_168_142_72-2                                                                                                    | Publ              | ic tor01              | 192.168.142                | 74-192.168.142.78 2        | :005      |              |             |             |                             | C Ó                                                          |                                          |         |
|                                                                      | lab-s         | ervices-subnet2                                                                                                    | Prive             | ite tor01             | 192.168.6.10               | 2-192.168.6.254 2          | 34        |              | Ø.          | Û           |                             |                                                              |                                          |         |
|                                                                      | Item          | s per page: 10 🗸                                                                                                    | 1-2 of 2 items    |                       |                            |                            |           | 1 ~ 0        | f1 -        | ( ) ×       |                             |                                                              |                                          |         |
| (€)→ œ @                                                             | Ð             | A Statute interpretation in the state in the state interpretation in the state interpretation interpretation interpretation inte | com/services/pow  | er-iaas/crn%3Av1%3Ab  | luemix%3Apublic%3Apower    | -laas%3Alon06%3Aa%2F06d    | i2a1ecba2 | 44622a0fb    | 88efb484    | P           | ♥ ☆                         | ₹ m                                                          | =                                        | -       |
| Vahoo 🛅 IBMTeam 👯 faa                                                | d - Dropbox 🗎 | deerreplant 🛅 AnsibleTowe                                                                                                    | i BMInsurance     | My account - Hyper    | 🛅 IBMCIouid 🛛 VPC CLI refe | rence 🛅 DL 👛 VyattaVPN-VPC | c 🔨 vyatt | ta-London 🤇  | vyatta-Toro | into        |                             |                                                              |                                          |         |
|                                                                      | S             | earch resources and offeri                                                                                                    | ngs               |                       |                            | Catalog Docs               | Support   | t Manag      | je∨ 2       | 085896 -    | ІВМ                         | 6                                                            | ° 4° 8                                   |         |
| Power Syste                                                          | ms Virt       | ual Server- L                                                                                                    | ONDONO            | <b>6</b> 📀 Active Add | tags 🖉                     |                            |           |              |             |             | Deta                        | ails                                                         | ×                                        |         |
| Virtual server instances                                             |               | Subnets<br>Learn more about conf                                                                                                    | guring and adding | a private network sub | net.                       |                            |           |              |             |             | Name<br>Locat<br>CIDR<br>IP | ion lon06<br>192.168.50.0/24<br>192.168.50.3-19              | et1                                      |         |
| Storage volumes                                                      |               |                                                                                                    |                   |                       |                            | 0                          | a 5       | Create       | subnet      | +           | range<br>DNS 1              | s<br>Servers 127.0.0.1                                       |                                          |         |
| Boot images Subnets                                                  |               | Subnets                                                                                                    | Тур               | e Location            | IP ranges                  | VLA<br>ID                  | N         |              |             |             | Type                        | Private                                                      |                                          |         |
|                                                                      |               | public-192_168_138_<br>VLAN_2013                                                                                                    | 136-29- Pul       | blic lon06            | 192.168.138.13             | 8-192.168.138.142 201      | 3         |              |             |             | 0                           | ÷                                                            |                                          |         |
|                                                                      |               | london-colo-subnet1                                                                                                    | Pri               | vate lon06            | 192.168.50.3-1             | 92.168.50.254 234          |           | L            |             | ŝ           |                             |                                                              |                                          |         |
|                                                                      |               | Items per page: 10                                                                                                    | ✓ 1-2 of 2 it     | em:s                  |                            |                            | 1         | ✓ of1        | -           | ÷.          |                             |                                                              |                                          |         |
|                                                                      |               |                                                                                                    |                   |                       |                            |                            |           |              |             |             |                             |                                                              |                                          |         |

The static routes in LON06 will need to point to the subnets in TOR01 and vis versa.

We will configure both GREs to the PowerVS location and between Vyattas. Run the following commands in each Vyatta Gateway after login in via ssh using the vyatta userID:

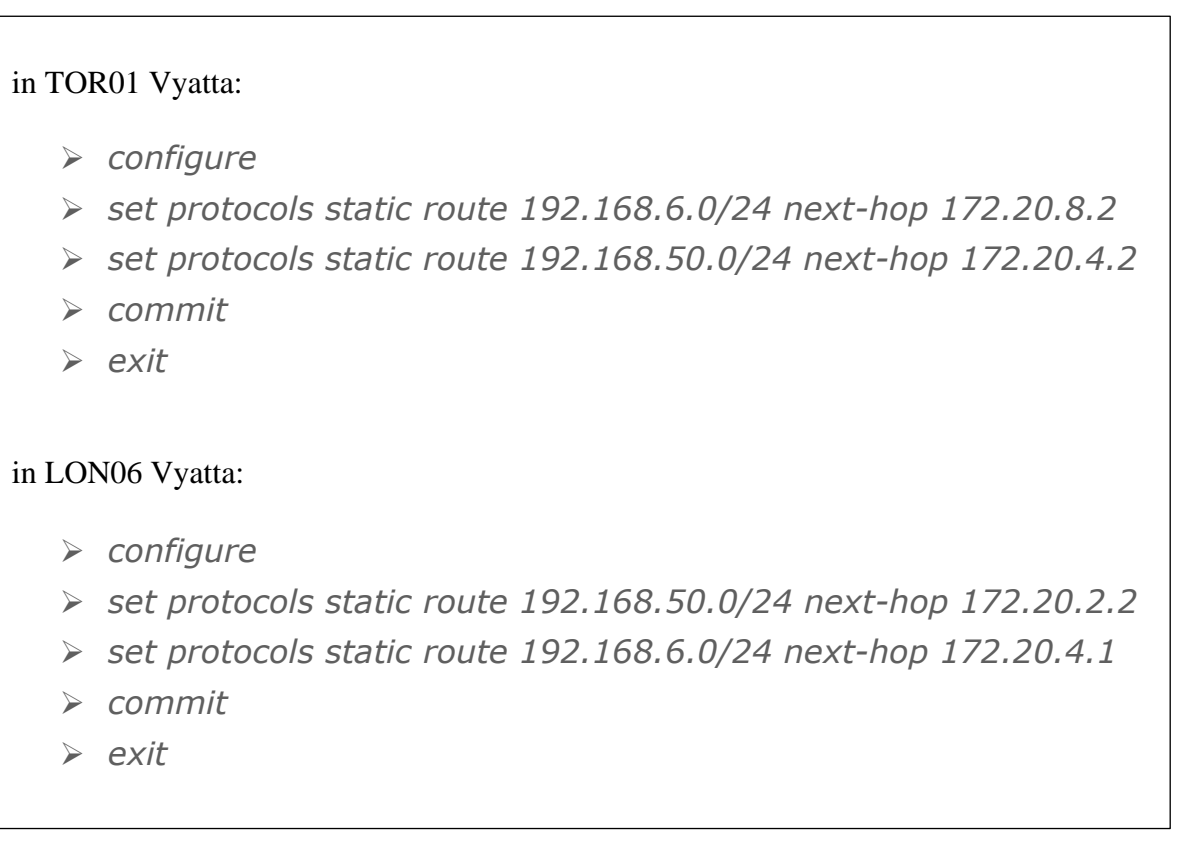

At this point you should have end-to-end connectivity and be able to ping between your Power VSIs in each PowerVS location and also from the Power VSI to IBM Cloud services such as Linux/Windows VSI.

If you cannot ping the IBM Cloud VSIs from the PowerVS location VSIs, you will need to open a ticket to address this issue. Support needs to address this from their Cisco Router side.

#### Configure a Reverse-proxy Centos VSI

We used the official IBM cloud procedure to configure the reverse-proxy server. https://cloud.ibm.com/docs/direct-link?topic=direct-link-using-ibm-cloud-direct-link-toconnect-to-ibm-cloud-object-storage

- You will need to first provision a Centos VSI in IBM cloud with both public and private interface.
- Login to the VSI.
- Upgrade your operating system OS (yum update).
- Install the EPEL repository (yum install epel-release).
- Install NginX (yum install nginx).
- *Start nginx (systemctl start nginx or just nginx)*
- To allow service to run after reboot: systemctl enable nginx

Now Test your nginx deployment: Open a browser and put in the following URI.

http://<IP address of the Centos VSI>

Now we will customize this nginx deployment to allow COS access.

- Make a backup of nginx.conf
- Replace the nginx.conf with nginx.conf file shown below. Keep the same name: nginx.conf

https://cloud.ibm.com/docs/direct-link?topic=direct-link-using-ibm-cloud-direct-link-to-connect-to-ibm-cloud-object-storage

• Generate ssl self-signed keys:

Login to the Centos vs cd to root

provide unique value for items in RED. openssl genrsa -des3 -passout pass:test123abc -out acstest.key 2048

This command will generate a file called acstest.key in your present directory.

Next: Item in blue is from the previous command output file name. Items in red you will need to provide with your own information.

openssl req -new -newkey rsa:2048 -nodes -keyout acstest.key -out acstest.csr

[root@centos-reverseproxy-tor01-fg ~] # openssl req -new -newkey rsa:2048 - nodes -keyout acstest.key -out acstest.csr Generating a 2048 bit RSA private key ...+++ +++ writing new private key to acstest.key' \_\_\_\_\_ You are about to be asked to enter information that will be incorporated into your certificate request. What you are about to enter is what is called a Distinguished Name or a DN. There are quite a few fields, but you can leave some blank For some fields there will be a default value, If you enter '.', the field will be left blank. Country Name (2 letter code) [XX]:us State or Province Name (full name) []:pa Locality Name (e.g., city) [Default City]: Philadelphia Organization Name (e.g., company) [Default Company Ltd]:IBM Organizational Unit Name (e.g., section) []:labser Common Name (e.g., your name or your server's hostname) []:centosreverseproxy-tor01-fg Email Address []:faad.ghoraishi@ibm.com

Please enter the following 'extra' attributes to be sent with your certificate request A challenge password []:test123 An optional company name []: [root@centos-reverseproxy-tor01-fg~]#

Next:

Items in blue are two files generated from previous command. Now this command will generate the .crt file which you need.

openssl x509 -req -sha256 -days 365 -in acstest.csr -signkey acstest.key -out acstest.crt

[root@centos-reverseproxy-tor01-fg ~]# openssl x509 -req -sha256 -days 365 -in labser.csr -signkey labser.key -out labser.crt Signature ok subject=/C=us/ST=pa/L=philadelphia/O=ibm/OU=labser/CN=centosreverseproxy-tor01-fg/emailAddress=faad.ghoraishi@ibm.com Getting Private key

copy these files to location shown in the above link.

- cp acstest.key /etc/pki/tls
- cp acstest.crt /etc/pki/tls

- Edit nginx.conf file and add the new acstest.key and acstest.crt file to the path in the file.
- *Proxy\_Path: use the private endpoint of COS at IBM cloud.* 
  - o <u>https://s3.private.us-east.cloud-object</u>-storage.appdomain.cloud;
- Save the file

The final nginx.conf looks like this. This file looks different than what is in the above IBM link. We had to add additional fields to make it work for IBM i COS interface via this reverse-proxy. Items shown in Red are the ones which may need to be updated. This also now works for AIX, so we will use this nginx.conf file.

| user noiny.                                                                                                    |  |
|----------------------------------------------------------------------------------------------------|--|
| worker processes auto;                                                                                                    |  |
| error_log/var/log/nginx/error.log;                                                                                                    |  |
| pid /run/nginx.pid;                                                                                                    |  |
| wants (                                                                                                    |  |
| vorker connections 1024:                                                                                                    |  |
| worket_connections 1024;                                                                                                    |  |
|                                                                                                    |  |
| http {                                                                                                    |  |
| log_format main '\$remote_addr - \$remote_user [\$time_local] "\$request" '                                                                               |  |
| '\$status \$body_bytes_sent "\$http_referer" '                                                                                                    |  |
| "\$http_user_agent" "\$http_x_forwarded_for";                                                                                                    |  |
| access_log /var/log/nginx/access.log main;                                                                                                    |  |
|                                                                                                    |  |
| sendfile on;                                                                                                    |  |
| tcp_nopush on;                                                                                                    |  |
| tcp_nodelay on;                                                                                                    |  |
| keepalive_timeout_300;                                                                                                    |  |
| types_hash_max_size 2048;                                                                                                    |  |
| include /etc/neinx/mime.tynes:                                                                                                    |  |
| default_type application/octet-stream;                                                                                                    |  |
| ssl_session_cache shared:SSL:1m;                                                                                                    |  |
| ssl_session_timeout 10m;                                                                                                    |  |
| ssl_ciphers HIGH: !ANULL: !MD5;                                                                                                    |  |
| ssi_preter_server_cipners on;                                                                                                    |  |
| proxy_intp_vision i.i.,<br>proxy_intfering off-                                                                                                    |  |
| proxy_intercept_errors on;                                                                                                    |  |
| (IDM COST Links                                                                                                    |  |
| # IBM CUS Endpoints<br># https://claud.ibm.com/docs/aprices/aloud.object.storges/besice?tonic=aloud.object.storges.andpoints#salout.regions.and.andpoints |  |
| # TEP A                                                                                                    |  |
| server (                                                                                                    |  |
| listen 443 ssl http2;                                                                                                    |  |
| server_name _;                                                                                                    |  |
| proxy_buffering off;                                                                                                    |  |
| chent_body_butter_size 1100M;                                                                                                    |  |
| chem_ina_poory_size 1500m;                                                                                                    |  |
| ssi_cermicae /etc/pk/us/astest.etc ;                                                                                                    |  |
| ssl_certificate_key "/etc/pki/tls/acstest.key";                                                                                                    |  |
| location / {                                                                                                    |  |
| autoindex on;                                                                                                    |  |
| nroxy ask this/1/83 nivate us-east cloud-object-storage anndomain cloud:                                                                                  |  |
| proxy_pas theader Host Shot:                                                                                                    |  |
| proxy set header X-Forwarded-For Sremote addr:                                                                                                    |  |
| proxy_http_version 1.1;                                                                                                    |  |
| proxy_set_header Connection "";                                                                                                    |  |
| }                                                                                                    |  |
|                                                                                                    |  |
|                                                                                                    |  |
| ,                                                                                                    |  |
|                                                                                                    |  |

#### Restart nginx.

• nginx -t

output: nginx: the configuration file /etc/nginx/nginx.conf syntax is ok nginx: configuration file /etc/nginx/nginx.conf test is successful • nginx -s quit; sleep 3; nginx

Your Power VSI client can now submit COS requests to the IP or URLs of the NginX (proxy).

You will need to now install aws command line interface on your Power VSI server.

If you Power VSI has public interface then follow this procedure:

https://computingforgeeks.com/how-to-install-and-use-aws-cli-on-linux-ubuntu-debiancentos/

Install AWS CLI on Power VSI using pip: CentOS 8:

- sudo dnf install -y python3 python3-pip
- sudo pip3 install awscli

If your Power VSI does not have public interface then you can follow this procedure to download the awscli zip file.

https://github.com/aws/aws-cli/issues/2543

The steps are:

- Download the AWS CLI Bundled Installer. Browser to curl can be used. \$ curl "<u>https://s3.amazonaws.com/aws-cli/awscli-bundle.zip</u>" -o "awsclibundle.zip"
- 2. Unzip the package.
  \$ unzip awscli-bundle.zip Note
  If you don't have unzip, use your Linux distribution's built in package manager to install it.
- 3. Run the install executable.
  \$ sudo ./awscli-bundle/install -i /usr/local/aws -b /usr/local/bin/aws

If you do not have "unzip" installed on your power VSI, then unzip the awscli.zip file first on your Linux or laptop server and use "scp -r" to copy the directory on unzipped awscli to the Power VSI.

• *scp -r <aws dir> root@powerIP:/* 

Follow the installation as shown in the above link.

Now you can issue a S3 commands using the aws cli:

Your COS endpoint is now the reverse-proxy URI;

• <u>https://<IP</u> address of the Centos VSI>

You will also need to setup you aws credential and keys using:

• aws configure

You will need to generate a HMAC credential.

https://cloud.ibm.com/docs/cloud-object-storage?topic=cloud-object-storage-uhc-hmaccredentials-main

Enter your credentials from the COS HMAC. Make sure when u create a new credential under Service Credential in COS GUI, you choose Advanced Option and check Include HMAC Credential check box.

| IBM Cloud                              | earch res         | ources a             | ind offer         | ings                                                                           | Q      | Catalog | Docs  | Support | Manage $\vee$ | 2085896 - IBM    |         | d C            | ۵ ا   |
|----------------------------------------|-------------------|----------------------|-------------------|--------------------------------------------------------------------------------|--------|---------|-------|---------|---------------|------------------|---------|----------------|-------|
| Resource list /<br>Cloud Object Stora, | ge-gj             | © A                  | Active            | Create credential<br>Name:                                                     |        |         |       |         | ×             | Aspera transfers | Details | Actions        | ~     |
| Getting started<br>Buckets<br>Endopint | Se<br>You<br>exte | can gen<br>ernal con | erate a<br>Isumer | Service credentials-hmac-fg                                                    |        |         |       | ]       |               |                  |         |                |       |
| Service credentials                    | Q                 |                      | creden            | Writer                                                                         |        |         | ~     |         |               |                  | a       | New credential | +     |
| Connections<br>Usage details           | ~                 |                      | Key               | Advanced options                                                               |        |         |       |         |               |                  |         |                |       |
| Plan                                   | ~                 |                      | faad              | Select Service ID (Optional)                                                   |        |         |       |         |               | 1 AM             |         | ť              | Ū     |
|                                        | ~                 |                      | clou              | Auto Generate                                                                  |        |         | ~     |         |               | 4 AM             |         | Ċ              | ı Ó   |
|                                        | ~                 |                      | clou              | Include HMAC Credential                                                        |        |         |       |         |               | 9 AM             |         | ۳ <u>د</u>     |       |
|                                        | ~                 |                      | clou              | On On                                                                          |        |         |       |         |               | PM               |         | °C             | ı Ö   |
|                                        | ~                 |                      | BRM               | Provide service-specific configuration parameters in a valid 3SON object (Opti | ional) |         |       |         |               | 0 PM             |         | Ē              | ı 🗊   |
|                                        | ~                 |                      | clou              | Choose life                                                                    |        |         |       |         |               | 1 PM             |         | ۳ <u>ـ</u>     | i i i |
|                                        | ~                 |                      | clou              | {"HMAC":true}                                                                  |        |         |       |         |               | 3 AM             |         | ۳.             | Û     |
|                                        | ~                 |                      | cs-b              |                                                                                |        |         |       |         |               | 2 AM             |         | Ċ              | Û     |
|                                        | ~                 |                      | brms              | Cancel Add                                                                     |        | Screen  | ishot |         |               | 7 PM             |         | ۳Ľ             | Û     |
|                                        |                   |                      |                   |                                                                                |        |         |       |         |               |                  |         |                |       |

The new credential will now show aws credential too which you used above.

```
"apikey": "2x7rTtJuYFuivMKR3C7iP3Mnausq81t6A42GZoNt6FVb",
"cos_hmac_keys": {
    "access_key_id": "e111daebd3......",
    "secret_access_key": "58f6de7f965ef528edc2e9...21036c8d623de"
    },
    "endpoints": "https://control.cloud-object-
storage.cloud.ibm.com/v2/endpoints",
    "iam_apikey_description": "Auto-generated for key e111daeb-d379-42ff-
aa1e-2c8b6994c71.........
```

Our aws was installed in /opt/freeware/bin/. To see a list of Buckets from your Power VSI:

 /opt/freeware/bin/aws --no-verify-ssl --endpoint-url <u>https://<IP</u> address of the Centos VSI> s3 ls

If you get an SSL error, then issue this command instead. Our private interface reverse-proxy ip = 10.166.112.144

 /opt/freeware/bin/aws --no-verify-ssl --endpoint-url https://10.166.112.144 s3 ls

#### Output

- /opt/freeware/lib/python2.7/sitepackages/urllib3/connectionpool.py:986: InsecureRequestWarning: Unverified HTTPS request is being made to host '169.48.5.242'. Adding certificate verification is strongly advised. See: https://urllib3.readthedocs.io/en/latest/advancedusage.html#ssl-warnings
- InsecureRequestWarning,
- 2020-05-14 11:30:55 brms-bucket-backupvol
- 2020-05-19 08:55:33 cloud-object-storage-gj-cos-standard-f1e
- 2020-06-10 16:00:20 cloud-object-storage-gj-cos-standard-ui4
- 2020-06-30 02:00:04 cloud-object-storage-gj-cos-standard-xiyaixos7225
- 2020-07-02 13:12:05 cloud-object-storage-spectrumprotect-ab3
- 2020-05-21 10:27:00 cs-brms-02
- 2020-05-13 09:19:30 faad-bucket-osimages
- 2020-05-21 09:42:14 os-backups-ab

There are many other S3 commands you can issue.

- /opt/freeware/bin/aws s3 help
- https://docs.aws.amazon.com/cli/latest/reference/s3/

}

# **Chapter 2: Implementation**

## **PowerVS and x86 VSI Integration**

#### Provision a PowerVS in the PowerVS location

The procedure is similar for both AIX and IBM i VSI provisioning, except for the OS types. Here is a procedure to create an AIX 7.2 VSI. The cost shown are monthly cost, but you are being charged hourly.

Go to the IBM Cloud Catalog and press the "IBM Cloud" on top left side of the UI.

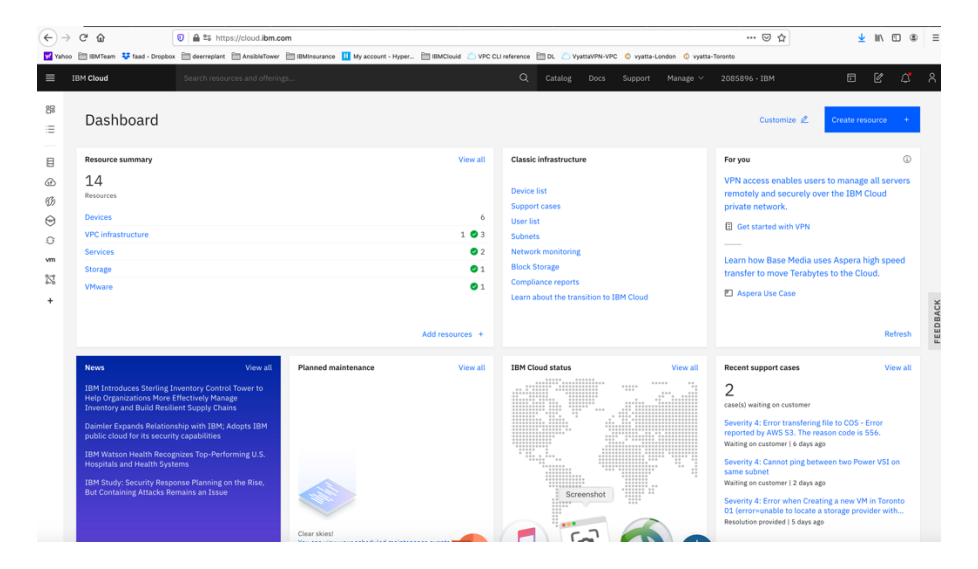

Choose "Services" from the list shown.

| €→    | ୯ଜ                           | ۵                                  | http           | s://cloud.ibm.co | n/resouri | ces                         | Dan      |            | . Des  |                       | 🖂 ሲ                    |      | Ŧ       | lii/    | • | ⊨    |
|-------|------------------------------|------------------------------------|----------------|------------------|-----------|-----------------------------|----------|------------|--------|-----------------------|------------------------|------|---------|---------|---|------|
| Yahoo | BM Cloud                     | <ul> <li>Tead - Dropbox</li> </ul> | Search resour  | ces and offering | BMinsi    | urance 👖 My account - Hyper | BMCIGUIG | Q          | Catalo | g Docs Support        | Manage × 2085896 - IBM |      |         | Ľ       | ۵ | ٨    |
| 88    | Resou                        | urce list                          |                |                  |           |                             |          |            |        |                       |                        |      | Creater | esource | • |      |
| B     | ∨ Name                       |                                    |                |                  | ↑ G       | roup                        |          | Location   |        | Offering              | Status                 | Tags |         |         |   |      |
| æ     | Q Filter b                   | y name or IP add                   |                |                  |           | Filter by group or org      | ~        |            | ~      | Q Filter              | Q Filter               |      |         |         |   |      |
| 59    | ~ Devices                    | (6)                                |                |                  |           |                             |          |            |        |                       |                        |      |         |         |   |      |
| Θ     | ✓ VPC infr                   | rastructure (4)                    |                |                  |           |                             |          |            |        |                       |                        |      |         |         |   |      |
| 9     | ~ Clusters                   | s (0)                              |                |                  |           |                             |          |            |        |                       |                        |      |         |         |   |      |
| vm    | ✓ Cloud F                    | oundry apps (0)                    |                |                  |           |                             |          |            |        |                       |                        |      |         |         |   |      |
| 12    | ✓ Cloud Fe                   | oundry services (                  | (0)            |                  |           |                             |          |            |        |                       |                        |      |         |         |   |      |
| +     | <ul> <li>Service:</li> </ul> | s (2)                              |                |                  |           |                             |          |            |        |                       |                        |      |         |         |   | ACK  |
|       | <li>O Pov</li>               | wer Systems Virti                  | ual Server- LO | NDON06           | D         | efault                      |          | London 06  |        | Power Systems Virtual | Server O Active        | -    |         |         | 1 | FDR/ |
|       | Ø Pov                        | wer Systems Virte                  | ual Server-Tor | onot01           | D         | efault                      |          | Toronto 01 |        | Power Systems Virtual | Server O Active        | -    |         |         | I |      |
|       | ✓ Storage                    | (1)                                |                |                  |           |                             |          |            |        |                       |                        |      |         |         |   |      |
|       | V Network                    | k (0)                              |                |                  |           |                             |          |            |        |                       |                        |      |         |         |   |      |
|       | ✓ Cloud Fe                   | oundry enterprise                  | e environment  | s (0)            |           |                             |          |            |        |                       |                        |      |         |         |   |      |
|       | ✓ Function                   | ns namespaces (                    | 0)             |                  |           |                             |          |            |        |                       |                        |      |         |         |   |      |
|       | <ul> <li>Apps (0)</li> </ul> | 0                                  |                |                  |           |                             |          |            |        |                       |                        |      |         |         |   |      |
|       | V Develop                    | per tools (0)                      |                |                  |           |                             |          |            |        |                       |                        |      |         |         |   |      |
|       | ✓ VMware                     | • (1)                              |                |                  |           |                             |          |            |        |                       |                        |      |         |         |   |      |
|       | ✓ Schema                     | tics workspaces                    | (0)            |                  |           |                             |          |            | Scr    | eenshot               |                        |      |         |         |   |      |
|       |                              |                                    |                |                  |           |                             |          |            |        | 7                     |                        |      |         |         |   |      |

Click on the service for each datacenter in which you have created a PowerVS location power service. In this case we will choose Toronot01 service.

| )→ C' @                                       | 0 🖨 🕾 https://cloud.ibm.com/services/power-id                             | aas/crn%3Av1%3Abluemix%3Apublic%3Apov      | ver-iaas%3Ator01%3Aa%2F0 | 6d2a1ecba2446              | 22a0fb88efb484                | ፱ … ⊚ ☆       | ± II\ C         |          |
|-----------------------------------------------|---------------------------------------------------------------------------|--------------------------------------------|--------------------------|----------------------------|-------------------------------|---------------|-----------------|----------|
| Yahoo 📄 IBMTeam 👯 faad - Dropboi<br>IBM Cloud | Contract AnsibleTower IIBMInsurance     Search resources and offerings    | My account - Hyper 🛅 IBMClouid 🖄 VPC CLI r | eference DL Z VyattaVPN- | VPC 🔇 vyatta-Li<br>Support | ondon 🔇 vyatta-To<br>Manage 🗸 | 2085896 - IBM | 5 6             | <u>^</u> |
| Resource list /                               |                                                                           |                                            |                          |                            |                               |               |                 |          |
| Power Systems V                               | /irtual Server-Toronot01                                                  | Active Add tags 🖉                          |                          |                            |                               | Details       | Actions         | ~        |
| Virtual server instances                      | Virtual server instances<br>Learn more about Getting started and Creating | ng a virtual server instance.              |                          |                            |                               |               |                 |          |
| SSH keys<br>Storage volumes                   |                                                                           |                                            |                          |                            |                               | 0.5           | Create instance | +        |
| Boot images                                   | Name                                                                      | IPs                                        | Image                    | CPUs                       | RAM                           | Status        |                 |          |
| subnets                                       | labservices-scenario1-private-aix-fg2                                     | 192.168.6.136                              | 7200-04-01               | 0.5 cores                  | 2 GB                          | Active        | •               |          |
|                                               | pc-tor01-glvm-02a                                                         | 192.168.6.167                              | 7200-04-01               | 1 cores                    | 4 GB                          | Active        | <b>o</b> :      |          |
|                                               | i922brmc-ibmi-cs                                                          |                                            |                          | 0.5 cores                  | 4 GB                          | Active        | •               |          |
|                                               | 19TARGET                                                                  | 192.168.6.151, 192.168.142.78              | IBMi-73-07-001           | 0.5 cores                  | 4 GB                          | Active        | <b>9</b> :      |          |
|                                               | IBMiHADR-kb                                                               | 192.168.6.219, 192.168.142.77              | IBMi-74-01-001           | 1 cores                    | 4 GB                          | Active        | <b>e</b> :      |          |
|                                               | labservices-scenario1-private-aix-fg                                      | 192.168.6.190                              | 7200-04-01               | 0.5 cores                  | 2 GB                          | Active        | <b>9</b> :      |          |
|                                               | labservices-scenario2-aix72-ab3                                           | 192.168.6.186, 192.168.142.75              | 7200-04-01               | 1 cores                    | 2 GB                          | Warning       | •               |          |
|                                               | labservice-scenario2-aix72-ab2                                            | 192.168.6.112                              | 7200-04-01               | 1 cores                    | 2 GB                          | Active        | •               |          |
|                                               | pc-tor01-glvm-01a                                                         | 192.168.6.163                              | 7200-04-01               | 1 cores                    | 4 GB                          | Active        | •               |          |
|                                               | Items per parte: 10 × 1-10 of 10 ite                                      | 192.108.6.118, 192.108.142.74              | IBMI-74 Screenshot       | 1 cores                    | 4 GB                          | Active        | e :             |          |
|                                               | trems per page. 10 * 1-10 01 10 Re                                        |                                            | - C-1                    |                            |                               |               |                 |          |

Since we have already provisioned several VSI, we see the list show above. If you are creating VSIs for the first time, your list will be empty. Press "Create Instance" on upper right-hand side.

| (←) → C* @                                            | 😨 🖨 🕾 https://cloud.ibm.co                                                         | m/services/power-laas/crn%3Av1%3Abluemix%3Apublic%3Apower-l                                                                                                    | aas%3Ator01%3Aa%2F06d2a1ecba2446                | 522a0fb88efb484 🗐 🚥 😋  | 3 G                                                                                                    | ± II\ ⊡ @ ≡                    |
|-------------------------------------------------------|------------------------------------------------------------------------------------|----------------------------------------------------------------------------------------------------|-------------------------------------------------|------------------------|----------------------------------------------------------------------------------------------------|--------------------------------|
| Yahoo 🛅 IBMTeam 😻 faad - Dropbo                       | ax 🛅 deerreplant 🛅 AnsibleTower                                                    | 🛅 IBMInsurance 🔢 My account - Hyper 🛅 IBMClouid 👛 VPC CLI refere                                                                                                    | nce 🛅 DL 👛 VyattaVPN-VPC 🧔 vyatta-L             | ondon 🧔 vyatta-Toronto |                                                                                                    |                                |
|                                                       | Search resources and offering                                                      | Ber                                                                                                    | Catalog Docs Support                            |                        | IM E                                                                                                    |                                |
| Resource list /<br>Power Systems \                    | -<br>/irtual Server-Tor                                                            | ronot01 • Active Add tags <i>2</i>                                                                                                    |                                                 |                        | Details Act                                                                                                    | tions ×                        |
| Virtual server instances                              | Virtual serve                                                                      | er instance creation                                                                                                    |                                                 |                        | Summary                                                                                                    | USD Y                          |
| SSH keys<br>Storage volumes<br>Boot images<br>Subnets | Virtual servers  SSH key  Boot image  Profile  Storage volumes  Network interfaces | Create a new instance for Power Systems Virtu<br>Taranse are conselled to the arrives defined it year motions the Meany<br>motions and the conselled to the arrives defined it year motions the Meany<br>motions are conselled to the arrives defined it year motions are defined<br>of the arrives of the arrives defined to the arrives of the arrives defined to the arrives of the arrives of the arrives of the arrives of the arrives of the arrives of the arrives of the arrives of the arrives of the arrives of the arrives of the arrives of the arrives of the arrives of the arrives of the arrives of the arrives of | tal Server-Toronot01<br>ou can velet:<br>1<br>1 | ×                      | IBM POWER9<br>1 cores<br>2 OIS<br>2 OIS<br>2 | \$1,789.98<br>\$0.00<br>\$0.00 |
|                                                       |                                                                                    | Boot image<br>Select from AIX, IBM i, or Linux boot images. If you are deploying a Linux<br>virtual machine (VM), you must first purchase a subscription, then register<br>it and register with your Linux vendor after deployment. Learn more about<br>purchasing and subscribing its Linux.                                                                                                    | Screenshot                                      |                        |                                                                                                    | \$1,289.98<br>estimated        |
|                                                       |                                                                                    | Operating system                                                                                                    |                                                 |                        | I agree to the Common                                                                                                    |                                |

This is where you provision AIX or IBM i VSIs.

Choose a name for your VSI, i.e., AIX-72-Tor01 and select how many VSIs you need to configure. The names of the VSI will be appended with a "-1", "-2" etc. if you select more than one VSI.

You may leave VM pruning and SSH key as is since the VSIs will have no passwords when you create them for the first time.

Scroll down to choose other options.

| (←) → C* ŵ                       | 💿 🚔 🕾 https://cloud.ibm.co             | m/services/power-laas/crn%3Av1%3Abluemix%3Apublic%3Apow                                                                                               | er-iaas%3Ator01%3Aa%2F06d2a1ecba244    | 622a0fb88efb484         | 🖸 🛓                        | III\ 🖸 🏶 🗄              |
|----------------------------------|----------------------------------------|----------------------------------------------------------------------------------------------------|----------------------------------------|-------------------------|----------------------------|-------------------------|
| Yahoo 🛅 IBMTeam 😻 faad - Dropi   | box 🛅 deerreplant 🛅 AnsibleTower       | 🛅 IBMInsurance 🔣 My account - Hyper 🛅 IBMClouid 👛 VPC CLI re                                                                                          | ference 🛅 DL 👛 VyattaVPN-VPC 🧔 vyatta- | London 🧔 vyatta-Toronto |                            |                         |
| IBM Cloud                        | Search resources and offering          | S                                                                                                    | Catalog Docs Support                   | Manage 🗠 20858          | 96 - IBM                   | e a 8                   |
| Resource list /<br>Power Systems | Virtual Server-Tor                     | onot01 ● Active Add tags ∠                                                                                                    |                                        |                         | Details Action             | is Y                    |
| Virtual server instances         | Virtual serve                          | r instance creation                                                                                                    |                                        |                         | Summary                    | ISD V                   |
| SSH keys                         |                                        |                                                                                                    |                                        |                         |                            |                         |
| Storage volumes                  | Virtual servers                        | Boot image                                                                                                    |                                        |                         | IBM POWER9                 | \$1,365.10              |
| Boot images                      |                                        | Select from AIX, IBM i, or Linux boot images. If you are deploying a Linu                                                                             | и                                      |                         | 1 cores<br>2 GB            |                         |
| Subnets                          | O SSH key                              | virtual machine (VM), you must first purchase a subscription, then regis<br>it and register with your Linux vendor after deployment. Learn more about | ter<br>sut                             |                         | ALX.                       | *****                   |
|                                  | Boot image                             | Discussing and subscribing to circus                                                                                                    | Image                                  |                         | Network Interface          | \$0.00                  |
|                                  |                                        | √ AIX                                                                                                    | Solost an imate                        |                         | Storage volume             | \$0.00                  |
|                                  | O Profile                              | IBM i<br>Linux - Client supplied subscription                                                                                                    | Select an image                        |                         |                            |                         |
|                                  | Storage volumes     Network interfaces | Profile<br>Choose your machine type, processor, memory and cores.                                                                                     |                                        |                         |                            |                         |
|                                  |                                        | Machine type Processor                                                                                                    |                                        |                         |                            |                         |
|                                  |                                        | Choose a type v  O Dedicated  Shared                                                                                                    | uncapped 🚫 Shared capped               |                         |                            |                         |
|                                  |                                        | Cores (CPUs)                                                                                                    | Memory (GB)                            |                         |                            |                         |
|                                  |                                        | 1 0                                                                                                    |                                        | 0                       |                            |                         |
|                                  |                                        | Storage volumes<br>Please select an image before creating and attaching a new storage volum<br>existing volumes after you provision the instance.     | Screenshot                             |                         | Total monthly cost*        | \$1,365.10<br>estimated |
|                                  |                                        |                                                                                                    |                                        |                         | I agree to the Terms and o |                         |

Here you will choose the following options:

- Operating System AIX or IBM i or any other image you may have imported.
- Image type: AIX 7.1 or 7.2, etc.
- Disk types: Type 1 or 3. Type 3 is cheaper option which we selected.
- Machine type: S922 or E980
- Processor: Dedicated or Shared or Shared Capped. We choose "shared" as its less expensive.
- Choose the number of cores and RAM you will need. The minimum core is "0.25".
- You can also attach additional volume to the VSI is you wish. We did not do that here and only used the root volume which is included.

Next you will scroll down to choose your subnet on which these VSIs will be provisioned. It is assumed you have already created one or more subnets prior to this step.

Click on the "Attached Existing ".

| Yahoo 🛅 IBMTeam 👎 faad - Dropi   | .box 🛅 deerreplant 🛅 AnsibleTor | wer 🛅 IBMInsurance 🔢 My account - Hyper 🛅 IBMClouid 💍 VPC i                                                                                                    | CLI reference 🛅 DL 👛 VyattaVPN-VPC 🧔 vyatta-L | ondon 🙁 vyatta-Toronto |                 |       |
|----------------------------------|---------------------------------|----------------------------------------------------------------------------------------------------|-----------------------------------------------|------------------------|-----------------|-------|
| IBM Cloud                        | Search resources and offe       | rings                                                                                                    | Catalog Docs Support                          | Manage 😪 2085896 -     | івм 🗇 🕅         | e 🖉 s |
| Resource last /<br>Power Systems | Virtual Server-T                | oronot01 • Active Add tags &                                                                                                    |                                               |                        | Details Actions | ~     |
| Virtual server instances         | Virtual serv                    | ver instance creation                                                                                                    |                                               |                        | Summary USD     | ~     |
| Storage volumes<br>Boot images   | Virtual servers                 | Attach an existing network                                                                                                    |                                               |                        |                 |       |
| Subnets                          | O SSH key                       | Attach an existing network and specify an IP address. If you on have an existing network you can create & attach after provises the second second sec | do not<br>sioning.                            |                        |                 |       |
|                                  | Boot image                      | Existing networks                                                                                                    |                                               |                        |                 |       |
|                                  | <ul> <li>Profile</li> </ul>     | ✓ Select a network<br>lab-services-subnet2                                                                                                    |                                               |                        |                 |       |
|                                  | O Storage volumes               | IP address                                                                                                    |                                               |                        |                 |       |
|                                  | O Network interface             | Automatically assign IP address from address range     Specify an IP address                                                                                                    |                                               |                        |                 |       |
|                                  |                                 | TP address                                                                                                    |                                               |                        |                 |       |
|                                  |                                 | Cancel                                                                                                    | Attach                                        | - 60                   |                 |       |
|                                  |                                 | Private networks<br>Attach existing +                                                                                                    |                                               |                        |                 |       |
|                                  |                                 | Attached private networks                                                                                                    | Screenshot                                    |                        |                 |       |
|                                  |                                 | Name IP address                                                                                                    |                                               |                        |                 |       |

Choose the subnet you wish to attach, and the press "Attach"

| ← → ♂ ☆                            | 0 🖨 🕾 https://cloud.ibm.com            | v/services/power-iaas/crn%3Av1%3Abluemix%3Ap                                                                                                    | ublic%3Apower-iaas%3Ator01%3Aa%2F06d2a1e                                                                     | cba244622a0fb88efb484         | ☑ ☆ ¥ ■                        | \ □ * =               |
|------------------------------------|----------------------------------------|----------------------------------------------------------------------------------------------------|----------------------------------------------------------------------------------------------------|-------------------------------|--------------------------------|-----------------------|
| Yahoo 🛅 IBMTeam 💠 faad - Dropbo    | deerreplant 🛅 AnsibleTower 🗄           | BMInsurance 🔢 My account - Hyper 🛅 IBMClouid                                                                                                    | 💍 VPC CLI reference 🛅 DL 🖄 VyattaVPN-VPC 🧔                                                                   | vyatta-London  vyatta-Toronto |                                |                       |
| IBM Cloud                          | Search resources and offerings         |                                                                                                    | Catalog Docs Su                                                                                              | apport Manage V 2085896 - :   | івм 🖬 🖬                        | 8 C R                 |
| Resource list /<br>Power Systems \ | /irtual Server-Toro                    | DNOTO1 💿 Active Add tags 🖉                                                                                                    |                                                                                                    |                               | Details Actions                | ~                     |
| Virtual server instances           | Virtual server                         | r instance creation                                                                                                    |                                                                                                    |                               | Summary                        | v                     |
| SSH keys                           |                                        |                                                                                                    |                                                                                                    |                               |                                |                       |
| Storage volumes                    | Virtual servers                        | 1                                                                                                    | 2                                                                                                    | :                             | 1 IBM POWER9 s922              | \$137.97              |
| Boot images                        |                                        |                                                                                                    |                                                                                                    |                               |                                |                       |
| Subnets                            | O SSH key                              | Storado volumos                                                                                                    |                                                                                                    |                               | AlX<br>Natural/ interface      | £0.00                 |
|                                    | <ul> <li>Boot image</li> </ul>         | Create and attach new storage volumes. You can attach e<br>provision the instance.                                                                                                    | xisting volumes after you                                                                                    |                               | Storage volume                 | \$2.00                |
|                                    |                                        |                                                                                                    |                                                                                                    |                               |                                |                       |
|                                    | Profile                                | New storage volume +                                                                                                    |                                                                                                    |                               |                                |                       |
|                                    | <ul> <li>Storage volumes</li> </ul>    |                                                                                                    |                                                                                                    |                               |                                |                       |
|                                    | <ul> <li>Network interfaces</li> </ul> | Network interfaces<br>A public network uses a public VLAN to connect to your v<br>private networks, you can connect to existing subnets to<br>the Cloud. To create a new subnet you must go to the su<br>be saved. | iirtual server instance. Under<br>move on-premises workloads to<br><b>ibnet tab, your progress here will</b> |                               |                                |                       |
|                                    |                                        | Public networks                                                                                                    |                                                                                                    |                               |                                |                       |
|                                    |                                        | Off Off                                                                                                    |                                                                                                    |                               |                                |                       |
|                                    |                                        | Private networks                                                                                                    |                                                                                                    |                               |                                |                       |
|                                    |                                        | Attach existing +                                                                                                    |                                                                                                    |                               |                                |                       |
|                                    |                                        | Attached private networks                                                                                                    | Screenshot                                                                                                   |                               |                                |                       |
|                                    |                                        | Name IP address                                                                                                    | IP range                                                                                                    | CIDR                          |                                | \$139.97<br>estimated |
|                                    |                                        |                                                                                                    |                                                                                                    |                               | I agree to the Terms and condi | tions                 |

Now check the box "I agree to the ...." And press "create Instance" in lower right-hand side.

Your VSI is now being provisioned.

## **Provision a Linux VSI in IBM cloud**

Login to IBM Cloud UI and choose "catalog"

Search for "vsi"

| (←) → ♂ @                                      | ☑ A 25 https://cloud.ibm.com/catalog?search=vsi#se                                                                                    | arch_results                                                                                                    | Ð                                                                                                    | ··· 🗵 🟠 💆 🖬 🖉 🔹                                                                                                    |
|------------------------------------------------|----------------------------------------------------------------------------------------------------|----------------------------------------------------------------------------------------------------|----------------------------------------------------------------------------------------------------|----------------------------------------------------------------------------------------------------|
| Yahoo 🛅 IBMTeam 👯 faad - Dropbox               | K 🛅 deerreplant 🗎 AnsibleTower 🛅 IBMInsurance 🔢 My ac                                                                                 | count - Hyper 🛅 IBMClouid 🙁 VPC CLI reference 🛅 DL                                                                                            | 🖄 VyattaVPN-VPC 🏼 Ó vyatta-London 🖞 vyatta-Toronto                                                                                                  |                                                                                                    |
| IBM Cloud                                      |                                                                                                    |                                                                                                    |                                                                                                    |                                                                                                    |
| 습<br>Catalog                                   | Q vsl                                                                                                    | ×                                                                                                    |                                                                                                    |                                                                                                    |
| IBM Cloud catalog<br>Featured<br>Services      | Search results for 'vsi' 269 results                                                                                                  |                                                                                                    |                                                                                                    | 55 :=                                                                                                    |
| Software<br>Consulting                         | VSI Database<br>Community - Software - Databases                                                                                      | Cirtual Server<br>IBM - Services - Compute                                                                                                    | Virtual Server for VPC<br>IBM • Services • Compute                                                                                                  | FusionAuth     Third party • Services • Security                                                                                                    |
| Category ^<br>Compute<br>Containers            | Configure a classic virtual server with<br>PostgreSQL to provide scalability and<br>performance for your data workloads.<br>Terraform | Our virtual servers deliver a higher degree of<br>transparency, predictability, and automation<br>for all workload types. Virtual servers are | Our all-new x86 virtual machines with faster<br>provisioning, higher performance, and<br>enhanced isolation.                                        | Modern Identity and User Management                                                                                                    |
| Networking Storage AI / Machine Learning       | 5*<br>Precision Location                                                                                                    | 🔆<br>Transit Gateway                                                                                                    | ت<br>Watson Assistant                                                                                                    | Contraction Contraction Contra |
| Analytics Blockchain Databases                 | Third party • Services • Internet of Things<br>Skyhook Precision Location                                                             | IBM - Services - Networking<br>Creates secure connectivity between your<br>networks within IBM Cloud.                                         | IBM • Services • AI / Machine Learning<br>Watson Assistant lets you build conversational<br>interfaces into any application, device, or<br>channel. | IBM • Services • Containers<br>Deploy secure, highly available apps in a native<br>Kubernetes experience. IBM Cloud Kubernetes<br>Service (IKS) creates a cluster of compute                                                                                                    |
| Developer Tools     Logging and Monitoring     | Free                                                                                                    | IAM-enabled                                                                                                    | Lite • Free • IAM-enabled                                                                                                    | Free • IAM-enabled • Service Endpoint Supported                                                                                                    |
| Integration Internet of Things Security Mobile | Personality Insights<br>IBM - Services - Al / Machine Learning                                                                        | Visual Recognition<br>IBM • Services • AI / Machine Learning                                                                                  | Screenshot is Financial                                                                                                    | Contract Cloud IBM • Services • Networking                                                                                                    |

Select "virtual server"

| C W                                                                                               | I == https://cioud.ibm.com/gent                  | /inirastructure/provision/VS?DSS_account=00                                                                                                    | 002818CD8244022801D8881D48431D4             | eems_account=2000896                     | ···· ··· ··· ··· ··· ··· ··· ··· ··· ·                                                              |
|---------------------------------------------------------------------------------------------------|--------------------------------------------------|----------------------------------------------------------------------------------------------------|---------------------------------------------|------------------------------------------|----------------------------------------------------------------------------------------------------|
| / 🛅 IBMTeam 👯 faad - Dropbox 🛅 d                                                                  | eerreplant 🛅 AnsibleTower 🛅 IBMi                 | Asurance 🔣 My account - Hyper 🛅 IBMClouid                                                                                                    | / 🖄 VPC CLI reference 🛅 DL 👛 Vyatta         | aVPN-VPC 🧔 vyatta-London 🧔 vyatta-Toront | 10                                                                                                  |
| IBM Cloud Sea                                                                                     |                                                  |                                                                                                    |                                             |                                          |                                                                                                    |
| Catalog /                                                                                         |                                                  |                                                                                                    |                                             |                                          | Summary                                                                                             |
| Virtual server inst                                                                               | tance<br>is that get you up and running quickly. |                                                                                                    |                                             | View doc                                 | Virtual server instance (<br>(Public)                                                               |
| Type of virtual server                                                                            |                                                  |                                                                                                    |                                             |                                          | Balanced B1.2x4<br>2.3CPU<br>4 GB RAM<br>TOPD1 - Tecento                                            |
| Public O<br>Multi-tenant                                                                          | Dedicated<br>Single-tenant                       | Transient<br>Multi-tenant<br>Ephemeral                                                                                                    | Reserved<br>Multi-tenant<br>Term commitment |                                          | CentOS 7.x - Minimal Install (64<br>Add+ons                                                         |
| L                                                                                                 | 4                                                |                                                                                                    |                                             |                                          | Boot disk - 25 GB                                                                                   |
| Public instance                                                                                   |                                                  |                                                                                                    |                                             |                                          | L Network interface                                                                                 |
| Quantity                                                                                          | Billing Hos                                      | utname ①                                                                                                    | Domain ①                                    |                                          | 100 Mbps rate-limited public & p<br>network uplinks                                                 |
| 1 :                                                                                               | Hourty ~                                         | virtualserver01-centos-1                                                                                                    | IBM.cloud                                   |                                          | Add-ons                                                                                             |
| Blacement store. What is a placement                                                              |                                                  |                                                                                                    |                                             |                                          |                                                                                                    |
| None ×                                                                                            | New group                                        |                                                                                                    |                                             |                                          | Apply promo code                                                                                    |
| Location ①                                                                                        |                                                  |                                                                                                    | 1                                           |                                          | Total due per hour*                                                                                 |
|                                                                                                   | NA South                                         | A NA East                                                                                                    | South America                               | Europe<br>FRA02 - Frankfurt              | "Price based on average usage and does not includ<br>""Public bandwidth charged per GB              |
| NA West<br>SJC03 - San Jose ~                                                                     | DAL13 - Dallas V                                 | MON01 - Montreal                                                                                                    |                                             |                                          | I read and agree to the following                                                                   |
| Asia-Pacific                                                                                      | DAL13 - Dallas ~                                 | MON01 - Montreal<br>TOR01 - Toronto V<br>WDC01 - Washington                                                                                                    |                                             |                                          | I read and agree to the followin<br>Party Service Agreements:<br><u>3rd Party Software Terms C</u>  |
| NA West<br>SJC03 - San Jose ~<br>Asia-Pacific<br>TOK02 - Tokye ~<br>Popular profiles All profiles | DAL13 - Dallas V                                 | VDR01 - Toronte VDR01 - VDR01 - VDR01 - Toronte VDR01 - Toronte VDR01 - VDR01 - VDR01 |                                             |                                          | I read and agree to the followin Party Service Agreements: <u>3rd Party Software Terms C</u> Create |

Choose "public" and give the server a Hostname

Select Location. In this case we selected Tor01.

|                                                                                        | s https://cloud.ibm.com/gen1/infrast     deerreplant AnsibieTower BIBMinsurance | ructure/provision/vs?bss_account=06                     | 5d2a1ecba244622a0fb88efb4843f                              | b4&ims_account=2085896<br>ittaVPN-VPC 🔨 vyatta-London 🗔 vyatta-Toroi | … ♡☆ ⊻ II                                                                                                    | \ □ ● ∃                             |
|----------------------------------------------------------------------------------------|---------------------------------------------------------------------------------|---------------------------------------------------------|------------------------------------------------------------|----------------------------------------------------------------------|----------------------------------------------------------------------------------------------------|-------------------------------------|
| IBM Cloud                                                                              | Search resources and offerings                                                  |                                                         | Q Catalog                                                  | Docs Support Manage ~ 2                                              | 085896 - IBM 🖬 🙆                                                                                                    | 2 A                                 |
| Compute C1.1x1<br>1 vCPUs<br>1 GB RAM<br>\$0.028 hourly                                | Belanced B1.2x4   2 vCPUs  4 GB RAM  50.065 hourly                              | Memory M1.4x32<br>4 vCPUs<br>32 GB RAM<br>50.210 hourly | Balanced B1.8x16<br>8 vCPUs<br>16 GB RAM<br>\$0.259 hourly |                                                                      | Summary<br>Virtual server instance<br>(Public)<br>Balanced B1.2x4<br>2 xCPU<br>4 GB RAM<br>TOR01 - Torento<br>CentOS 7 x - Minimal Instal | <b>\$0.065/hr</b><br>I (64 bit)     |
| SSH keys (recommended)  None labservice-ab-key labservice-shkey 7.x Minimal (64 bit) - | Add key O                                                                       | Red Hat<br>75 Minimal (64 bit)                          | Microsoft<br>2019 Standard (64 bit) ~                      | O Ubuntu<br>18.04 Hinimai LTS (64 v                                  | Boot disk - 25 GB<br>Network interface<br>100 Mays rate-imited public<br>network uplicks<br>Add-ons                                       | \$0.000<br>\$0.000<br>ic & private  |
| Add-ons ~<br>Attached storage d                                                        | isks                                                                            |                                                         |                                                            | Add new 💿                                                            | Apply promo code<br>Total due per hour*<br>*Price based on average and does not<br>*Price based on average and does not                   | \$0.07<br>estimated<br>include tax. |
| Disk<br>Boot disk                                                                      | Type                                                                            | Size                                                    | \$0.000]                                                   | <b>~</b> ⊝                                                           | I read and agree to the foll Party Service Agreements: <u>3rd Party Software Terr</u>                                                     | owing Third-<br>ns CentOS           |
| Network interface                                                                      |                                                                                 | Public egress - bandwidth**                             |                                                            | Screenshot                                                           | Create<br>Save as quote                                                                                                    |                                     |

- > Select a profile for your RAM and CPU.
- > Choose your OS type.
- Choose a ssh key if you want to access this VSI via ssh and without a password. You can create an ssh key by clicking on "add key" and enter a name for your profile and your private ssh key which you already may have on your laptop or follow steps to generate an ssh key and then paste it here.

| ) → Ĉ û                            | 25 https://cloud.ibm     | n.com/gen1/infrastructure/provision/ | vs?bss_account=06d2a1ecba244622a0fb   | 88efb4843fb4&ims_acco | unt=2085896                    | ··· 🖂 🕁                                                                         | II\ ⊡ ③ ≡ |
|------------------------------------|--------------------------|--------------------------------------|---------------------------------------|-----------------------|--------------------------------|---------------------------------------------------------------------------------|-----------|
| Yahoo 🛅 IBMTeam 👯 faad - Dropbox 🛅 | deerreplant 🛅 AnsibleTow | eer 🛅 IBMInsurance 🔢 My account - H  | lyper 🛅 IBMClouid 🙁 VPC CLI reference | DL 💍 VyattaVPN-VPC 🤇  | 🖞 vyatta-London 🧔 vyatta-Toror | to                                                                              |           |
|                                    |                          |                                      |                                       |                       |                                |                                                                                 |           |
| Asia-Pacific<br>ТОКО2 - Токуо У    |                          |                                      |                                       |                       |                                | Summary                                                                         |           |
| Popular profiles All profile       | 5                        |                                      |                                       |                       |                                | (Public)<br>Balanced B1.2x4<br>2 vCPU<br>4 GB RAM                               |           |
| Compute C1.1x1                     | Balanced B1.2x4          | Memory M1.4x33                       | Balanced B1.8x16                      |                       |                                | CentOS 7.x - Minimal Ir                                                         |           |
| 1 vCPUs                            | 2 vCPUs                  | 4 vCPUs                              | 8 vCPUs                               |                       | _                              | Add-ons                                                                         |           |
| 1 GB RAM                           | 4 GB RAM                 | Create virtual server                |                                       |                       | ×                              | - Boot disk - 25 GB                                                             |           |
| \$0.028 hourly                     | \$0.065 hourly           | Name                                 | Description (optional)                |                       |                                | Network interface<br>100 Mbps rate-limited j<br>uplinks                         |           |
|                                    |                          | Enter key name                       | Enter key description                 |                       |                                | Add-ons                                                                         |           |
| SSH keys (recommended)             |                          | Public key                           |                                       |                       |                                |                                                                                 |           |
| None                               | ~ Ac                     | Enter public key                     |                                       |                       |                                | Apply promo code                                                                |           |
| Image                              |                          |                                      |                                       |                       |                                | Total due per hour*                                                             |           |
| CentOS<br>7.x Minimal (64 bit) -   | Debian                   |                                      |                                       | li.                   |                                | "Price based on evenage usage and dos                                           |           |
| Add-ons 🗸                          |                          | Cancel                               | Add                                   |                       |                                | I read and agree to the<br>Party Service Agreeme<br><u>3rd Party Software 1</u> |           |
| Attached storage dis               | sks                      |                                      |                                       |                       | Add new O                      | Create                                                                          |           |
| Disk                               | ту                       | уре                                  | Size                                  |                       |                                | Save as quote                                                                   |           |
| Boot disk                          |                          |                                      | 25 GB (SAN) [\$0.000]                 | Screenshot            | ✓ Θ                            |                                                                                 |           |

Choose your network connections under "Network Interface". We only choose Private network in our scenarios.

| . ℃ û                                                                                                    | https://cloud.ibm.com/gen1/infrastructu                                                                                                  | ire/provision/vs?bss_account=06d2a         | a1ecba244622a0fb88efb4843f                     | b4&ims_account=2085896                          | 🖾 🎝 🕌                                                                                                  | II\ 🖸 🏶 🗏                                  |
|----------------------------------------------------------------------------------------------------|----------------------------------------------------------------------------------------------------|--------------------------------------------|------------------------------------------------|-------------------------------------------------|----------------------------------------------------------------------------------------------------|--------------------------------------------|
| o 🛅 IBMTeam 👯 faad - Dropbox 🛅 deern                                                                                                    | eplant 🛅 AnsibieTower 🛅 IBMInsurance 📕                                                                                                   | My account - Hyper 🛅 IBMClouid 👛           | J VPC CLI reference 🛅 DL 👛 Vya                 | attaVPN-VPC 🖞 vyatta-London 🖞 vyatta-T          | loronto                                                                                                |                                            |
| IBM Cloud Search                                                                                                    | resources and offerings                                                                                                    |                                            | Q Catalog                                      | Docs Support Manage 🗸                           | 2085896 - IBM                                                                                          |                                            |
| Image                                                                                                    |                                                                                                    |                                            |                                                |                                                 | Summary                                                                                                |                                            |
| CentOS<br>7.x Minimal (64 bit)-                                                                                                    | C Debian<br>9.x Minimal Stable (64 v<br>bit) - HVM                                                                                       | Red Hat<br>7.x Minimal (64 bit) - v        | Microsoft<br>2019 Standard (64 bit) -<br>- HVM | Ubuntu<br>18.04 Minimal LTS (64 v<br>bit) - HVM | Virtual server instance (Public) Balanced 81.2x4 2 vCPU 4 G8 RAM TOR01- Toronto Canto 7 x Minimal Inst | <b>\$0.065/hr</b>                          |
| Attached storage disks                                                                                                    |                                                                                                    |                                            |                                                | Add new (                                       | Add+ons                                                                                                |                                            |
| Dick                                                                                                    | Turne                                                                                                    | Size                                       |                                                |                                                 | - Boot disk - 25 GB                                                                                    | \$0.000                                    |
| Boot disk                                                                                                    | SAN                                                                                                    | 25 GB (SAN) [\$0.0                         | 000]                                           | ~ (                                             | Network interface     100 Mbps rate-limited pu     network uplinks                                     | \$0.000<br>blic & private                  |
| Network interface                                                                                                    |                                                                                                    |                                            |                                                |                                                 | Add-ons<br>                                                                                            |                                            |
| Public & private<br>✓ 100 Mbps rate-limited public &<br>1 Gbps non rate-limited public<br>Private only<br>100 Mbps rate-limited private<br>1 Gbps non rate-limited private | à private network uplinks (\$0.000)<br>: & private network uplinks (\$0.030)<br>network uplinks (\$0.000)<br>e network uplinks (\$0.015) | Public egress - bandwidth** 0 GB [\$0.000] | ×                                              |                                                 | Total due per hour* Total due per hour*                                                                | \$0.07<br>estimated                        |
| Search security groups                                                                                                    | Search security groups                                                                                                    | ~                                          |                                                |                                                 | I read and agree to the for<br>Party Service Agreement<br><u>3rd Party Software Te</u>                 | allowing Third-<br>s:<br><u>rms CentOS</u> |
| Private VLAN<br>-Auto assigned- ~                                                                                                    |                                                                                                    |                                            |                                                |                                                 | Create                                                                                                 |                                            |
| Add-ons ~                                                                                                    |                                                                                                    |                                            | Se                                             | creenshot                                       | Save as quote                                                                                          |                                            |

Accept the agreement on the lower right-hand side and press "Create"

| -) → C ŵ 🛛 🚺 🖴 🕬                             | https://cloud.ibm.com/gen1/infrastru             | cture/provision/vs?bss_account=06        | d2a1ecba244622a0fb88efb4843fb4               | &ims_account=2085896                            | ··· 🖂 🕁                                                                                   | <u>↓</u> II\ 🗊 🍭 Ξ                                                     |
|----------------------------------------------|--------------------------------------------------|------------------------------------------|----------------------------------------------|-------------------------------------------------|-------------------------------------------------------------------------------------------|------------------------------------------------------------------------|
| Yahoo 🛅 IBMTeam 👯 faad - Dropbox 🛅 deerrepla | ant 🛅 AnsibleTower 🗎 IBMInsurance                | H My account - Hyper 🛅 IBMClouid         | 👛 VPC CLI reference 🗎 DL 👛 Vyatta            | /PN-VPC 🔨 vyatta-London 🔘 vyatta-               | Toronto                                                                                   |                                                                        |
| IBM Cloud Search re:                         |                                                  |                                          |                                              |                                                 |                                                                                           |                                                                        |
| Image                                        |                                                  |                                          |                                              |                                                 | Summary                                                                                   |                                                                        |
| Add-ons ¥                                    | Oebian<br>9.x Minimal Stable (64 ~<br>bit) - HVM | Red Hat<br>7.x Minimal (64 bit) -<br>HVM | Microsoft<br>2019 Standard (64 bit)<br>- HVM | O Ubuntu<br>18.04 Minimal LTS (64<br>bit) - HVM | Virtual serve<br>(Public)<br>Balanced B<br>2 vCPU<br>4 GB RAM<br>TOR01 - TO<br>Cent05 7 x | r instance \$0.065/hr<br>1.2x4<br>ronto<br>- Minimal Install (64 bit)  |
| Attached storage disks                       |                                                  |                                          |                                              | Add new                                         | Add-ons                                                                                   |                                                                        |
|                                              |                                                  |                                          |                                              |                                                 | - Boot disk - 2                                                                           | 25 GB \$0.000                                                          |
| Disk                                         | Туре                                             | Size                                     |                                              |                                                 | L Network int                                                                             | erface \$0.000                                                         |
| Boot disk                                    |                                                  | ~ 25 GB (SAN) [\$                        | 0.000]                                       | ~ (                                             | 100 Mbps r     uplinks                                                                    |                                                                        |
| Network interface                            |                                                  |                                          |                                              |                                                 | Add-ons                                                                                   | code v                                                                 |
| Uplink port speeds                           |                                                  | Public Egress - Bandwidth                |                                              |                                                 |                                                                                           |                                                                        |
| 100 Mbps rate-limited private networ         | rk uplinks [\$0.000]                             | ✓ 0 GB [\$0.000]                         | ~                                            |                                                 | Total due per ho                                                                          | our* \$0.07<br>estimated                                               |
| Private security group                       |                                                  |                                          |                                              |                                                 | "Price based on average                                                                   |                                                                        |
| Search security groups                       | <b>~</b>                                         |                                          |                                              |                                                 | ✓ I read and a<br>Party Servio<br><u>3rd Party S</u>                                      | gree to the following Third-<br>e Agreements:<br>Software Terms CentOS |
| Private VLAN                                 |                                                  |                                          |                                              |                                                 | Consta                                                                                    |                                                                        |
| -Auto assigned- 🗸                            |                                                  |                                          |                                              |                                                 | Create                                                                                    |                                                                        |
| Add-ons ~                                    |                                                  |                                          | Sc                                           | reenshot                                        | Save as quote                                                                             |                                                                        |

After the VSI is provisioned you can now be able to ping between the Power VSI in the PowerVS location and the VSI in IBM cloud.

If you chose a Public/Private IP for your Linux VSI, then the connection may fail from the PowerVS location VSI. This is due to the fact that the default gateway is now set to a public gateway in your Linux VSI and there is no route back to the PowerVS location VSI.

To correct this, you will need to add a static route to the Linux VSI to tell it how to connect back to the Power VSI PowerVS location.

Run the following command on your Linux VSI: 192.168.6.0/24: is the subnet in your PowerVS location

**10.166.112.129**: is the private gateway IP of your subnet in PowerVS location which you can find by running "netstat -nr" on you power VSI.

ip route add 192.168.6.0/24 via 10.166.112.129

In order to make this route permanent, you will need to add it to your network setting.

Edit this file:

vi /etc/sysconfig/network-scripts/route-eth0

Add last 3 lines:

[root@labservice-scenaro1-rhel-fg2 network-scripts]# cat route-eth0 # Created by cloud-init on instance boot automatically, do not edit. # ADDRESS0=10.0.0.0 GATEWAY0=10.166.112.129 NETMASK0=255.0.0.0 ADDRESS1=161.26.0.0 GATEWAY1=10.166.112.129 NETMASK1=255.255.0.0 ADDRESS2=166.8.0.0 GATEWAY2=10.166.112.129 NETMASK2=255.252.0.0 # added to support pinging to PowerVS location for VSI with public IP ADDRESS3=192.168.6.0 GATEWAY3=10.166.112.129 NETMASK3=255.255.255.0

# **PowerVS and VMware Integration**

#### **Create a VMWare Shared**

In this section we will first create a VMWare shared and then provision a VM inside the VMWare and test its connectivity to PowerVS.

Login to IBM Cloud and choose "catalog" on upper-right hand side

Search for "VMware"

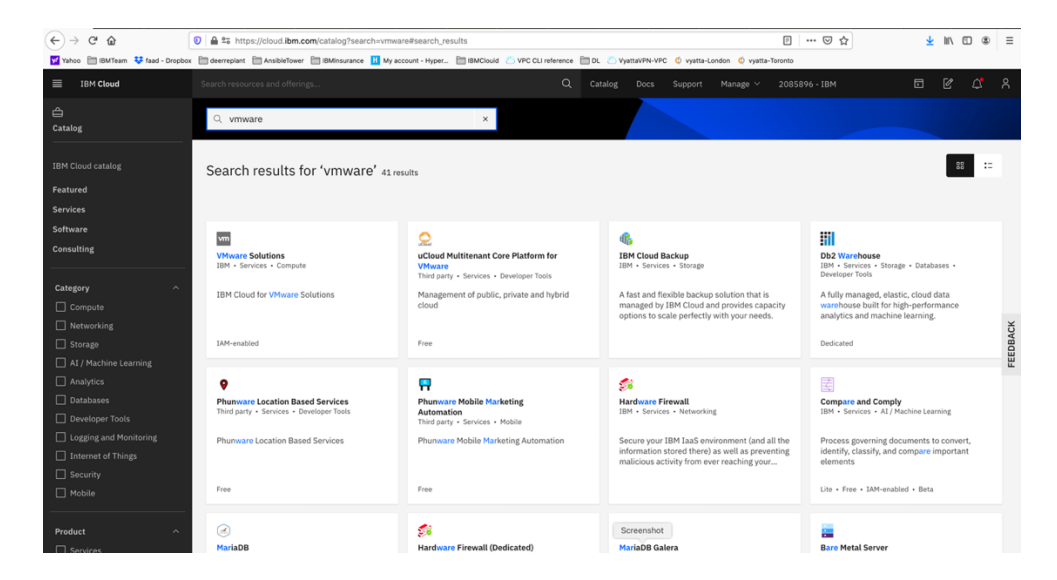

Select "VMware Solutions"

| € → C @                                          | 🛛 🔒 😂 https://cloud.ibm.com/infrastructure/vms                                                                           | vare-solutions/console?bss_account=06d2a1ecba244                                                                                          | 4622a0fb88efb4843fb4&ims_acco           | ount=2085896                                          | 🖂 🕁                                                                                                    | ¥                                       |                         |              | ≡ |
|--------------------------------------------------|----------------------------------------------------------------------------------------------------|----------------------------------------------------------------------------------------------------|-----------------------------------------|-------------------------------------------------------|----------------------------------------------------------------------------------------------------|-----------------------------------------|-------------------------|--------------|---|
| Yahoo 🛅 IBMTeam 👯 faad - Dro                     | pbox 🛅 deerreplant 🛅 AnsibleTower 🛅 IBMinsurance 🔢 M                                                                     | Ay account - Hyper 🛅 IBMClouid 🖄 VPC CLI reference [                                                                                      | 🛅 DL 💍 VyattaVPN-VPC 🧔 vyatta-L         | .ondon 🔘 vyatta-Toror                                 | ito                                                                                                    |                                         |                         |              |   |
|                                                  |                                                                                                    |                                                                                                    |                                         |                                                       |                                                                                                    |                                         |                         |              | ጽ |
| Where Solutions Resources Notifications Settings | IBM Cloud for VMware S<br>Depty a comprehensive portfolio of automate<br>workloads to the cloud, faster than ever before | Solutions<br>1 and on-demand services for WMaare                                                                                          |                                         |                                                       |                                                                                                    |                                         |                         |              |   |
|                                                  | Start Provisioning<br>Lift and shift your WMware worklaads to the<br>IBM Cloud.                                          | Whive Solutions Shared<br>Ior<br>Managed public Daa's solution that offers st<br>customizable deployments of VMware vClo<br>Data Centers. | tandardized and<br>bud Director Virtual | Private cloud infr<br>hosted VMware eselection of VMw | Nutions Dedicated<br>astructure that offers fully<br>nivironment deployments<br>are components.                | customiza<br>based on                   | able IBN<br>your        | Į*.          |   |
|                                                  | Featured Services                                                                                                    | <                                                                                                    | Screenshot                              | Single-nod<br>Easily migrate an<br>containers in this | e for Migration and App Mod<br>d modernize simple VMwa<br>90-day offering.<br>r price starting at \$4.11/hr; b | ernization<br>ire worklo<br>willed mont | ads usin<br>hly at \$3, | g<br>.000/mo |   |

Select "VMware Solution Shared". This is the less expensive VMware solution.

|                                                                                                    | /vmware-solutions/console/ordernew/vdc?bss_account=06d2a1ecba244622a01b88efb4843fb48ims_account=208: ••• 🖾 🏠 🛓 🖍 🔟 🕲 🗏                                                                                                |
|----------------------------------------------------------------------------------------------------|----------------------------------------------------------------------------------------------------|
| Vahoo 🛅 IBMTeam 🐯 faad - Dropbox 🛅 deerreplant 🛅 AnsibleTower 🛅 IBMInsurance                                                                                                    | 🚹 My account - Hyper 🛅 IBMClouid 🖄 VPC CLI reference 🛅 DL 🖄 VyattaVPN-VPC 🔍 vyatta-London 🔍 vyatta-Toronto                                                                                                    |
| IBM Cloud Search resources and offerings                                                                                                    |                                                                                                    |
| Priorg slan ()<br>On-Demand<br>Resources are allocated as<br>needed. Prioring is hourly<br>based on the resource<br>usage.<br>Vitual data center name                                                                                                    | Summary USD<br>Bill to: IDM<br><b>1. Base</b><br>Ni digg cateway, <sup>5</sup> public 1 <sup>p</sup> \$20.00/mo<br>addresses<br><b>Optional consumption-based charges</b> ~<br>These charges are address dura stratal |
| vdc-ke Resource group: ① Default:   Cata content location  Cata Content location  Cata Cont | consumption after provisioning.                                                                                                    |
| Virtual data center capacity           vCPU limit           1         6 512         512         vCPU           RAM limit                                                                                                    | Total due per month     Usage based       Considering a     ×       purchase?     Chat now with an IBM Sales       Representative who can assist     vois in finding the right                                        |
| 1 10240 GB                                                                                                    | Screenshot products and services to meet                                                                                                    |

#### Select:

- > Virtual data center name
- > Data center location
- > Virtual data center capacity. We choose 20 vCPU and 50 GB RAM

| € → ଫ ŵ                                                                  | 🛛 🔒 🕾 https://cloud.ibm.com/infrastructure/vmw         | are-solutions/console/ordernew/vdc?b | ss_account=06d2a1ecba   | 244622a0fb88efb4843      | fb4&ims_account=2085   | ··· 🗢 🕁                                                                     | <u>↓</u> II\ 🗊 🏶 Ξ                    |
|--------------------------------------------------------------------------|--------------------------------------------------------|--------------------------------------|-------------------------|--------------------------|------------------------|-----------------------------------------------------------------------------|---------------------------------------|
| 💅 Yahoo 🛅 IBMTeam 🛛 💱 faad - Dr                                          | ropbox 🛅 deerreplant 🛅 AnsibleTower 🛅 IBMinsurance 🔢 M | ly account - Hyper 🛅 IBMClouid 🖄 VPC | CLI reference 🛅 DL 👛 Vy | yattaVPN-VPC 🧔 vyatta-Li | ondon 🧔 vyatta-Toronto |                                                                             |                                       |
| IBM Cloud                                                                | Search resources and offerings                         |                                      | Q Catalog               | Docs Support             | Manage 🌱 208589        | -6 - IBM                                                                    |                                       |
| Resource group (                                                         |                                                        |                                      |                         |                          |                        | Summary                                                                     | USD                                   |
| Default                                                                  | ~                                                      |                                      |                         |                          |                        | Bill to: IBM                                                                |                                       |
| Data center location                                                     |                                                        |                                      |                         |                          |                        | 1 Base                                                                      |                                       |
| Dallas Ø                                                                 | Frankfurt<br>Frankfurt 04                              |                                      |                         |                          |                        | HA Edge Gateway, 5<br>addresses                                             | public IP \$20.00/mo                  |
|                                                                          |                                                        |                                      |                         |                          |                        | Optional consumption<br>These charges are added<br>consumption after provis | n-based charges ~                     |
| Virtual data cente                                                       | er capacity                                            |                                      |                         |                          |                        |                                                                             |                                       |
| vCPU limit                                                               |                                                        |                                      |                         |                          |                        |                                                                             |                                       |
| 1 •                                                                      | 512 20 VCPU                                            |                                      |                         |                          |                        | I have read and agree<br>service agreements li                              | ed to the third-party<br>isted below: |
| RAM limit                                                                |                                                        |                                      |                         |                          |                        | Microsoft terms<br>Red Hat terms                                            |                                       |
| 1.                                                                       | 10240 50 GB                                            |                                      |                         |                          |                        |                                                                             |                                       |
|                                                                          |                                                        |                                      |                         |                          |                        | Total due per month                                                         | Usage based                           |
| Recommended se                                                           | ervices                                                |                                      |                         |                          |                        |                                                                             |                                       |
| These services are pre-installed a<br>incurred only if you choose to use | and ready for consumption. Charges are<br>the service. |                                      |                         |                          |                        |                                                                             |                                       |
| Business Continuity                                                      |                                                        |                                      |                         |                          |                        |                                                                             |                                       |
| VeeAM<br>Veeam Availability Suite                                        | Veeav/<br>Veeam Cloud Connect<br>Replication           |                                      |                         |                          |                        |                                                                             |                                       |
| Veeam enables you to make<br>secure backups of IBM                       | Extend your on-premise                                 |                                      | 5                       | Screenshot               |                        |                                                                             |                                       |

Check the agreement check box and press "create" on lower right-hand side. You will be provided with a Admin userID and password to allow you to access the configuration website. Store that information on your laptop.

Then under "resources" you should see your VMware Solution Shared name.

| ~                                |                                |                                    |                         |                                  |                          |                                  |                   |
|----------------------------------|--------------------------------|------------------------------------|-------------------------|----------------------------------|--------------------------|----------------------------------|-------------------|
| (←) → 健 @                        | 0 🖨 😂 https://cloud.ibm.co     | m/infrastructure/vmware-solutions/ | console/instances?bss_a | ccount=06d2a1ecba244622a0fb8     | 8efb4843fb4&ims_account  | t=201 🖻 🚥 🗟 🏠                    | ⊻ IN © ® ≡        |
| Yahoo 📋 IBMTeam 💠 faad - Dropbor | x 🗎 deerreplant 🗎 AnsibleTower | 🛅 IBMinsurance 📙 My account - Hype | - 🛅 IBMClouid 👛 VPC     | CLI reference 🛅 DL 🖄 VyattaVPN-V | PC 🔇 vyatta-London 🔇 vya | tta-Toronto                      |                   |
| IBM Cloud                        |                                |                                    |                         |                                  |                          |                                  |                   |
| m<br>VMware Solutions            | Q Filter by name, lo           | cation, or status                  |                         |                                  |                          |                                  |                   |
| Resources                        | Deploved instan                | ices                               |                         |                                  |                          |                                  |                   |
| Notifications •                  | Contro Constant                |                                    |                         |                                  |                          |                                  |                   |
| Settings                         | vCenter Server Inst            | ances ( 0/0 )                      |                         |                                  |                          |                                  | Provision new (+) |
|                                  | Name                           | Туре                               | Version                 | Location                         | Creation time            | Status                           |                   |
|                                  | VMware Solutions S             | Shared ( 1/1 )                     |                         |                                  |                          |                                  | Provision new 🕀   |
|                                  | Name                           | Туре                               | Location                | Creation time                    |                          | Status                           |                   |
|                                  | vmware-dallas                  | On-demand                          | Dallas 10               | May 20, 2020                     | 9:39 AM                  | <ul> <li>Ready to use</li> </ul> | ŧ                 |
|                                  | KMIP for VMware in             | nstances ( 0/0 )                   |                         |                                  |                          |                                  | Provision new 🕀   |
|                                  | Name                           | Region                             |                         | Creation time                    |                          | Status                           |                   |
|                                  |                                |                                    |                         |                                  |                          |                                  |                   |
|                                  | Licenses                       |                                    |                         |                                  |                          |                                  |                   |
|                                  | Caveonix RiskFores             | sight licenses ( 0/0 )             |                         |                                  |                          |                                  | Provision new 🕀   |
|                                  | Name                           |                                    | Creation time           |                                  | Status                   |                                  |                   |
|                                  |                                |                                    |                         |                                  |                          |                                  |                   |
|                                  | Un-premises HCX (              | icenses ( U/U )                    |                         |                                  |                          |                                  | Provision new (+) |
|                                  | Name                           | Activation k                       | iy.                     | Creatie Screen                   | shot                     | Status                           |                   |

## **Configure VMware Solution Shared**

Click on the name of you VMware Solution Shared below.

| (←) → 健 @                       | 🕖 🖴 😂 https://cloud.ibm.com/infr     | astructure/vmware-solutions/con | nsole/instances?bss_accour | nt=06d2a1ecba244622a0fb88e  | fb4843fb4&ims_account=2   | · E ··· 🛛 🕁  | <u>⊀</u> II\ 🗊 🏶 Ξ |   |
|---------------------------------|--------------------------------------|---------------------------------|----------------------------|-----------------------------|---------------------------|--------------|--------------------|---|
| Yahoo 🛅 IBMTeam 👯 faad - Dropbo | x 🛅 deerreplant 🛅 AnsibleTower 🛅 IBA | finsurance 🔢 My account - Hyper | 🛅 IBMClouid 🛛 VPC CLI ref  | erence 🛅 DL 🖄 VyattaVPN-VPC | 🔇 vyatta-London 🖞 vyatta- | Toronto      |                    |   |
| IBM Cloud                       |                                      |                                 |                            |                             |                           |              |                    | l |
| m<br>VMware Solutions           | Q Filter by name, locatio            | n, or status                    |                            |                             |                           |              |                    |   |
| Resources                       | Deployed instances                   |                                 |                            |                             |                           |              |                    |   |
| Notifications •                 | - Contex Comminations                | (0/0)                           |                            |                             |                           |              |                    |   |
| Settings                        | Name                                 | Type                            | Version                    | Location                    | Creation time             | Status       | Provision new 🕤    |   |
|                                 | VMware Solutions Shar                | ed(1/1)                         |                            |                             |                           |              | Provision new 🕀    |   |
|                                 | Name                                 | Туре                            | Location                   | Creation time               |                           | Status       |                    |   |
|                                 | vmware-dallas                        | On-demand                       | Dallas 10                  | May 20, 2020 9:3            | 9 AM                      | Ready to use | ÷                  |   |
|                                 | KMIP for VMware insta                | nces ( 0/0 )                    |                            |                             |                           |              | Provision new 🕀    |   |
|                                 | Name                                 | Region                          |                            | Creation time               |                           | Status       |                    |   |
|                                 | Licenses                             |                                 |                            |                             |                           |              |                    |   |
|                                 | Caveonix RiskForesight               | licenses ( 0/0 )                |                            |                             |                           |              | Provision new 🕀    |   |
|                                 | Name                                 |                                 | Creation time              |                             | Status                    |              |                    |   |
|                                 | On-premises HCX licen                | ses ( 0/0 )                     |                            |                             |                           |              | Provision new 🕀    |   |
|                                 | Name                                 | Activation key                  |                            | Creatie Screensho           | ot                        | Status       |                    |   |

This will show are you VMware settings. There are 5 IPs which are provided by default to be used to assign to your VMs inside the VMware to allow outside network access.

| > C <sup>4</sup> 🏠                            | A S https://cloud.ibm.com/infrastructure/vmware-solutions/console/vdc/2  box C derreplant A AsibieTower B BMIsurance B My account - Hyper B BMCio. | le7c4c60-70dd-48d4-9498-bi | ia6aa5858b8?bss_account= | 06d2a1ecba244622a | on 🛛 🕁                  | Ŧ | lin e   | ۲          |
|-----------------------------------------------|----------------------------------------------------------------------------------------------------|----------------------------|--------------------------|-------------------|-------------------------|---|---------|------------|
| IBM Cloud                                     | Search resources and offerings                                                                                                    | Q Cata                     | og Docs Support          | Manage $\vee$ 208 | 35896 - IBM             | Ð | C       | ۵ <b>۲</b> |
| mware Solutions / Resources ,<br>mware-dallas | Ready to use                                                                                                    |                            |                          |                   | vCloud Director console | C | Actions |            |
| Properties                                    |                                                                                                    | Resource Rese              | vation 🖉                 |                   |                         |   |         |            |
| Name                                          | vmware-dallas                                                                                                    | vCPU limit                 | 10 vCPU                  |                   |                         |   |         |            |
| Туре                                          | On-demand                                                                                                    | RAM limit                  | 20 GB                    |                   |                         |   |         |            |
| Region                                        | Dallas<br>Reset Organization Admin Password                                                                                                    |                            |                          |                   |                         |   |         |            |
| Location                                      | dat10                                                                                                    |                            |                          |                   |                         |   |         |            |
| ID                                            | 2e7c4c60-70dd-48d4-9498-b9a6aa5858b8                                                                                                    |                            |                          |                   |                         |   |         |            |
| Creation time                                 | May 20, 2020 9:39 AM                                                                                                    |                            |                          |                   |                         |   |         |            |
| Public IP                                     | 52.127.181.90<br>52.117.181.91<br>52.117.181.92<br>52.117.181.93<br>52.117.181.93<br>52.117.181.94                                                 |                            |                          |                   |                         |   |         |            |
| Red Hat activation key                        | ic4v_shared_ee2d03bb-c2e5-4399-a791-9bf86f3b86b7                                                                                                   |                            |                          |                   |                         |   |         |            |
| Private network e                             | ndpoint                                                                                                    |                            |                          |                   |                         |   |         |            |
| Yo<br>All                                     | u haven't created a private endpoint yet.<br>ow other accounts private access to your virtual data center and enable Direct Link.                  | Learn more                 | Screenshot               |                   |                         |   |         |            |

## **Configure VMware Solution Shared Network**

To configure your VMware Solution Shared, press on the "vCloud Director Console" on upper right-hand side.

| (←) → C û                                     | 🕖 🚔 🕾 https://cloud.ibm.com/infrastructure/vmware-solutions/console/vdc/2e7                                                            | c4c60-70dd-48d4-9498-b   | 9a6aa5858b8?bss_account:     | =06d2a1ecba244623    | 2a01 🗢 🟠                | <u>+</u> | III\ 🖾  | ⊛ ≡ |
|-----------------------------------------------|----------------------------------------------------------------------------------------------------|--------------------------|------------------------------|----------------------|-------------------------|----------|---------|-----|
| Yahoo 🛅 IBMTeam 😻 faad - Dro                  | pbox 🛅 deerreplant 🛅 AnsibleTower 🛅 IBMinsurance 📙 My account - Hyper 🛅 IBMClouid                                                      | 👛 VPC CLI reference 📄 DL | 🖄 VyattaVPN-VPC 🏼 🍈 vyatta-l | .ondon 🍳 vyatta-Toro | nto                     |          |         |     |
|                                               |                                                                                                    |                          |                              |                      |                         |          |         |     |
| VMware Solutions / Resources<br>VMWare-dallas | <ul> <li>Ready to use</li> </ul>                                                                                                    |                          |                              |                      | vCloud Director console | C        | Actions | ~   |
| Properties                                    |                                                                                                    | Resource Rese            | rvation 🖉                    |                      |                         |          |         |     |
| Name                                          | vmware-dallas                                                                                                    | vCPU limit               | 10 vCPU                      |                      |                         |          |         |     |
| Type                                          | On-demand                                                                                                    | RAM limit                | 20 GB                        |                      |                         |          |         |     |
| Region                                        | Dallas<br>Reset Organization Admin Password                                                                                            |                          |                              |                      |                         |          |         |     |
| Location                                      | dal10                                                                                                    |                          |                              |                      |                         |          |         |     |
| ID                                            | 2e7c4c60-70dd-48d4-9498-b9a6aa5858b8                                                                                                   |                          |                              |                      |                         |          |         |     |
| Creation time                                 | May 20, 2020 9:39 AM                                                                                                    |                          |                              |                      |                         |          |         |     |
| Public IP                                     | 52.117.181.90<br>52.117.181.92<br>52.117.181.92<br>52.117.181.93<br>52.117.181.93<br>52.117.181.94                                     |                          |                              |                      |                         |          |         |     |
| Red Hat activation key                        | ic4v_shared_ee2d03bb+c2e5+4399+a791-9bf86ffb86657                                                                                      |                          |                              |                      |                         |          |         |     |
| Private network e                             | ndpoint                                                                                                    |                          |                              |                      |                         |          |         |     |
|                                               | ou haven't created a private endpoint yet.<br>Iow other accounts private access to your virtual data center and enable Direct Link. Le | arn more                 | Screenshot                   |                      |                         |          |         |     |

A browser session will open where you would enter your admin ID and password provided to you when you created the VMware Solution Shared.

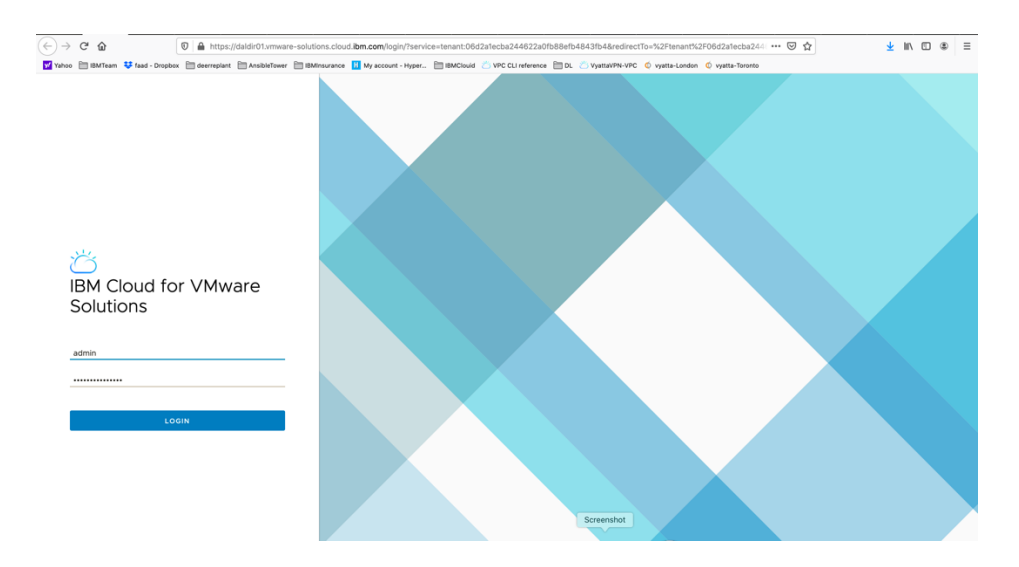

Login to the console using admin and password provided.

| (← → ♂ @                  |             | 0 A https://daldir01.vmware-solutions.clou    | id. <b>ibm.com</b> /tenant/06d2 | 2a1ecba244622 | a0fb88efb4843ft   | 4/vdcs/4c631 | e0a-6bf9-443d-8669    | -3c8a67edd2e7/vm       | ⊠ ☆            | ¥            | II\ ⊡ ⊛ ≡                     |
|---------------------------|-------------|-----------------------------------------------|---------------------------------|---------------|-------------------|--------------|-----------------------|------------------------|----------------|--------------|-------------------------------|
| Yahoo 🛅 IBMTeam 👯 f       | aad - Dropb | x 🛅 deerreplant 🛅 AnsibleTower 🛅 IBMinsurance | My account - Hyper              | BMClouid (    | VPC CLI reference | 🗎 DL 💍 Vy    | attaVPN-VPC 🧔 vyatta- | London 🧔 vyatta-Toront | 0              |              |                               |
| IBM Cloud for VMv         | vare Soli   |                                               |                                 |               |                   |              |                       |                        | Q              | ⊘            | admin<br>tation Administrator |
| < All datacenters         |             | ⊖ vmware-c                                    | allas                           | cba244622a0ft | 88efb4843fb4,     | ③ 30f86b5b   | -5380-4552-9553-fdl   | 3f675bb615             |                |              |                               |
|                           | «           | Virtual Machines                              |                                 |               |                   |              |                       |                        |                |              |                               |
| iii Compute               | ~           | NEW VM Look in All VMs V                      | i7 ↓î C                         |               |                   |              |                       |                        |                |              | 88 🔳                          |
| vApps<br>Virtual Machines |             | Name 🕇 🕆                                      | Status                          | OS Y          | Memory T          | CPUs Y       | vApp Name 🛛 🝸         | Storage Policy Y       | Snapshot       | IP Address   | Networks                      |
| Affinity Rules            |             | vm-centos-fg2                                 | Powered on                      | CentOS 7 (6   | 8192 MB           | 2            | vm-centos-fg2         | 4 IOPS/GB              |                | 192.168.20.6 | vmware-net                    |
| Setworking                | ~           | t vm-centos-fg                                | Powered on                      | CentOS 7 (6   | 8192 MB           | 2            | vm-centos-fg          | 4 IOPS/GB              | -              | 192.168.20.5 | vmware-net                    |
| Networks                  |             |                                               |                                 |               |                   |              |                       |                        |                |              | 1 - 2 of 2 vms                |
| Edges                     |             |                                               |                                 |               |                   |              |                       |                        |                |              |                               |
| Security                  |             |                                               |                                 |               |                   |              |                       |                        |                |              |                               |
| E Storage                 | ~           |                                               |                                 |               |                   |              |                       |                        |                |              |                               |
| Independent Disks         |             |                                               |                                 |               |                   |              |                       |                        |                |              |                               |
| Storage Policies          |             |                                               |                                 |               |                   |              |                       |                        |                |              |                               |
| Settings                  | ~           |                                               |                                 |               |                   |              |                       |                        |                |              |                               |
| General                   |             |                                               |                                 |               |                   |              |                       |                        |                |              |                               |
| Metadata                  |             |                                               |                                 |               |                   |              |                       |                        |                |              |                               |
|                           |             |                                               |                                 |               |                   |              |                       |                        |                |              |                               |
| Recent Tasks              |             |                                               |                                 |               |                   |              |                       |                        |                |              | *                             |
| Task                      |             |                                               |                                 | Y Status      | т Тури            | × (          | Screenshot            | Start Time             | Completion Tim | e Service N  | mespace T                     |
|                           |             |                                               |                                 |               | -                 |              |                       |                        |                |              |                               |

At this point you need to configure your VMware network before you can provision any VMs. The screen shot above shows that we have already done so and have then provisioned VMs.

Here is a reference site with many training resources on IBM Cloud for VMware Solutions Shared.

https://www.vmware.com/ca/products/cloud-director.html https://www.ibm.com/demos/collection/VMware-Solutions-on-IBM-Cloud/

To configure the network including Edge Gateway and NAT and Firewalls, use this video site.

IBM Cloud for VMware Solutions Shared - Setup the Network

https://www.youtube.com/watch?v=gG0jp3TEtt0

Click on the "network" menu item on the left-hand side.

We will now create a network.

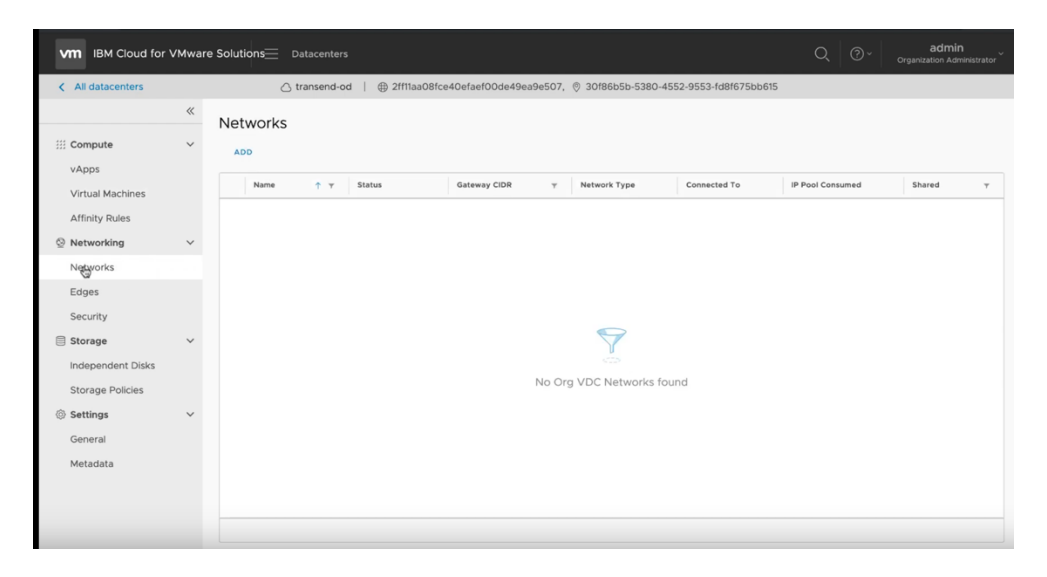

Select "ADD" and then choose "Routed" and press Next

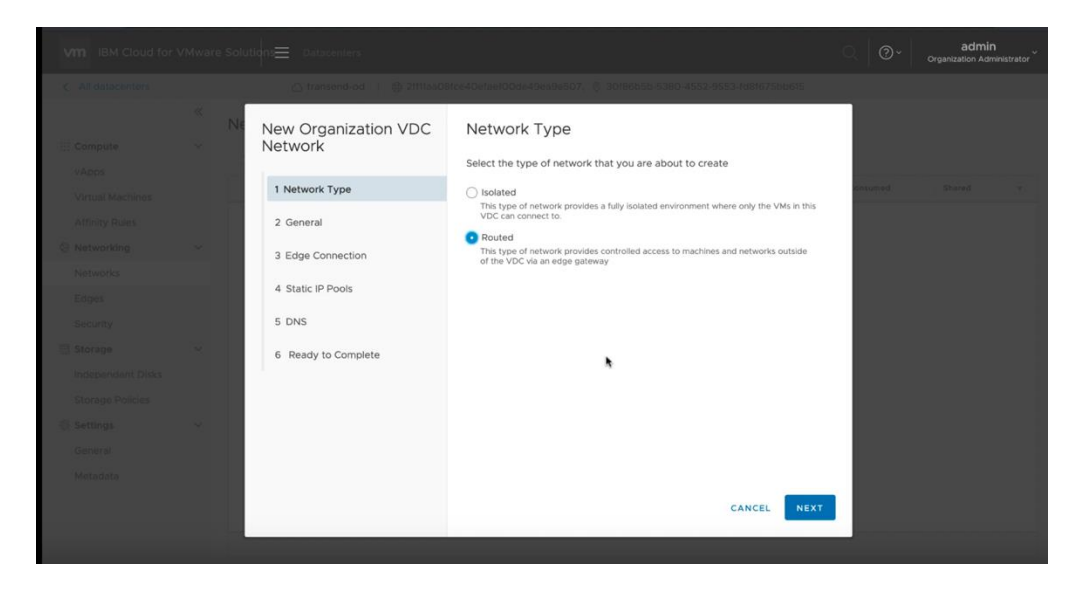

- > Choose a name for your network, i.e. web-network
- > Select a CIDR range, i.e., 192.168.100.1/24
- Choose "Shared" option
- > Press Next

| VM IBM Cloud for  | VMware Solu | itions Datacenters              |                |                      | ୍   ଡ~    | admin<br>Organization Administrator |
|-------------------|-------------|---------------------------------|----------------|----------------------|-----------|-------------------------------------|
| < All datacenters |             |                                 |                |                      |           |                                     |
| III Compute       | ≪ N€<br>~   | New Organization VDC<br>Network | General        |                      |           |                                     |
| vApps             |             | La Material Trans               | Name *         | Web-Network          | -         |                                     |
| Virtual Machines  | -           | 1 Network Type                  | Gateway CIDR * | 192.168.100.1/24     | ionsumed. |                                     |
| Affinity Rules    |             | 2 General                       |                |                      |           |                                     |
| Networking        | ~           | 3 Edge Connection               | Description    |                      |           |                                     |
| Networks          |             | 4. Static ID Dools              |                |                      |           |                                     |
| Edges             |             | 4 Static IP POOIS               |                |                      |           |                                     |
| Security          |             | 5 DNS                           |                |                      |           |                                     |
| Storage           | ~           | 6 Ready to Complete             | Shared         | <b>()</b>            |           |                                     |
| Independent Disks |             |                                 |                |                      |           |                                     |
| Storage Policies  |             |                                 |                |                      |           |                                     |
| Settings          | ~           |                                 |                |                      |           |                                     |
| General           |             |                                 |                |                      |           |                                     |
| Metadata          |             |                                 |                |                      |           |                                     |
|                   |             |                                 |                | CANCEL PREVIOUS NEGT |           |                                     |
|                   |             |                                 |                |                      |           |                                     |

Next select the Edge Gateway name and choose "Distributed" and press NEXT.

| VM IBM Cloud for \ |      |                                 |         |                    |                      |                     |                       | ୍   ଡି - | admin<br>Organization Adm |  |
|--------------------|------|---------------------------------|---------|--------------------|----------------------|---------------------|-----------------------|----------|---------------------------|--|
| K All datacenters  |      |                                 |         |                    |                      |                     |                       |          |                           |  |
| III Compute        | ≪ N€ | New Organization VDC<br>Network | Edg     | ge Connecti        | on                   |                     |                       |          |                           |  |
| vApps              |      | 1                               |         | Name ↑ т           | External<br>Networks | Org VDC<br>Networks | Available<br>Networks |          |                           |  |
| Virtual Machines   |      | 1 Network Type                  | 0       | edge-dal10-02t     | 2                    | 1                   | 7                     | onsumed  |                           |  |
| Affinity Rules     |      | 2 General                       |         |                    |                      |                     |                       |          |                           |  |
| O Networking       | ~    | 3 Edge Connection               |         |                    |                      |                     |                       |          |                           |  |
| Networks           |      | 4 Challe ID Darah               |         |                    |                      |                     |                       |          |                           |  |
| Edges              |      | 4 Static IP Pools               |         |                    |                      |                     |                       |          |                           |  |
| Security           |      | 5 DNS                           |         |                    |                      |                     |                       |          |                           |  |
| Storage            | ~    | 6 Ready to Complete             |         |                    |                      |                     | 1 - 1 of 1 network(s) |          |                           |  |
| Independent, Disks |      |                                 |         |                    |                      |                     | 1 TOTTICKION(0)       |          |                           |  |
| Storage Policies   |      |                                 | Interfa | асе Туре           | Distri               | buted ~ (           | i                     |          |                           |  |
| Settings           | ~    |                                 | Guest   | VLAN Allowed       |                      |                     |                       |          |                           |  |
| General            |      |                                 | ouest   | <b>TEAT AIOTEU</b> |                      |                     |                       |          |                           |  |
| Metadata           |      |                                 |         |                    |                      |                     |                       |          |                           |  |
|                    |      |                                 |         |                    |                      | CANCEL PR           | EVIOUS NEXT           |          |                           |  |
|                    |      |                                 |         |                    |                      |                     |                       |          |                           |  |
|                    |      |                                 |         |                    |                      |                     |                       |          |                           |  |

Enter the IP pool range you wish to use. In this case we use a similar range as the CIDR by entering 192.168.100.5 - 192.168.100.254 and then press ADD an then NEXT

|         |                               |                                                                                        |                      | ୍   ଡି* | admin<br>Organization Administrator |
|---------|-------------------------------|----------------------------------------------------------------------------------------|----------------------|---------|-------------------------------------|
|         |                               |                                                                                        |                      |         |                                     |
| × Ne Ne | ew Organization VDC<br>atwork | Static IP Pools                                                                        |                      |         |                                     |
|         | Network Type<br>2 General     | Gateway CIDR 192<br>Static IP Pools<br>Enter an IP range (format: 192.168.1.2 - 192.16 | .168.100.1/24        | ensumed |                                     |
| 3       | B Edge Connection             | 192.168.100.5 - 192.168.100.254                                                        | ADD                  |         |                                     |
| 4       | 5 DNS                         |                                                                                        | REMOVE               |         |                                     |
| ~       | 6 Ready to Complete           |                                                                                        |                      |         |                                     |
| 19      |                               | Total IP addresses: 0                                                                  |                      |         |                                     |
|         |                               |                                                                                        | CANCEL PREVIOUS NEXT |         |                                     |

Now enter DNS addresses for external access.

We use 9.9.9.9 and 1.1.1.1 as the two public DNS Primary and Secondary respectively. Press NEXT

| VM IBM Cloud for V                  | /Mware Solut | tions Datacenters               |               |                 | ୍ ଡ•    | admin<br>Organization Administrator |
|-------------------------------------|--------------|---------------------------------|---------------|-----------------|---------|-------------------------------------|
| <ul> <li>All datacenters</li> </ul> |              |                                 |               |                 |         |                                     |
| 部 Compute                           | * Ne         | New Organization VDC<br>Network | DNS           |                 |         |                                     |
| vApps                               |              | 1 Network Turne                 | Primary DNS   | 9.9.9.9         | cosumed |                                     |
| Virtual Machines                    | _            | Thetwork Type                   | Secondary DNS | 1.1.1.1         |         |                                     |
| Affinity Rules                      |              | 2 General                       | DNC suffic    |                 | _       |                                     |
| Networking                          | ~            | 3 Edge Connection               | DNS SUTTX     |                 | -       |                                     |
| Networks                            |              | 4 Static IP Pools               |               |                 |         |                                     |
| Edges                               |              | 5 010                           |               |                 |         |                                     |
| Security                            |              | 5 0115                          |               |                 |         |                                     |
| E Storage                           | ×            | 6 Ready to Complete             |               |                 |         |                                     |
| Sterage Delisies                    |              |                                 |               |                 |         |                                     |
| © Settings                          | ~            |                                 |               |                 |         |                                     |
| General                             |              |                                 |               |                 |         |                                     |
| Metadata                            |              |                                 |               |                 |         |                                     |
|                                     |              |                                 |               |                 |         |                                     |
|                                     |              |                                 |               | CANCEL PREVIOUS |         |                                     |
|                                     |              |                                 |               |                 |         |                                     |

Now you will see the final screen showing your settings. Press FINISH

| VIII IBM Cloud for VMware Soluti                                                                                                    | dns <u></u> Datacenters                                                                               |                                                                                                    |                                                                                                    | Q | @~ | admin<br>Organization Administrator |
|----------------------------------------------------------------------------------------------------|----------------------------------------------------------------------------------------------------|----------------------------------------------------------------------------------------------------|----------------------------------------------------------------------------------------------------|---|----|-------------------------------------|
| < All datacenters                                                                                                    |                                                                                                    |                                                                                                    |                                                                                                    |   |    |                                     |
| ≪ Ne                                                                                                    | New Organization VDC<br>Network                                                                       | Ready to Com                                                                                                    | plete                                                                                                    |   |    |                                     |
| v Apps<br>Vitual Machines<br>Affreity Bules<br>Nativering v<br>Nativerins<br>Egges<br>Security<br>Storage v<br>Independent Disks<br>Storage Poicles<br>Storage Voicles<br>Storage Voicles<br>Storage v<br>General<br>Matasta | 1 Network Type<br>2 General<br>3 Edge Connection<br>4 Statle IP Pools<br>5 DNS<br>6 Ready to Complete | You are about to crea<br>Review the settings at<br>Description<br>Gateway CDR<br>Network Type<br>Connection Type<br>Guest VLAN Allowed<br>Primary DNS<br>Secondary DNS<br>DNS suffix<br>Static IP Pools | te an Org VDC Network with these specifications.<br>d click Finish.<br>- 122:168:100.124<br>Routed<br>edge-dart0-02b246c6<br>Distributed<br>No<br>9.9.9.9<br>11.11<br>-<br>192:168:100.5 - 192:168:100.254 |   |    |                                     |
|                                                                                                    |                                                                                                    |                                                                                                    | CANCEL PREVIOUS FINISH                                                                                                    |   |    |                                     |

Your network is now provisioned successfully.

| VM IBM Cloud for          | VMwar | e Solutions Datacenters |               |                   |        |                  |                      |                 |    | admin<br>Irganization Admi |          |
|---------------------------|-------|-------------------------|---------------|-------------------|--------|------------------|----------------------|-----------------|----|----------------------------|----------|
| < All datacenters         |       |                         |               | e40efaef00de49ea9 | le507, | 30f86b5b-5380-45 | 52-9553-fd8f675bb615 |                 |    |                            |          |
|                           | «     | Networks                |               |                   |        |                  |                      |                 |    |                            |          |
| III Compute               | ~     | ADD                     |               |                   |        |                  |                      |                 |    |                            |          |
| vApps<br>Virtual Machines |       | Name 🕇 Y                | S Configuring |                   | Ψ      | Network Type     | Connected To         | IP Pool Consume |    | Shared                     | Ŧ        |
| Affinity Rules            |       | O Web-Network           | ()            | 192.168.100.1/24  |        | Routed           | edge-dal10-02b24     |                 | 0% | ~                          |          |
| Networking                | ~     |                         |               |                   |        |                  |                      |                 |    |                            |          |
| Networks                  |       |                         |               |                   |        |                  |                      |                 |    |                            |          |
| Edges                     |       |                         |               |                   |        |                  |                      |                 |    |                            |          |
| Security                  |       |                         |               |                   |        |                  |                      |                 |    |                            |          |
| E Storage                 | ~     |                         |               |                   |        |                  |                      |                 |    |                            |          |
| Independent Disks         |       |                         |               |                   |        |                  |                      |                 |    |                            |          |
| Storage Policies          |       |                         |               |                   |        |                  |                      |                 |    |                            |          |
| Settings                  | ~     |                         |               |                   |        |                  |                      |                 |    |                            |          |
| General                   |       |                         |               |                   |        |                  |                      |                 |    |                            |          |
| Metadata                  |       |                         |               |                   |        |                  |                      |                 |    |                            |          |
|                           |       |                         |               |                   |        |                  |                      |                 |    |                            |          |
|                           |       |                         |               |                   |        |                  |                      |                 |    | 1 - 1 of 1 ne              | twork(s) |

Now we need to create Firewall and Source NAT for Public and Private access to our VMware.

#### **Public Netowrk Access Firewall and Source NAT Configuration**

Click on the Edges menu and select the Edge network which was included when you provisioned VMware Shared. The Edge network allows for external access. You will need to create a Firewall rule and Source NAT (SNAT) to allow access to the external network. For internal access you will need to create a Firewall rule and a Destination NAT (DNAT) rule.

Same procedure will be used later to provide access to the Private network.

Press "Configure Services"

| VM IBM Cloud for V | VMwar∉ | Solutions Datacente      | rs                  |                     |                         |            | 0                 | 0        | Organiza  | admin<br>ation Administrator |
|--------------------|--------|--------------------------|---------------------|---------------------|-------------------------|------------|-------------------|----------|-----------|------------------------------|
| All datacenters    |        | 🔿 transend-              | od   @ 2ff11aa08fce | 40efaef00de49ea9e50 | 7, © 30f86b5b-5380-4552 | -9553-fd8f | 675bb615          |          |           |                              |
|                    | ~      | Edges                    |                     |                     |                         |            |                   |          |           |                              |
| III Compute        | ~      |                          | CONVERT TO ADVANCED | REDEPLOY            |                         |            |                   |          |           |                              |
| vApps              |        | Status Name              | <b>↑</b> т          | Used NICs           | External Networks       | т Or       | g VDC Networks    | т        | HA Status | Ŧ                            |
| Virtual Machines   |        | ⊘ edge-dal10             | -02b246c6           | 3                   | 2                       | 1          |                   |          | Up        |                              |
| Affinity Rules     |        |                          |                     |                     |                         |            |                   |          |           |                              |
| Setworking         | ~      |                          |                     |                     |                         |            |                   |          |           | 1 - 1 of 1 items             |
| Networks           |        |                          |                     |                     |                         |            |                   |          |           |                              |
| Edges              |        |                          |                     |                     |                         |            |                   |          |           |                              |
| Security           |        | Edge Gateway S           | ettinas             |                     |                         |            |                   |          |           |                              |
| Storage            | ~      |                          | 0                   |                     |                         |            |                   |          |           |                              |
| Independent Disks  |        | General                  | adaa dalla 00604646 |                     | Edge Cateway            |            | 1                 |          |           |                              |
| Storage Policies   |        | Name                     | edge-dail0-020246C6 |                     | Configuration           |            | Large             |          |           |                              |
| Settings           | ~      | Description              |                     |                     | High Availability       |            | Yes               |          |           |                              |
| General            |        |                          |                     |                     |                         |            |                   |          |           |                              |
| Metadata           |        | IP                       |                     |                     |                         |            |                   |          |           |                              |
|                    |        | Addresses                |                     |                     | Default Gatewa          | y          |                   |          |           |                              |
|                    |        | External Networks        | Subnets             | IP Addresses        | External Networ         | ks         | dal10-w02-tenant- | external |           |                              |
|                    |        | dal10-w02-tenant-externa | 52.117.143.0/24     | 52.117.143.7        | Default Gateway         |            | 52.117.143.1      |          |           |                              |
|                    |        |                          |                     |                     |                         |            |                   |          |           |                              |

Choose Firewall menu on top.

Choose "+"

A new firewall setting "2" will appear in the list. We will now need to configure this firewall.

| 3        | DHCP NAT Rou             | uting Loa    | ad Balancer VPN Certificate | s Grouping Objects Statistics | Edge Settings |        |                |
|----------|--------------------------|--------------|-----------------------------|-------------------------------|---------------|--------|----------------|
| Firewa   | all Rules                |              |                             |                               |               |        |                |
| Enabled  |                          |              |                             |                               |               |        |                |
|          |                          |              |                             |                               |               |        |                |
| +        | × †                      | 4            |                             |                               |               |        |                |
| Show onl | y user-defined rules     | -            |                             |                               |               |        |                |
| No.      | Name                     | Туре         | Source                      | Destination                   | Service       | Action | Enable logging |
|          | firewall                 | Internal Hig | vse                         | Any                           | Any           | Accept |                |
| 2~       | highAvailability         | Internal Hig | 169.254.1.81/30             | 169.254.1.81/30               | Any           | Accept |                |
|          |                          |              | 169.254.1.82/30             | 169.254.1.82/30               |               |        |                |
| 3~       | dns                      | Internal Hig | internal                    | 10.255.255.249                | udp:53:any    | Accept |                |
|          |                          |              |                             |                               | tcp:53:any    |        |                |
| 4~       | default rule for ingress | Default Pol  | Any                         | Any                           | Any           | Deny v |                |
|          |                          |              |                             |                               |               |        |                |

Provide a name for the firewall, i.e. web-network.

| Lugo                         | Gateway - edge                                             | -dal10-0                                                     | )2b246c6                                                                      |                                                                                              |                                                          |                                                                         |             |               |
|------------------------------|------------------------------------------------------------|--------------------------------------------------------------|-------------------------------------------------------------------------------|----------------------------------------------------------------------------------------------|----------------------------------------------------------|-------------------------------------------------------------------------|-------------|---------------|
| Firewall                     | DHCP NAT Ro                                                | uting Loa                                                    | ad Balancer VPN Certificate                                                   | es Grouping Objects Statistic                                                                | cs Edge Settings                                         |                                                                         |             |               |
| Firewa                       | all Rules                                                  |                                                              |                                                                               |                                                                                              |                                                          |                                                                         |             |               |
| A This                       | rule set has unsaved chang                                 | es. Save to s                                                | tart deploying.                                                               |                                                                                              |                                                          | Se                                                                      | ave changes | Discard chang |
| Enabled                      |                                                            | -                                                            |                                                                               |                                                                                              |                                                          |                                                                         |             |               |
| LINDICU                      |                                                            |                                                              |                                                                               |                                                                                              |                                                          |                                                                         |             |               |
| +                            | * ×                                                        | •                                                            | •                                                                             |                                                                                              |                                                          |                                                                         |             |               |
| Show on                      | v user-defined rules                                       |                                                              |                                                                               |                                                                                              |                                                          |                                                                         |             |               |
|                              |                                                            |                                                              |                                                                               |                                                                                              |                                                          |                                                                         |             |               |
| No.                          | Name                                                       | Туре                                                         | Source                                                                        | Destination                                                                                  | Service                                                  | Action                                                                  | Enal        | ble logging   |
| No.                          | Name<br>firewall                                           | <b>Type</b><br>Internal Hiç                                  | Source<br>vse                                                                 | Destination<br>Any                                                                           | Service<br>Any                                           | Action<br>Accept                                                        | Ena         | ble logging   |
| No.                          | Name<br>firewall                                           | <b>Type</b><br>Internal Hiç                                  | Source<br>vse                                                                 | Destination<br>Any                                                                           | Service<br>Any                                           | Action<br>Accept                                                        | Ena         | ble logging   |
| No.                          | Name<br>firewall<br>Web-Network                            | Type<br>Internal Hiç<br>User                                 | Source<br>Vse<br>Any P 🐑                                                      | Destination<br>Any<br>Any                                                                    | Service<br>Any<br>Any                                    | Action<br>Accept<br>Accept                                              | Enal        | ble logging   |
| No.                          | Name<br>firewall<br>Web-Network                            | Type<br>Internal Hig<br>User                                 | Source<br>vse<br>Any 🕐 🍖                                                      | Destination<br>Any<br>Any                                                                    | Service Any Any                                          | Action<br>Accept<br>Accept                                              | Enal        | ble logging   |
| No.<br>1✓<br>2✓<br>3✓        | Name<br>firewall<br>Web-Network<br>highAvailability        | Type<br>Internal Hiç<br>User<br>Internal Hiç                 | Source<br>vse<br>Any. (2) (5)<br>169.2541.81/30                               | Destination<br>Any<br>Any<br>169.254.181/30                                                  | Service<br>Any<br>Any<br>Any                             | Action<br>Accept<br>Accept<br>Accept                                    | Ŧ           | ble logging   |
| No.<br>1√<br>2√<br>3√        | Name<br>firewall<br>Web-Network<br>highAvailability        | Type<br>Internal Hiç<br>User<br>Internal Hiç                 | Source<br>vse<br>Any P (C)<br>169.254.181/30<br>169.254.182/30                | Destination<br>Any<br>169.254.18/30<br>169.254.18/30                                         | Service Any Any Any Any                                  | Action<br>Accept<br>Accept<br>Accept                                    | Ŧ           | ble logging   |
| No.<br>1✓<br>2✓<br>3✓        | Name<br>firewall<br>Web-Network<br>highAvailability<br>dns | Type<br>Internal Hiç<br>User<br>Internal Hiç<br>Internal Hiç | Source<br>vse<br>Any P (5)<br>169.254.181/30<br>169.254.182/30<br>internal    | Destination<br>Any<br>Any<br>169-2541.81/30<br>169-2541.82/30<br>1724.0.91<br>10:255.255.249 | Service<br>Any<br>Any<br>Any<br>udp:53.any               | Action Accept Accept Accept Accept Accept                               | Enal        | ble logging   |
| No.<br>1<br>2<br>2<br>3<br>4 | Name<br>firewall<br>Web-Network<br>highAvailability<br>dns | Type<br>Internal Hiç<br>User<br>Internal Hiç<br>Internal Hiç | Source<br>vse<br>Any P (P) (S)<br>169.2541.8130<br>169.2541.82/30<br>internal | Destination<br>Any<br>Any<br>169.254.181/30<br>169.254.182/30<br>274.0.94<br>10.255.255.249  | Service<br>Any<br>Any<br>Any<br>udp:53.any<br>tcp:53.any | Action       Accept       Accept       Accept       Accept       Accept | •           | ble logging   |

Then choose Source and click on the "+" icon to add a source network.

Choose the network you created before from the list of external networks and press the "+" to add it to the right side.

Then press NEXT

| vir      | в вм с | loud for VMware S                                                                                            | iolutions Datacentars                                                                                                    |                                                                                              |   |        |         | Q. | @~ | admin<br>Organization Administrator | 3 |
|----------|--------|----------------------------------------------------------------------------------------------------|----------------------------------------------------------------------------------------------------|----------------------------------------------------------------------------------------------|---|--------|---------|----|----|-------------------------------------|---|
|          |        |                                                                                                    |                                                                                                    |                                                                                              |   |        |         |    |    |                                     |   |
| ш<br>(9) |        | DHEP ANT<br>all Rules<br>a nile suit net suitained<br>y user defined rules<br>Name<br>Freedit<br>Web Network | Select objects<br>Browse objects of type:<br>CATEWAY INTERACES+<br>File:<br>Cation w024econf environ<br>Cation w024econf environ<br>Cation | Gateway Interfaces     Virtual Machines     Orp Vic Networds     In 2ets     Security Groups | 6 | Filter |         | ×  |    |                                     |   |
| 6        |        | ngriAcellability                                                                                             | Current page: 1                                                                                                    |                                                                                              |   |        |         |    |    |                                     |   |
|          |        | 015                                                                                                    |                                                                                                    |                                                                                              |   |        | DISCARD | p  |    |                                     |   |
|          |        | ; defourt rule for in.                                                                                       |                                                                                                    |                                                                                              |   |        |         |    |    |                                     |   |

| vm | IBM Clo | oud for VMware Sc      | plutions Datacenters                                    |                  |                                       |        |         | Q | @~ | admin<br>Organization Administrator | ~ |
|----|---------|------------------------|---------------------------------------------------------|------------------|---------------------------------------|--------|---------|---|----|-------------------------------------|---|
| <  |         |                        |                                                         |                  |                                       |        |         |   |    |                                     |   |
|    |         | DHCP NAT               | Select objects                                          | n contrato       |                                       |        |         | × |    |                                     |   |
|    |         | rule set has unsaved i | Browse objects of type:<br>ORG VDC NETWORKS •<br>Filter | Org Vdc Networks | · · · · · · · · · · · · · · · · · · · | Filter |         |   |    |                                     |   |
|    |         | vuser-defined rules    |                                                         |                  | ÷                                     |        |         |   |    |                                     |   |
|    |         | firewall               |                                                         |                  |                                       |        |         |   |    |                                     |   |
|    |         | Web-Network            |                                                         |                  |                                       |        |         |   |    |                                     |   |
| ٩  |         | highAvailability       | Current page: 1                                         |                  |                                       |        |         |   |    |                                     |   |
|    |         | default rule for inc   |                                                         |                  |                                       |        | DISCARD |   |    |                                     |   |
|    |         |                        |                                                         |                  |                                       |        |         |   |    |                                     |   |

|                       | Gateway - edge                                             | -dal10-0                                                     | )2b246c6                                                                     |                                                                                                    |                                                                 |                                                |        |                |
|-----------------------|------------------------------------------------------------|--------------------------------------------------------------|------------------------------------------------------------------------------|----------------------------------------------------------------------------------------------------|-----------------------------------------------------------------|------------------------------------------------|--------|----------------|
| Firewall              | DHCP NAT Ro                                                | uting Lo                                                     | ad Balancer VPN Ce                                                           | rtificates Grouping Objects                                                                                                    | Statistics Edge Settings                                        |                                                |        |                |
| Firew                 | all Rules                                                  |                                                              |                                                                              |                                                                                                    |                                                                 |                                                |        |                |
| () Ple                | ase walt 🗘                                                 |                                                              |                                                                              |                                                                                                    |                                                                 |                                                |        |                |
| 011011 011            |                                                            |                                                              |                                                                              |                                                                                                    |                                                                 |                                                |        |                |
| No.                   | Name                                                       | Туре                                                         | Source                                                                       | Destination                                                                                                    | Service                                                         | Action                                         |        | Enable logging |
| No.                   | Name<br>firewall<br>Web-Network                            | Type<br>Internal Hiç<br>User                                 | Source<br>vse<br>Web-Network                                                 | Destination<br>Any<br>Any                                                                                                    | Service<br>Any<br>Any                                           | Action<br>Accept<br>Accept                     | *      | Enable logging |
| No.<br>1✓<br>2✓       | Name<br>firewall<br>Web-Network                            | Type<br>Internal Hiç<br>User                                 | Source<br>vse<br>Web-Network                                                 | Destination<br>Any<br>Any                                                                                                    | Service<br>Any<br>Any                                           | Action<br>Accept<br>Accept                     |        | Enable logging |
| No.<br>1√<br>2√<br>3√ | Name<br>firewall<br>Web-Network<br>highAvailability        | Type<br>Internal Hiç<br>User<br>Internal Hiç                 | Source<br>vse<br>Web-Network<br>169.2541.81/30<br>169.2541.82/30             | Destination Any Any 169.254.181/30 169.254.182/30 139.254.081                                                                         | Service<br>Any<br>Any<br>Any<br>Any                             | Action<br>Accept<br>Accept<br>Accept           |        | Enable logging |
| No.<br>1√<br>2√<br>3√ | Name<br>firewall<br>Web-Network<br>highAvailability<br>dns | Type<br>Internal Hig<br>User<br>Internal Hig<br>Internal Hig | Source<br>vse<br>Web-Network<br>169.2541.81/30<br>169.2541.82/30<br>internal | Destination           Any           Any           169.254.181/30           169.254.182/30           234.0.91           10.255.255.249 | Service<br>Any<br>Any<br>Any<br>Any<br>udp:52:any<br>tcp:53:any | Action<br>Accept<br>Accept<br>Accept<br>Accept | *<br>* | Enable logging |

Next, lets capture some IP settings under the Edges tab. You will need these for the next steps. Save them in a Notepad for future access.

| VM IBM Cloud for                   | VMwa  | re Solutions Datacenters                                                                                                    |                              |              |                  | Q @-                   | Organizi               | admin                          |
|------------------------------------|-------|----------------------------------------------------------------------------------------------------|------------------------------|--------------|------------------|------------------------|------------------------|--------------------------------|
| All datacenters                    |       | A transend-od     A transend-od     A t | 30f86b5b-5380-45             | 52-9553-fd8f | 675bb615         |                        |                        |                                |
|                                    | «     |                                                                                                    |                              |              |                  |                        |                        |                                |
| Compute<br>vApps                   | ~     | Edge Gateway Settings                                                                                                    |                              |              |                  |                        |                        |                                |
| Virtual Machines<br>Affinity Rules |       | General<br>Name edge-datt0-02b246c6<br>Description                                                                                                    | Edge Gatewa<br>Configuration | У            | Large            |                        |                        |                                |
|                                    | ~     |                                                                                                    | High Availabil               | ity          | Yes              |                        |                        |                                |
| Edges                              |       | IP<br>Addresses                                                                                                    | Default Gate                 | way          |                  |                        |                        |                                |
| Security                           |       |                                                                                                    | External Netv                | vorks        | dal10-w02-ten    | ant-external           |                        |                                |
| Storage                            | ~     | External Networks Subnets IP Addresses                                                                                                    | Default Gatev                | vay          | 52.117.143.1     |                        |                        |                                |
| Independent Disks                  |       | dall0-w02-tenant-external 52:117.143.0/24 52:117.143.7                                                                                                    |                              |              |                  |                        |                        |                                |
| Storage Policies                   |       |                                                                                                    |                              |              |                  |                        |                        |                                |
| Settings                           | ~     | Sub-allocated IP Addresses                                                                                                    | Rate Limits                  |              |                  |                        |                        |                                |
| General                            |       | External Network Sub-allocated IP Pool                                                                                                    | Enabled                      | External Ne  | tworks           | Incoming<br>Rate Limit | Outgoing<br>Rate Limit |                                |
| Melduala                           |       | dal10-w02-tenant-external 52.117.143.208 - 52.117.143.212                                                                                                    | No                           | dal10-w02    | -tenant-external |                        |                        |                                |
|                                    |       | dal10-w02-service01                                                                                                    | No                           | dal10-w02    | -service01       |                        |                        |                                |
|                                    |       |                                                                                                    |                              |              |                  |                        |                        |                                |
|                                    |       |                                                                                                    |                              |              |                  |                        |                        |                                |
|                                    |       |                                                                                                    |                              |              |                  |                        |                        |                                |
| VM IBM Cloud for V                 | Mware | Solutions Datacenters                                                                                                    |                              |              |                  | Q (?)                  |                        | admin<br>ization Administrator |
| < All datacenters                  |       | 🔿 transend-od \mid 🌐 2ff11aa08fce40efaef00de49ea9e507, 💿                                                                                                    | 30f86b5b-5380-4              | 552-9553-fd8 | f675bb615        |                        |                        |                                |
|                                    | «     |                                                                                                    |                              |              |                  |                        |                        |                                |
| # Compute                          | ~     | Edge Catoway Settings                                                                                                    |                              |              |                  |                        |                        |                                |
| vApps                              |       | Edge Gateway Settings                                                                                                    |                              |              |                  |                        |                        |                                |
| Virtual Machines                   |       | General                                                                                                    | Edge Gatew                   | B.V.         | Large            |                        |                        |                                |
| Affinity Rules                     |       | Description                                                                                                    | Configuration                | n            | Large            |                        |                        |                                |
| Setworking                         | ~     |                                                                                                    | High Availab                 | ility        | Yes              |                        |                        |                                |
| Networks                           |       |                                                                                                    |                              |              |                  |                        |                        |                                |
| Edges                              |       | IP<br>Addresses                                                                                                    | Default Gate                 | eway         |                  |                        |                        |                                |
| Security                           |       |                                                                                                    | External Net                 | works        | dal10-w02-te     | enant-external         |                        |                                |
| Storage                            | ~     | External Networks Subnets IP Addresses                                                                                                    | Default Gate                 | way          | 52.117.143.1     |                        |                        |                                |
| Independent Disks                  |       | dallQ-wQ2-tenant-external 52.117.143.0/24 52.117.143.7<br>dallQ-wQ2-tenarceQ1 52.117.123.0/24 52.117.123.75                                                                                                    |                              |              |                  |                        |                        |                                |
| Storage Policies                   |       | 02.11/132.0724 02.11/132.0724                                                                                                    |                              |              |                  |                        |                        |                                |
| ③ Settings                         | ~     | Sub-allocated IP Addresses                                                                                                    | Rate Limits                  |              |                  |                        |                        |                                |
| General                            |       | External Network Sub-allocated IP Pool                                                                                                    | Enabled                      | External N   | letworks         | Incoming               | Outgoing               | _                              |
| Metadata                           |       |                                                                                                    |                              |              |                  | Rate Limit             | Rate Limi              | t                              |

The -external addresses are for external access and the -service01 addresses are for internal access. The last part, sub-allocated IP addresses are 5 IP addresses to be used to assign to your VMs to allow external access. You may request additional IPs if you have more than 5 VMs. You will need to open a ticket with IBM support to get more IPs.

dal10-w02-service01

No

No

dal10-w02-tenant-extern

dal10-w02-service01

| Transend-VMWare Shared                        |  |      |  |
|-----------------------------------------------|--|------|--|
| Save Enable Rich-Text Editor                  |  |      |  |
| dal10-w02-tenant-external                     |  | <br> |  |
| 52.117.143.0/24                               |  |      |  |
| 52.117.143.7                                  |  |      |  |
| dal10-w02-service01                           |  |      |  |
| 52.117.132.0/24                               |  |      |  |
| 52.117.132.75                                 |  |      |  |
| dal10-w02-tenant-external                     |  |      |  |
| 52.117.143.208 - 52.117.143.212               |  |      |  |
|                                               |  |      |  |
|                                               |  |      |  |
|                                               |  |      |  |
|                                               |  |      |  |
|                                               |  |      |  |
|                                               |  |      |  |
|                                               |  |      |  |
|                                               |  |      |  |
|                                               |  |      |  |
| Save Make Public (Register for private notes) |  |      |  |

Next go to the Edges menu and press "configure services". Now we will configure a Source NAT.

| VM IBM Cloud for  | VMwar | e Solutions Datacer    |                       |                    |                    |               |                  | Q 0            |           | admin<br>zation Administrator |
|-------------------|-------|------------------------|-----------------------|--------------------|--------------------|---------------|------------------|----------------|-----------|-------------------------------|
| < All datacenters |       | 🛆 transer              | nd-od   @ 2ff11aa08fc | e40efaef00de49ea9e | 507, © 30f86b5b-53 | 380-4552-9553 | -fd8f675bb615    |                |           |                               |
|                   | «     | Edges                  |                       |                    |                    |               |                  |                |           |                               |
| I Compute         | ~     |                        | CONVERT TO ADVANCED   | REDEPLOY           |                    |               |                  |                |           |                               |
| vApps             |       | Status Name            | <b>↑</b> т            | Used NICs          | External Networks  | τ             | Org VDC Networks | Ŧ              | HA Status | Ŧ                             |
| Virtual Machines  |       | ⊘ edge-da              | al10-02b246c6         | 3                  | 2                  |               | 1                |                | Up        |                               |
| Affinity Rules    |       |                        |                       |                    |                    |               |                  |                |           |                               |
| Setworking        | ~     |                        |                       |                    |                    |               |                  |                |           | 1 - 1 of 1 items              |
| Networks          |       |                        |                       |                    |                    |               |                  |                |           |                               |
| Edges             |       |                        |                       |                    |                    |               |                  |                |           |                               |
| Security          |       | Edge Gateway           | Settings              |                    |                    |               |                  |                |           |                               |
| Storage           | ~     | General                |                       |                    |                    |               |                  |                |           |                               |
| Independent Disks |       | Name                   | edge-dal10-02b246c6   |                    | Edge 0             | Gateway       | Large            |                |           |                               |
| Storage Policies  |       | Description            |                       |                    | Config             | uration       |                  |                |           |                               |
| Settings          | ~     |                        |                       |                    | High A             | vailability   | Yes              |                |           |                               |
| General           |       |                        |                       |                    |                    |               |                  |                |           |                               |
| Metadata          |       | IP<br>Addresses        |                       |                    | Defau              | It Gateway    |                  |                |           |                               |
|                   |       |                        |                       |                    | Extern             | al Networks   | dal10-w02-te     | enant-external |           |                               |
|                   |       | External Networks      | Subnets               | IP Addresses       | Defaul             | lt Gateway    | 52.117.143.1     |                |           |                               |
|                   |       | dal10-w02-tenant-exter | rnal 52.117.143.0/24  | 52.117.143.7       |                    |               |                  |                |           |                               |

Choose "NAT" from the top menu and let's create a Source NAT (SNAT) Press "Add Rule" for the NAT44 Rule SNAT Rule

| Firewall | DHCP N                                               | T Routin     | ng Load Baland | er VPN C                | ertificates | Grouping Objects Stati | stics Edge S | ettings |         |             |  |
|----------|------------------------------------------------------|--------------|----------------|-------------------------|-------------|------------------------|--------------|---------|---------|-------------|--|
| NAT4     | 4 Rules                                              |              |                |                         |             |                        |              |         |         |             |  |
| + DNA    | Type                                                 | Action       | Applied on     | ×                       |             | Translated             | Protocol     | Enabl   | Logging | Description |  |
|          |                                                      |              |                | IP Address              | Port        | IP Address Port        |              |         |         |             |  |
|          | 64 Rules                                             | v6 Destinat  | × +            | +                       | e Prefix    | Enabled Logging        |              | Descrip | tion    |             |  |
| NAT6     | 64 RULE                                              | v6 Destinati | × +            | +<br>slated Ipv4 Source | e Prefix    | Enabled Logging        |              | Descrip | tion    |             |  |
| NAT6     | 64 RULE<br>Match Ip<br>64 rules defined.             | v6 Destinati | × +            | slated Ipv4 Source      | e Prefix    | Enabled Logging        |              | Descrip | tion    |             |  |
| NAT6     | 64 Rules<br>64 RULE<br>Match Ip<br>64 rules defined. | v6 Destinati | × +            | slated Ipv4 Source      | e Prefix    | Enabled Logging        |              | Descrip | tion    |             |  |
| NAT6     | 64 Rules<br>64 Rule<br>Match Ip<br>64 rules defined. | v6 Destinati | × +            | slated Ipv4 Source      | e Prefix    | Enabled Logging        |              | Descrip | tion    |             |  |

- > Select the external network option
- > Enter the CIDR for your network
- Select an IP from the list of 5 IPs for external access. We selected the first one 52.117.143.208
- > Add a description if you wish

| VI   | 1BM Cloud for VMware Solutions Datasette                                                                                                    |                              |                      |         | ୍ ଡ- | admin<br>Organization Administrator |
|------|----------------------------------------------------------------------------------------------------|------------------------------|----------------------|---------|------|-------------------------------------|
| - ek |                                                                                                    |                              |                      |         |      |                                     |
| #    | Freewood         DBICP         NAT         Houding         Load Bislow           NAT44 Rules         + SINAT HOLE         +         -         -         -         -         -         -         -         -         -         -         -         -         -         -         -         -         -         -         -         -         -         -         -         -         -         -         -         -         -         -         -         -         -         -         -         -         -         -         -         -         -         -         -         -         -         -         -         -         -         -         -         -         -         -         -         -         -         -         -         -         -         -         -         -         -         -         -         -         -         -         -         -         -         -         -         -         -         -         -         -         -         -         -         -         -         -         -         -         -         -         -         -         -         -         -         < | Add SNAT Rule                | ×                    | egalna: |      |                                     |
|      | No NAT miles defined                                                                                                    | Translated Source IP/Range * | 52117143.208         |         |      |                                     |
|      | NAT64 Rules                                                                                                    |                              | Web-Network Outbound |         |      |                                     |
|      | No MATEA ndesi deŭriod;                                                                                                    | Enabled                      | •                    |         |      |                                     |
| 0    |                                                                                                    | Enable logging               |                      |         |      |                                     |
|      |                                                                                                    |                              | DISCARD              |         |      |                                     |

- > Press Next
- Press "save changes"

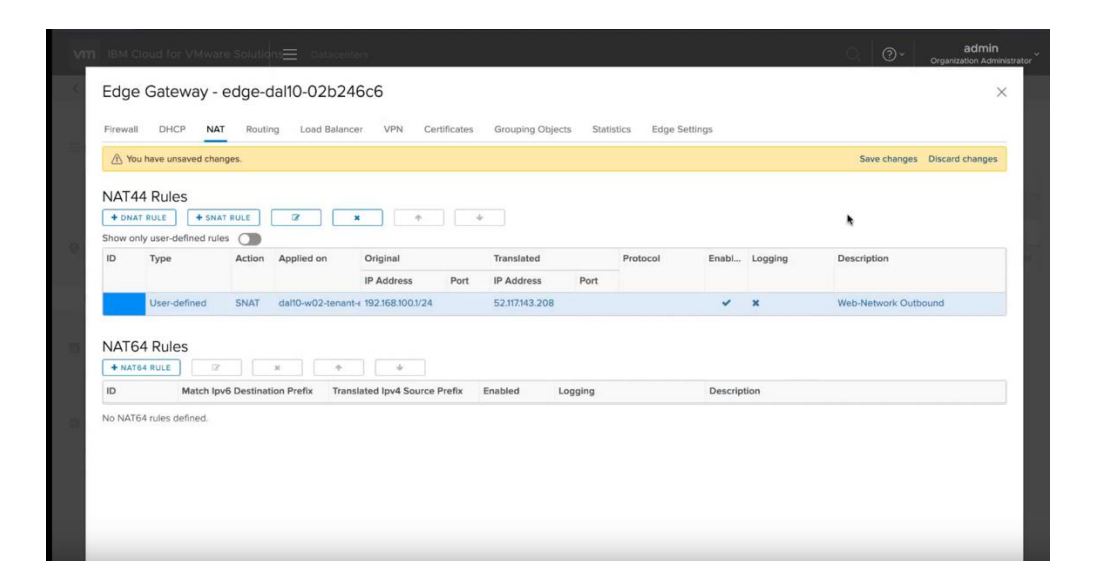

#### **Private Netowrk Access Firewall and Source NAT Configuration**

Click on the Edges menu and select the Edge network which was included when you provisioned VMware Shared.

Choose "Firewall" and press the "+"

| Firewall | DHCP NAT Ro           | uting Lo     | ad Balancer VPN Certific           | ates Grouping Objects Statis                     | tics Edge Settings       |        |                |
|----------|-----------------------|--------------|------------------------------------|--------------------------------------------------|--------------------------|--------|----------------|
| Firew    | all Rules             |              |                                    |                                                  |                          |        |                |
| Enabled  |                       |              |                                    |                                                  |                          |        |                |
| at       | ×                     |              | × 1                                |                                                  |                          |        |                |
| Show on  | ly user-defined rules | ,            |                                    |                                                  |                          |        |                |
| No.      | Name                  | Туре         | Source                             | Destination                                      | Service                  | Action | Enable logging |
| 1~       | firewall              | Internal Hig | vse                                | Any                                              | Any                      | Accept |                |
| 2        | highAvailability      | Internal Hig | 169.254.1.81/30<br>169.254.1.82/30 | 169.254.1.81/30<br>169.254.1.82/30<br>224.0.0.91 | Any                      | Accept |                |
| 3~       | dns                   | Internal Hig | internal                           | 10.255.255.249                                   | udp:53:any<br>tcp:53:any | Accept |                |
| 4~       | Web-Network           | User         | Web-Network                        | Any                                              | Any                      | Accept |                |
|          |                       |              |                                    | A                                                | A                        | Dani   |                |

Add a name for the newly created firewall, i.e., web-network-private Then select the Source and press "+"

| Edge                    | Gateway - edge                                                                 | -dal10-0                                                     | )2b246c6                                                             |                                                                                                    |                                                               |                                                  |                                                                                                    |
|-------------------------|--------------------------------------------------------------------------------|--------------------------------------------------------------|----------------------------------------------------------------------|----------------------------------------------------------------------------------------------------|---------------------------------------------------------------|--------------------------------------------------|----------------------------------------------------------------------------------------------------|
| Firewall                | DHCP NAT Ro                                                                    | uting Loa                                                    | ad Balancer VPN C                                                    | Certificates Grouping Objects                                                                                                    | Statistics Edge Settings                                      |                                                  |                                                                                                    |
| Firew                   | all Rules                                                                      |                                                              |                                                                      |                                                                                                    |                                                               |                                                  |                                                                                                    |
| A Thi                   | s rule set has unsaved chang                                                   | es. Save to s                                                | tart deploying.                                                      |                                                                                                    |                                                               | Sa                                               | ve changes Discard char                                                                                                    |
| Show or                 | ily user-defined rules                                                         |                                                              |                                                                      |                                                                                                    |                                                               |                                                  |                                                                                                    |
| 31101 01.               | -                                                                              |                                                              |                                                                      |                                                                                                    |                                                               |                                                  |                                                                                                    |
| No.                     | Name                                                                           | Type<br>Internal Hiç                                         | Source<br>vse                                                        | Destination<br>Any                                                                                                    | Service<br>Any                                                | Action<br>Accept                                 | Enable logging                                                                                                    |
| No.                     | Name<br>firewall<br>Web-Network-Private                                        | Type<br>Internal Hiç<br>User                                 | Source<br>vse<br>Any                                                 | Destination Any Any Any                                                                                                    | Service<br>Any<br>Any                                         | Action<br>Accept<br>Accept                       | Enable logging                                                                                                    |
| No.<br>1<br>2<br>2<br>3 | Name<br>firewall<br>Web-Network-Private<br>highAvailability                    | Type<br>Internal Hiç<br>User<br>Internal Hiç                 | Source<br>vse<br>Any<br>169.254.1.81/30<br>169.254.1.82/30           | Destination           Any           Any           169.254.181/30           169.254.182/30           254.0 8.21                          | Service<br>Any<br>Any<br>Any<br>Any                           | Action Accept Accept Accept Accept               | Enable logging  Enable logging  Comparison  Enable logging  Enable logging  E |
| No.<br>1<br>2<br>2<br>4 | Name       firewall       Web-Network-Private       highAvailability       dns | Type<br>Internal Hiç<br>User<br>Internal Hiç<br>Internal Hiç | Source<br>vse<br>Any<br>169.2541.81/30<br>169.2541.82/30<br>internal | Destination           Any           Any           169.2541.81/30           169.2541.82/30           27/ A D et           10.255.255.249 | Service Any Any Any Any U U U U U U U U U U U U U U U U U U U | Action Accept Accept Accept Accept Accept Accept | Enable logging                                                                                                    |

Select the web-network.

| vn  |                      |                         |                  |          |        |         |    | Organization Administrator |
|-----|----------------------|-------------------------|------------------|----------|--------|---------|----|----------------------------|
| ¢   |                      |                         |                  |          |        |         |    |                            |
| 100 | OHOP NAT             | Select objects          |                  |          |        |         | ×  |                            |
|     | all Rules            | Browse objects of type: | Org Vdc Networks | v        |        |         |    |                            |
| 19  |                      | Filter                  |                  | *        | Filter |         | ī. |                            |
|     | y user-defined rules |                         |                  | <b>→</b> |        |         |    |                            |
|     | Nette                |                         |                  |          |        |         |    |                            |
|     | Web-Network-Priv     |                         |                  |          |        |         |    |                            |
| œ.  | highAverlability     |                         |                  |          |        |         |    |                            |
|     | drai                 | Current page: 1         |                  |          |        |         |    |                            |
|     | Web-Network          |                         |                  |          |        | DISCARD |    |                            |
|     |                      |                         |                  |          |        |         |    |                            |

This time we will be targeting the services network in the destination. Under Destination, press the "+".

| Edge                               | Gateway - edge                                                                   | e-dal10-0                                        | 02b246c6                                                           |                                                                                                    |                                               |                                                |                                       |                    |
|------------------------------------|----------------------------------------------------------------------------------|--------------------------------------------------|--------------------------------------------------------------------|----------------------------------------------------------------------------------------------------|-----------------------------------------------|------------------------------------------------|---------------------------------------|--------------------|
| Firewall                           | DHCP NAT Ro                                                                      | uting Lo                                         | ad Balancer VPN Co                                                 | ertificates Grouping Objects                                                                                                    | Statistics Edge Settings                      |                                                |                                       |                    |
| Firewa                             | all Rules                                                                        |                                                  |                                                                    |                                                                                                    |                                               |                                                |                                       |                    |
| A This                             | s rule set has unsaved chang                                                     | ges. Save to s                                   | tart deploying.                                                    |                                                                                                    |                                               |                                                | Save char                             | nges Discard chang |
| Enabled                            |                                                                                  | -                                                |                                                                    |                                                                                                    |                                               |                                                |                                       |                    |
| Linubled                           |                                                                                  |                                                  |                                                                    |                                                                                                    |                                               |                                                |                                       |                    |
| +                                  | <b>x</b> +                                                                       |                                                  |                                                                    |                                                                                                    |                                               |                                                |                                       |                    |
| L                                  |                                                                                  |                                                  |                                                                    |                                                                                                    |                                               |                                                |                                       |                    |
| Show on                            | ly user-defined rules                                                            | 8                                                |                                                                    |                                                                                                    |                                               |                                                |                                       |                    |
| Show on No.                        | ly user-defined rules O                                                          | Туре                                             | Source                                                             | Destination                                                                                                    | Service                                       | Action                                         |                                       | Enable logging     |
| No.                                | Iy user-defined rules  Name firewall                                             | Type<br>Internal Hig                             | Source<br>vse                                                      | Destination<br>Any                                                                                                    | Service<br>Any                                | Action<br>Accept                               |                                       | Enable logging     |
| Show on<br>No.<br>1<br>2           | Iy user-defined rules  Name firewall Web-Network-Private                         | Type<br>Internal Hig<br>User                     | Source<br>vse<br>Web-Network                                       | Destination<br>Any<br>Any                                                                                                    | Service<br>Any<br>Any                         | Action<br>Accept<br>Accept                     | ¥<br>¥                                | Enable logging     |
| Show on<br>No.<br>1<br>2<br>2<br>3 | ly user-defined rules  Name firewall Web-Network-Private highAvailability        | Type<br>Internal Hig<br>User<br>Internal Hig     | Source<br>vse<br>Web-Network<br>169.254.1.81/30<br>169.254.1.82/30 | Destination<br>Any<br>Any<br>169,2541,81/30<br>169,2541,82/30                                                                                                    | Service<br>Any<br>Any<br>Any<br>Any           | Action<br>Accept<br>Accept<br>Accept           | *<br>*                                | Enable logging     |
| No.<br>1<br>2<br>2<br>3<br>4       | y user-defined rules  Name  firewall  Web-Network-Private  highAvailability  dns | Type Internal Hig User Internal Hig Internal Hig | Source                                                             | Destination           Any         ***           169.254.18/30         ***           169.254.18/30         ***           169.254.18/30         ***           10.255.255.249         *** | Service Any Any Any Any Udp:53.any tep:53.any | Action<br>Accept<br>Accept<br>Accept<br>Accept | · · · · · · · · · · · · · · · · · · · | Enable logging     |

Select the -service01 network and then the "->" to move it the right. Press Next.

|   |                                    |                                                                                                    |                    |   |                               |         |   | admin<br>Organization Administrator |
|---|------------------------------------|----------------------------------------------------------------------------------------------------|--------------------|---|-------------------------------|---------|---|-------------------------------------|
| < |                                    |                                                                                                    |                    |   |                               |         |   |                                     |
|   |                                    | Select objects                                                                                                    | C. C. C.           |   |                               |         | × |                                     |
| 0 | rule set has unsaved o             | Browse objects of type:<br>GATEWAY INTERFACES ><br>Filter<br>@ dal10-w02-tenant-external<br>@ @ dal10-w02-service01 | Gateway Interface: | • | Filter<br>da110-w02-service01 |         |   |                                     |
|   | y user-defined rules Name firewall | 양 Distributed Router Transit<br>양 Web-Network<br>양 Internal                                                         |                    | 7 |                               |         |   |                                     |
|   | Web-Network-Priv                   | ≌ all                                                                                                    |                    |   |                               |         |   |                                     |
| ١ | highAvailability                   | Current page: 1                                                                                                    |                    |   |                               |         |   |                                     |
|   | dns                                |                                                                                                    |                    |   |                               | DISCARD |   |                                     |
|   | Web-Network                        |                                                                                                    |                    |   |                               |         |   |                                     |

Then press the NAT and select Source NAT.

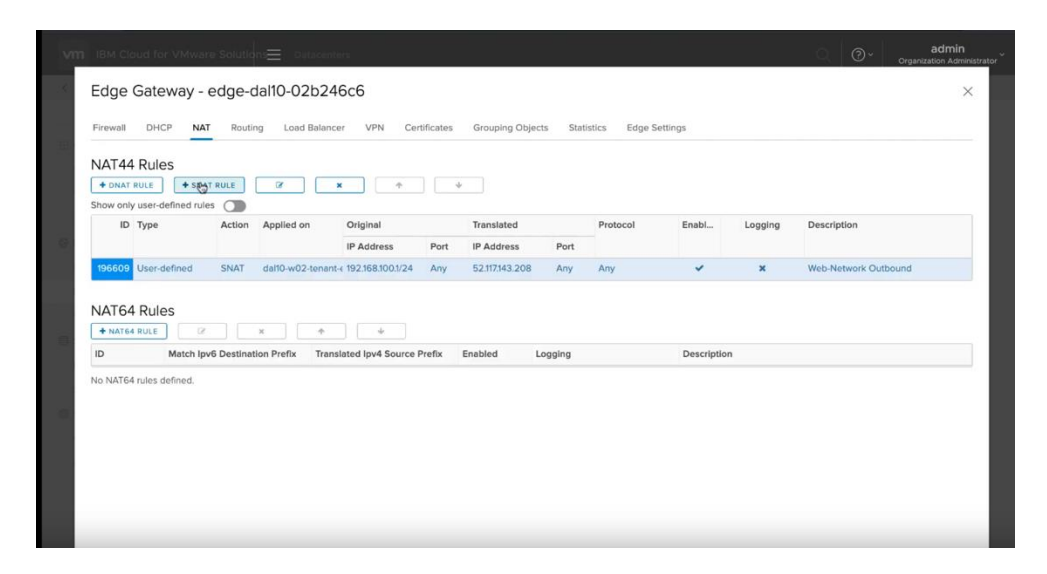

Select the -service01 network

Add the CIDR for your network

Add an IP from the services IPs, i.e., 52.117.32.75 which you had saved before in notepad.

Press NEXT.

| vn | ■ IBM Cloud for VMware Solutions Datacente                                                                                                    |                          |                       |         | ⊘ ∽ admin<br>Organization Administrator |
|----|----------------------------------------------------------------------------------------------------|--------------------------|-----------------------|---------|-----------------------------------------|
|    |                                                                                                    |                          |                       |         |                                         |
|    | Firewall DHCP NAT Routing Load Balars                                                                                                    | Add SNAT Rule            | ×                     | 1       |                                         |
|    | + DNAT RULE + SNAT RULE  Show only user-defined rules                                                                                                    | Applied On:              | dal10-w02-service01 ~ |         |                                         |
| 0  | ID Type Action Applied on                                                                                                    | Original Source IP/Range | 192.168.100.1/24      | Logging |                                         |
|    | 196609 User-defined SNAT dal10-w02-tenar                                                                                                    | Description              | 52.117/432.75         | ×       |                                         |
|    | NAT64 Rules           + NAT64 Rules           + NAT64 Rules           ID           Match tpv6 Destination Prefix           Tren           NA NAT64 rules defined. |                          |                       | 1       |                                         |
| ٠  |                                                                                                    | Enabled                  | DISCARD               |         |                                         |

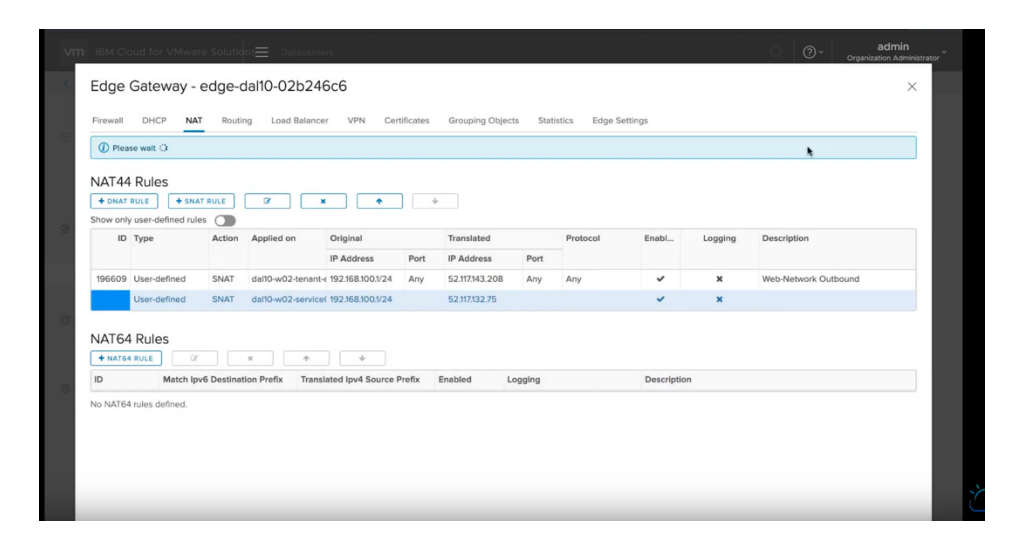

Now you should show two Source NATs, one for external and one for internal network. The internal network will allow you to access IBM Cloud services such as Object Storage Service and Redhat repositories.

At this point, you can start to provision a VM in your VMware Shared service and be able to access external and internal network.

## **Provision a VM inside VMware Shared Service**

This training video will demo how to provision a VM.

https://www.youtube.com/watch?v=5yl-\_60gUUw

To provision a new VM in your VMware Solution Shared, press on the "vCloud Director Console" on upper right-hand side of your VMware Solution Shared UI in the IBM Cloud.

| ← → C <sup>4</sup> @<br>Vahoo                   | Image: Complexity of the structure of the structure | 1c60-70dd-48d4-949 | 8-b9a6aa5858b8?bss_account=<br>DL 🖄 VyattaVPN-VPC 🔞 vyatta-L | 06d2a1ecba244622<br>ondon Ø vyatta-Toron | ta0fi 🗢 🟠               | Ŧ | III\ 🖸  | ۵ ا          |
|-------------------------------------------------|----------------------------------------------------------------------------------------------------|--------------------|--------------------------------------------------------------|------------------------------------------|-------------------------|---|---------|--------------|
| IBM Cloud                                       | Search resources and offerings                                                                                                    | Q                  | Catalog Docs Support                                         | Manage $\vee$ 20                         | 085896 - IBM            | Ð | e .     | 2 <b>°</b> 8 |
| VMware Solutions / Resources /<br>VMWare-dallas | Ready to use                                                                                                    |                    |                                                              |                                          | vCloud Director console | C | Actions | ~            |
| Properties                                      |                                                                                                    | Resource Re        | servation 🖉                                                  |                                          |                         |   |         |              |
| Name                                            | vmware-dallas                                                                                                    | vCPU limit         | 10 vCPU                                                      |                                          |                         |   |         |              |
| Туре                                            | On-demand                                                                                                    | RAM limit          | 20 GB                                                        |                                          |                         |   |         |              |
| Region                                          | Dallas<br>Reset Organization Admin Password                                                                                                    |                    |                                                              |                                          |                         |   |         |              |
| Location                                        | dallO                                                                                                    |                    |                                                              |                                          |                         |   |         |              |
| ID                                              | 2e7c4c60-70dd-48d4-9498-b9a6aa5858b8                                                                                                    |                    |                                                              |                                          |                         |   |         |              |
| Creation time                                   | May 20, 2020 9:39 AM                                                                                                    |                    |                                                              |                                          |                         |   |         |              |
| Public IP                                       | 52.117.181.90<br>52.117.181.91<br>52.117.181.92<br>52.117.181.93<br>52.117.181.93<br>52.117.181.94                                                                                                    |                    |                                                              |                                          |                         |   |         |              |
| Red Hat activation key                          | ic4v_shared_ee2603bb-c2e5-4399-a791-9bf86f3b86b7                                                                                                    |                    |                                                              |                                          |                         |   |         |              |
| Private network e                               | ndpoint                                                                                                    |                    |                                                              |                                          |                         |   |         |              |
| Yo<br>All                                       | u haven't created a private endpoint yet.<br>ow other accounts private access to your virtual data center and enable Direct Link, <u>Lear</u>                                                                                                    | n more             | Screenshot                                                   |                                          |                         |   |         |              |

A browser session will open where you would enter your admin ID and password provided to you when you created the VMware Solution Shared.

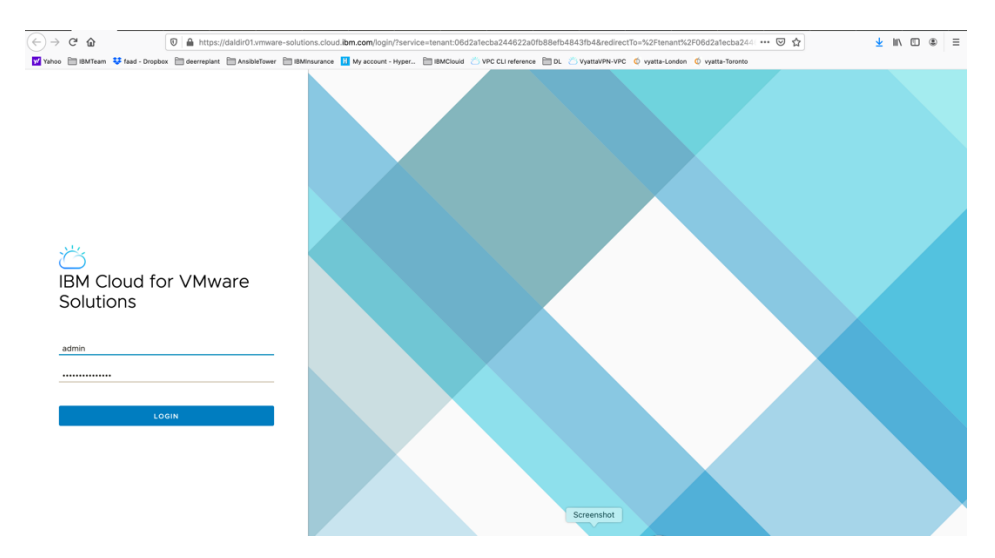

Login to the console using admin and password provided.

| -) → C* @<br>Yahoo  IBMTeam ♥ fa                                      | ad - Dropbo | A https://daldir01.vmware-s     deerreplant AnsibleTower | olutions.cloud. <b>ibm.com</b> /ter | ant/06d2a1ecba24462<br>t - Hyper 🛅 IBMClouid | 2a0fb88efb4843 | ib4/vdcs/4ct | i31e0a-6bf9-443d-8<br>VyattaVPN-VPC 💿 v | 1669-3c8a67edd2e7<br>atta-London 🗴 vyatta | /vm ··· 🖂 🟠<br>-Terento |              | ⊻ ⊪\ 🖸 🏶                          |
|-----------------------------------------------------------------------|-------------|----------------------------------------------------------|-------------------------------------|----------------------------------------------|----------------|--------------|-----------------------------------------|-------------------------------------------|-------------------------|--------------|-----------------------------------|
| IBM Cloud for VMw                                                     | are Solu    | tions 📄 📃 Datacenters                                    |                                     |                                              |                |              |                                         |                                           | (                       | ς   @∗   "   | admin<br>ganization Administrator |
| < All datacenters                                                     |             | 6                                                        | ) vmware-dallas   🛞                 | 06d2a1ecba244622a0                           | fb88efb4843fb4 | 0 30f86b     | 5b-5380-4552-955                        | 3-fd8f675bb615                            |                         |              |                                   |
|                                                                       | ~           | Virtual Machines                                         |                                     |                                              |                |              |                                         |                                           |                         |              |                                   |
| Compute                                                               | ~           | NEW VM Look in All VMs                                   | ~ \                                 |                                              |                |              |                                         |                                           |                         |              | 88                                |
| Virtual Machines                                                      |             | Name                                                     | ↑ ⊤ Status                          | OS Y                                         | Memory T       | CPUs         | vApp Name                               | Y Storage Policy                          | v Snapshot              | IP Address   | Networks                          |
| Affinity Rules                                                        |             | i vm-centos-fg2                                          | Powered on                          | CentOS 7 (6                                  | 8192 MB        | 2            | vm-centos-fg                            | 2 4 IOPS/GB                               |                         | 192.168.20.6 | vmware-net                        |
| Networking                                                            | ~           | i vm-centos-fg                                           | Powered on                          | CentOS 7 (6                                  | 8192 MB        | 2            | vm-centos-fg                            | 4 IOPS/GB                                 |                         | 192.168.20.5 | vmware-net                        |
| Networks                                                              |             |                                                          |                                     |                                              |                |              |                                         |                                           |                         |              | 1 - 2 of 2 vms                    |
| Edges<br>Security<br>Storage<br>Independent Disks<br>Storage Policies | ~           |                                                          |                                     |                                              |                |              |                                         |                                           |                         |              |                                   |
| Settings                                                              | ~           |                                                          |                                     |                                              |                |              |                                         |                                           |                         |              |                                   |
| General                                                               |             |                                                          |                                     |                                              |                |              |                                         |                                           |                         |              |                                   |
| Metadata                                                              |             |                                                          |                                     |                                              |                |              |                                         |                                           |                         |              |                                   |
| ecent Tasks                                                           |             |                                                          |                                     |                                              |                |              |                                         |                                           |                         |              |                                   |
|                                                                       |             |                                                          |                                     |                                              |                |              |                                         |                                           |                         |              |                                   |

At this point you need to configure you have completed the network configuration. Choose "Virtual Machines"

Choose New VM.

| (←) → 健 🏠                |            | 🛛 🔒 https://dale  | dir01.vmware-s | olutions.clo | ud.ibm.com/tenant/0  | 6d2a1ecba24462 | 2a0fb88efb48 | 43fb4/vdcs/4 | c631e0a-6bf9  | 9-443d-8669  | -3c8a67edd2e7   | /vm      | … ⊠ ☆          |              | 👱 III\ 🖸                  | ⊛ ≡        |
|--------------------------|------------|-------------------|----------------|--------------|----------------------|----------------|--------------|--------------|---------------|--------------|-----------------|----------|----------------|--------------|---------------------------|------------|
| 🖌 Yahoo 📄 IBMTeam 💠 faac | d - Dropbo | x 🗎 deerreplant 🛅 | AnsibleTower   | BMInsuranc   | e Η My account - Hyp | er 🛅 IBMClouid | CLI refer    | rence 🛅 DL   | 🍅 VyattaVPN-V | PC 🔘 vyatta- | London 🄇 vyatta | -Toronto |                |              |                           |            |
| IBM Cloud for VMwa       | re Solu    | itions 🛛 📃 🛛      | Datacenters    |              |                      |                |              |              |               |              |                 |          | С              | λ   @-       | admin<br>Organization Adm | inistrator |
| < All datacenters        |            |                   | 0              | ymware-      | dallas   🕀 06d2      | a1ecba244622a0 | fb88efb4843f | b4,  30f8    | 5b5b-5380-4   | 552-9553-fdl | 3f675bb615      |          |                |              |                           |            |
|                          | ~          | Virtual Mac       | :hines         |              |                      |                |              |              |               |              |                 |          |                |              |                           |            |
| Compute                  | ×          | NEW VM Look       | in All VMs     | ~            | ∆ tt G               |                |              |              |               |              |                 |          |                |              |                           | 88         |
| Virtual Machines         |            | Name              |                | † T          | Status               | OS T           | Memory T     | CPUs         | т уАрр        | Name 🗸       | Storage Policy  | τ 1      | Snapshot       | IP Address   | Netwo                     | rics       |
| Affinity Rules           |            | i vm-centor       | s-fg2          |              | Powered on           | CentOS 7 (6    | 8192 MB      | 2            | vm-c          | centos-fg2   | 4 IOPS/GB       |          |                | 192.168.20.6 | vmwa                      | re-net     |
| Networking               | ~          | i vm-centor       | s-fg           |              | Powered on           | CentOS 7 (6    | 8192 MB      | 2            | vm-c          | centos-fg    | 4 IOPS/GB       |          |                | 192.168.20.5 | vmwa                      | re-net     |
| Networks                 |            |                   |                |              |                      |                |              |              |               |              |                 |          |                |              | 1-2                       | of 2 vms   |
| Edges                    |            |                   |                |              |                      |                |              |              |               |              |                 |          |                |              |                           |            |
| Security                 |            |                   |                |              |                      |                |              |              |               |              |                 |          |                |              |                           |            |
| Storage                  | $\sim$     |                   |                |              |                      |                |              |              |               |              |                 |          |                |              |                           |            |
| Independent Disks        |            |                   |                |              |                      |                |              |              |               |              |                 |          |                |              |                           |            |
| Storage Policies         |            |                   |                |              |                      |                |              |              |               |              |                 |          |                |              |                           |            |
| ③ Settings               | $\sim$     |                   |                |              |                      |                |              |              |               |              |                 |          |                |              |                           |            |
| General                  |            |                   |                |              |                      |                |              |              |               |              |                 |          |                |              |                           |            |
| Metadata                 |            |                   |                |              |                      |                |              |              |               |              |                 |          |                |              |                           |            |
|                          |            |                   |                |              |                      |                |              |              |               |              |                 |          |                |              |                           |            |
|                          |            |                   |                |              |                      |                |              |              |               |              |                 |          |                |              |                           |            |
| Recent Tasks             |            |                   |                |              |                      |                |              |              |               |              |                 |          |                |              |                           | *          |
| Task                     |            |                   |                |              |                      | Y Status       | Ŧ            | Туре         | Screensho     | τ            | Start Time      | 4        | Completion Tir | me S         | ervice Namespace          | Ψ          |
|                          |            |                   |                |              |                      |                |              |              |               |              |                 |          |                |              |                           |            |

- Choose a Name which is same as Computer name by default or you can select different names.
- ➤ Choose "new"
- > Select the OS Family, Linux in this case
- > Select Operating system, centos in this case.
- > Compute Policy select "System Default"
- > Select a size, we chose small
- > All other options are kept as default.
| (←) → ♂ ଢ                      | 🛛 🔒 https://daldir01.vmware-solu               | itions.cloud.ibm.com/tenant/0 | 6d2a1ecba244622a | 0fb88efb4843fb4/vdcs/4c6 | 31e0a-6bf9-443d-8669-3c8a67edd2e7/vm          | ເ ☆ |             | <u>⊀</u> II\ 🖸 🌒 ≡                  |
|--------------------------------|------------------------------------------------|-------------------------------|------------------|--------------------------|-----------------------------------------------|-----|-------------|-------------------------------------|
| Yahoo 🛅 IBMTeam 👯 faad - Dropi | xx 🗎 deerreplant 🛅 AnsibleTower 🛅 IB           | Minsurance 📙 My account - Hyp | er 🛅 IBMClouid 🞽 | VPC CLI reference 🛅 DL 👛 | VyattaVPN-VPC 🔨 vyatta-London 🧔 vyatta-Toront | 0   |             |                                     |
| IBM Cloud for VMware Sol       |                                                |                               |                  |                          |                                               |     |             | admin<br>Organization Administrator |
| < All datacenters 《            | New VM                                         |                               |                  |                          |                                               | ×   |             |                                     |
| ∰ Compute ✓                    | Name *                                         | vm3                           |                  |                          |                                               |     |             |                                     |
| VApps                          | Computer Name                                  | vm3                           |                  |                          |                                               |     | P Address   | Networks                            |
| Virtual Machines               | Description                                    |                               |                  |                          |                                               |     | 92.168.20.6 | vmware-net                          |
| Aminity Rules                  | Type *                                         | New O From Temp               | late             |                          |                                               |     | 92.168.20.5 | vmware-net                          |
| Victoreadure                   | Power on                                       |                               |                  |                          |                                               |     |             | 1 - 2 of 2 vms                      |
| Networks                       |                                                |                               |                  |                          |                                               |     |             |                                     |
| Edges                          | Operating System                               | time.                         |                  |                          |                                               |     |             |                                     |
| Security (1)                   | Operating Sustem                               | CarelOS B (64 bit)            |                  |                          |                                               |     |             |                                     |
| E storage v                    | Operating System                               | Centos a (ou-bit)             |                  |                          |                                               |     |             |                                     |
| Independent Disks              | Boot mage                                      | Select                        |                  |                          |                                               | ÷   |             |                                     |
| Storage Policies               | Compute                                        |                               |                  |                          |                                               |     |             |                                     |
| Created V                      | Compute Policy *                               | System Default                |                  |                          |                                               | ~   |             |                                     |
| General                        | Select a Size                                  |                               |                  |                          |                                               |     |             |                                     |
| Metadata                       | <ul> <li>Pre-defined Sizing Options</li> </ul> | Custom Sizing Options         |                  |                          |                                               |     |             |                                     |
|                                |                                                | CPU                           | Cores            | Memory (MB)              | Storage (GB)                                  |     |             |                                     |
|                                | <ul> <li>Small</li> </ul>                      | 1                             | 1                | 512                      | 16                                            |     |             |                                     |
| Recent Tasks                   | O Medium                                       | 2                             | 2                | 1024                     | 32                                            |     |             | *                                   |
| Task                           | ○ Large                                        | 4                             | 4                | 2048                     | Screenshot 64                                 |     | s           | ervice Namespace T                  |
|                                |                                                |                               |                  |                          |                                               |     |             |                                     |

Change the Network from DHCP to IP Pool so the VM will get assigned an IP address from you network.

| (←)→ ୯ ŵ                                        | 0             | https://daldir01.vi             | nware-solutions.cloud. | ibm.com/tenant/   | 06d2a1ecba244622a  | Ofb88efb4843fb4/vdcs/  | 4c631e0a-6bf9-443d-86 | 369-3c8a67edd2e7/vm         | ⊠ ☆ |             | <u>↓</u> II\ 🗊 🌒 =                  |
|-------------------------------------------------|---------------|---------------------------------|------------------------|-------------------|--------------------|------------------------|-----------------------|-----------------------------|-----|-------------|-------------------------------------|
| 🗹 Yahoo 🗎 IBMTeam 👯 fa                          | aad - Dropbox | 🛅 deerreplant  🗎 Ansible'       | ower 🛅 IBMInsurance    | H My account - Hy | yper 🛅 IBMClouid 👌 | VPC CLI reference 🗎 DL | 🖄 VyattaVPN-VPC   vya | tta-London 🏼 🇔 vyatta-Toron | to  |             |                                     |
| IBM Cloud for VMw                               |               |                                 |                        |                   |                    |                        |                       |                             |     |             | admin<br>Organization Administrator |
| < All datacenters      Virtual machine "vm4" is | s being creat | New VM                          |                        |                   |                    |                        |                       |                             | ×   |             |                                     |
| III Compute                                     | «<br>~        | Compute<br>Compute Policy *     | Systen                 | n Default         |                    |                        |                       |                             | ~   |             |                                     |
| vApps<br>Virtual Machines                       |               | Select a Size Pre-defined Sizin | g Options 🔵 Custom     | Sizing Options    |                    |                        |                       |                             |     | P Address   |                                     |
| Affinity Rules                                  |               | -                               |                        | CPU               | Cores              | Memory (MB)            |                       | Storage (GB)                |     | 92.168.20.7 |                                     |
| Setworking                                      |               | • Small                         |                        | 2                 | 2                  | 512                    |                       | 22                          |     | 92.168.20.6 |                                     |
| Networks                                        |               | Medium                          |                        | 2                 | 2                  | 1024                   |                       | 32                          |     | 92.168.20.5 |                                     |
| Edges                                           |               | <ul> <li>Large</li> </ul>       |                        | 4                 | 4                  | 2048                   |                       | 64                          |     | DHCP        |                                     |
| Security                                        |               | Storage ADD                     |                        |                   |                    |                        |                       |                             |     |             |                                     |
| Independent Dicks                               |               | Disk                            | s                      | torage Policy     |                    | Size (GB)              |                       |                             |     |             |                                     |
| Storage Policies                                |               | 1                               | _                      | VM default polic  | :y                 | ~ 16                   | ~                     | <u>ii</u>                   |     |             |                                     |
| Settings<br>General                             |               | Use custom storage              | policy                 |                   |                    |                        |                       |                             |     |             |                                     |
| Metadata                                        |               | Networking < un                 | DO CHANGES AND GO B    | ACK ADD           |                    |                        |                       |                             |     |             |                                     |
| Descript Tardin                                 |               | NIC                             | Network                | Network           | k Adapter Type     | IP Mode                | IP Address            | Primary NIC                 |     |             |                                     |
| Terk                                            |               | 1                               | vmware-network         | ~ VMXM            | NET3               | V DHCP                 | Auto-assigned         | 0                           | ū   |             |                                     |
| Composed Virtual Application                    | ion vm4-80c0  |                                 |                        |                   |                    | Manual IP              | Screenshot            |                             | -   | 1 AM        |                                     |
|                                                 |               |                                 |                        |                   |                    |                        |                       |                             |     |             |                                     |

Press OK Now your VM is being provisioned.

| (←) → ♂ @                   |            | 🔞 🗎 https://daldir01.vmware-solutions.cloud.ibm.com/tena     | nt/06d2a1ecba244622 | a0fb88efb4843       | b4/vdcs/ | 4c631e0a-6bf9-4 | 443d-8669-3c8a67edd2e     | 7/vm ··· 🛛 🕻     | 2            | ± II\ □ ® ≡                         |
|-----------------------------|------------|--------------------------------------------------------------|---------------------|---------------------|----------|-----------------|---------------------------|------------------|--------------|-------------------------------------|
| 🖌 Yahoo 🛅 IBMTeam 💠 faa     | d - Dropbi | x 🛅 deerreplant 🛅 AnsibleTower 🛅 IBMInsurance 🔢 My account - | Hyper 🛅 IBMClouid 🤅 | S VPC CLI reference | e 🛅 DL   | 👛 VyattaVPN-VPC | 🔆 🔍 vyatta-London 🖉 vyatt | a-Toronto        |              |                                     |
| IBM Cloud for VMwa          | ire Solu   | tions 📃 Datacenters                                          |                     |                     |          |                 |                           |                  | Q   @~       | admin<br>Organization Administrator |
| < All datacenters           |            | 🛆 vmware-dallas   🛞 04                                       | 5d2a1ecba244622aOfl | b88efb4843fb4,      | ③ 30f8   | 86b5b-5380-455  | 2-9553-fd8f675bb615       |                  |              |                                     |
| Virtual machine "vm4" is i  | being cr   | ated                                                         |                     |                     |          |                 |                           |                  |              | ×                                   |
|                             | ~          | Virtual Machines                                             |                     |                     |          |                 |                           |                  |              |                                     |
| III Compute                 | ~          |                                                              |                     |                     |          |                 |                           |                  |              | 88 🔳                                |
| vApps                       |            |                                                              |                     |                     |          |                 |                           |                  |              |                                     |
| Virtual Machines            |            | Name 🕆 Y Status                                              | OS T                | Memory Y            | CPUs     | Y VApp N        | iame 🕆 Storage Policy     | Y Snapshot       | IP Address   | Networks                            |
| Affinity Rules              |            | : vm-centos-fg2 Powered on                                   | CentOS 7 (6         | 8192 MB             | 2        | vm-ce           | ntos-fg2 4 IOPS/GB        |                  | 192.168.20.6 | vmware-net                          |
| O Networking                | ~          | : vm-centos-fg Powered on                                    | CentOS 7 (6         | 8192 MB             | 2        | vm-ce           | ntos-fg 4 IOPS/GB         |                  | 192.168.20.5 | vmware-net                          |
| Networks                    |            | E vm3 Powered on                                             | CentOS 8 (6         | 512 MB              | 1        | vm3-d           | 1757dbe 4 IOPS/GB         |                  | 192.168.20.7 | vmware-net                          |
| Edges                       |            |                                                              |                     |                     |          |                 |                           |                  |              | 1 - 3 of 3 vms                      |
| Security                    |            |                                                              |                     |                     |          |                 |                           |                  |              |                                     |
| Storage                     | ~          |                                                              |                     |                     |          |                 |                           |                  |              |                                     |
| Independent Disks           |            |                                                              |                     |                     |          |                 |                           |                  |              |                                     |
| Storage Policies            |            |                                                              |                     |                     |          |                 |                           |                  |              |                                     |
| Settings                    | ~          |                                                              |                     |                     |          |                 |                           |                  |              |                                     |
| General                     |            |                                                              |                     |                     |          |                 |                           |                  |              |                                     |
| Metadata                    |            |                                                              |                     |                     |          |                 |                           |                  |              |                                     |
|                             |            |                                                              |                     |                     |          |                 |                           |                  |              |                                     |
| Recent Tasks                |            |                                                              |                     |                     |          |                 |                           |                  |              | *                                   |
| Task                        |            |                                                              | r Status r          | г Туре              | τ.       | nit Screenshot  | Start Time                | 4 Completion Tim | e            | Service Namespace T                 |
| Updated Virtual Machine vm3 | 3(de038    | 85-2273-4a68-a51f-696e9dd7bfca)                              | Succeeded           | vm                  |          | & admin         | 07/05/2020, 11:11:49 AM   | 07/05/2020,      | 11:12:04 AM  | com.vmware.vcloud                   |

To access the VM, press on the name of the VM you just created.

| (←) → ♂ ✿                       | 🛛 🔒 https://daldir01.vmware-so       | lutions.cloud.ibm.com/tenant/06d2a1ecba | 244622a0fb88efb484        | 3fb4/vdcs/4c631e0a-6bf9-443d-8669-     | 3c8a67edd2e7/vm/vm- 🚥 🕞 🟠        | <u>⊻</u> II\ 🖸 🏶 ≡         |
|---------------------------------|--------------------------------------|-----------------------------------------|---------------------------|----------------------------------------|----------------------------------|----------------------------|
| Yahoo 🛅 IBMTeam 👯 faad - Dro    | opbox 🛅 deerreplant 🛅 AnsibleTower 🛅 | IBMinsurance 📙 My account - Hyper 🛅 IBM | //Clouid 🛛 VPC CLI refere | nce 🛅 DL 👛 VyattaVPN-VPC 🏼 🗔 vyatta-Lo | ondon 🖞 vyatta-Toronto           |                            |
| IBM Cloud for VMware S          |                                      |                                         |                           |                                        |                                  | Organization Administrator |
| < All datacenters               | ۵                                    | vmware-dallas                           | 1622a0fb88efb4843fb       | 4, 🛇 30f86b5b-5380-4552-9553-fd8f      | 675bb615                         |                            |
| Virtual machine "vm4" is being  | created                              |                                         |                           |                                        |                                  | ×                          |
| ~                               | All Mirtual Machiner 3 um2           |                                         |                           |                                        |                                  |                            |
| III Compute 🗸                   | vm3                                  |                                         |                           |                                        |                                  |                            |
| vApps                           | ~ General                            |                                         |                           |                                        |                                  |                            |
| Virtual Machines                |                                      |                                         |                           |                                        |                                  |                            |
| Affinity Rules                  | Name                                 | vm3                                     |                           | Virtual Data Center                    | vmware-dallas                    |                            |
| Networking ~                    | Computer Name                        | vm3                                     |                           | VMware Tools                           | Not Installed                    |                            |
| Networks                        | Description                          |                                         |                           |                                        | HIW 14                           |                            |
| Edges                           |                                      |                                         |                           | Virtual Hardware Version               |                                  |                            |
| Security                        | Operating System Family              |                                         |                           | Enter BIOS Setup                       |                                  |                            |
| 🗎 Storage 🗸 🗸                   | Operating System                     | CentOS 8 (64-bit)                       | <u> </u>                  |                                        |                                  |                            |
| Independent Disks               | Boot Delay                           | o 🔋                                     |                           |                                        |                                  |                            |
| Storage Policies                | Storage Policy                       | 4 IOPS/GB V                             |                           |                                        |                                  |                            |
| ⊗ Settings ∨                    |                                      |                                         |                           |                                        |                                  |                            |
| General                         | > Hardware                           |                                         |                           |                                        |                                  |                            |
| Metadata                        | > Guest OS Customization             |                                         |                           |                                        |                                  |                            |
|                                 | Advanced                             |                                         |                           |                                        |                                  |                            |
| Recent Tasks                    |                                      |                                         |                           |                                        |                                  | *                          |
| Task                            |                                      | Y Status                                | т Туре                    | T Initiat Screenshot tart Time         | 4 Completion Time                | Service Namespace Y        |
| Updated Virtual Machine vm3(de0 | 38085-2273-4a68-a51f-696e9dd7bfca)   | Succ                                    | eeded vm                  | 各 admin 07/05/202                      | 0, 11:11:49 AM 07/05/2020, 11:12 | :04 AM com.vmware.vcloud   |

To see more details, expand the Hardware tab.

| (←) → C' @                  | C           | https://daldir01.vmware-so     | olutions.cloud.ibm.com | /tenant/06d2a1ecba2                                                                                                    | 44622a0fb88efb      | 1843fb4/vdcs/4 | c631e0a-6bf9-443d-8669-      | 3c8a67edd2e7/vm/vm-    | ··· 🖂 🕁               | <u>⊀</u> II\ 🗊 🏽 ≡                  |
|-----------------------------|-------------|--------------------------------|------------------------|----------------------------------------------------------------------------------------------------|---------------------|----------------|------------------------------|------------------------|-----------------------|-------------------------------------|
| 🖌 Yahoo 📋 IBMTeam 👯 faad    | - Dropbox   | 🗎 deerreplant 🗎 AnsibleTower 🗎 | IBMinsurance 🔢 My acc  | ount - Hyper 🛅 IBMC                                                                                                    | Clouid 💍 VPC CLI re | ference 🗎 DL   | 🖄 VyattaVPN-VPC 🏼 🔘 vyatta-L | ondon 🔘 vyatta-Toronto |                       |                                     |
| IBM Cloud for VMwar         | e Solutio   | ns 📄 🔲 Datacenters             |                        |                                                                                                    |                     |                |                              |                        | Q 0                   | admin<br>Organization Administrator |
| < All datacenters           |             | ٥                              | vmware-dallas          | 06d2a1ecba2446     06d2a1ecba2446     06d2a1ecba244     06d2a1ecba244     06d2a1ecba244     06d2a1ecba24     06d2a1ecba24     0 | 22aOfb88efb484      | 3fb4, 📎 30f86  | 6b5b-5380-4552-9553-fd8      | f675bb615              |                       |                                     |
| Virtual machine "vm4" is b  | eing create | ed                             |                        |                                                                                                    |                     |                |                              |                        |                       | ×                                   |
|                             | ~           |                                |                        |                                                                                                    |                     |                |                              |                        |                       |                                     |
|                             |             | Hardware                       |                        |                                                                                                    |                     |                |                              |                        |                       |                                     |
| VApps                       | ×           | Compute Policy *               | System Defaul          |                                                                                                    |                     |                |                              |                        |                       | v                                   |
| Virtual Machines            |             | CPU                            |                        |                                                                                                    |                     |                |                              |                        |                       |                                     |
| Affinity Rules              |             | Number of virtual CPUs         | 1 ~                    |                                                                                                    |                     |                | Virtual CPU hot add          |                        |                       |                                     |
| Networking                  | ~           | Cores per socket               | 1 ~                    |                                                                                                    |                     |                | Number of sockets            | 1                      |                       |                                     |
| Networks                    |             | Expose hardware-assisted CF    | u 🗌                    |                                                                                                    |                     |                | Removable Media              |                        |                       |                                     |
| Edges                       |             | virtualization to guest OS     |                        |                                                                                                    |                     |                | CD/DVD drive                 | Disconnected           |                       |                                     |
| Security                    |             | Memory                         |                        |                                                                                                    |                     |                |                              |                        |                       |                                     |
| C Channes                   |             | Total Memory                   | 512                    | ۲                                                                                                    |                     |                | Floppy drive                 | Disconnected           |                       |                                     |
| ⊟ storage                   | Ť           |                                | MB                     |                                                                                                    |                     |                |                              |                        |                       |                                     |
| Independent Disks           |             | Memory hot add                 |                        |                                                                                                    |                     |                |                              |                        |                       |                                     |
| Storage Policies            |             |                                |                        |                                                                                                    |                     |                |                              |                        |                       |                                     |
| Settings                    | ~           | Hard Disks                     |                        |                                                                                                    |                     |                |                              |                        |                       |                                     |
| General                     |             | ADD                            |                        |                                                                                                    |                     |                |                              |                        |                       |                                     |
| Metadata                    |             |                                |                        |                                                                                                    |                     |                |                              |                        |                       |                                     |
|                             |             | Name S                         | ize                    | Policy                                                                                                    |                     | Bus Type       |                              | Bus Number             | Unit Number           |                                     |
| Recent Tasks                |             | 5-1-5                          |                        |                                                                                                    |                     |                |                              |                        |                       | *                                   |
| Task                        |             |                                |                        | T Status                                                                                                    | т Туре              | τ in           | itie Start Time              | ↓ Co                   | npletion Time         | Service Namespace Y                 |
| Updated Virtual Machine vm3 | (de038085   | -2273-4a68-a51f-696e9dd7bfca)  |                        | ⊘ Succei                                                                                                    | eded vm             | 2              | 3 admin 07/05/20             | 20, 11:11:49 AM 07     | /05/2020, 11:12:04 AM | com.vmware.vcloud                   |

To set a password to access this VM via ssh, expand on the 'Guess OS customization' and choose:

- > Enable Guess Customization
- > Allow Local Administrator Password
- > Specify a password or click on Auto Generate Password.
- > Press Save
- > Then reboot the VM to get the changes.
- > Power it on using "Power on and force recustomization" option

|                                             | « | ADD                                                 |                       |                     |                          |                  |                                                              |                                               |               |   |
|---------------------------------------------|---|-----------------------------------------------------|-----------------------|---------------------|--------------------------|------------------|--------------------------------------------------------------|-----------------------------------------------|---------------|---|
| VApps                                       | ~ | Primary NIC                                         | NIC                   | Connected           | Network Adapter<br>Type  | Network          | IP Mode                                                      | IP Address                                    | MAC Address   |   |
| Virtual Machines                            |   | •                                                   | 0                     |                     | VMXNET3                  | Web-Netwc $\sim$ | Static - Manı 🗸                                              | 192.168.100.10                                | 00:50:56:01:0 | ۵ |
| Networking<br>Networks<br>Edges<br>Security | ~ | <ul> <li>Guest OS Custo</li> <li>General</li> </ul> | omization             |                     |                          |                  | Join Domain                                                  |                                               |               |   |
| Storage                                     | ~ | Change SID                                          | st customizati        | ion                 |                          |                  | Enable this VM to j     Use organization     Override organi | pin a domain<br>n's domain<br>zation's domain |               |   |
| Storage Policies                            | ~ | Password Re                                         | eset<br>administrator | password            | d an first lanis         |                  | Domain Name<br>Username                                      |                                               |               |   |
| Metadata                                    |   | Auto genera                                         | ate password          | eDI3                | d on hist login          |                  | Password<br>Account organizati                               | onal unit                                     |               |   |
|                                             |   | Number of t<br>automatical                          | times to log o<br>ly  | n <u>0</u><br>Value | e of 0 will disable auto | matic log on as  | Script<br>Script file                                        |                                               |               |   |

To access the VM, you can use ssh or the provided GUI access via Launch Web Console.

| < All datacenters |   |                                    |
|-------------------|---|------------------------------------|
|                   | « | ACTORS DETAILS                     |
| 111 Compute       |   | Suspend                            |
| ss compute        | Ŷ | Shut Down Guest OS                 |
| vApps             |   | Power Off                          |
| Virtual Machines  |   | Power On                           |
| Affinity Rules    |   | Power On and Force Recustomization |
| S Networking      | ~ | Reset                              |
| 2                 |   | Discard suspended state            |
| Networks          |   | Upgrade Virtual Hardware Version   |
| Edges             |   | Install VMware Tools               |
| Security          |   | Insert Media                       |
| Storage           | ~ | Eject Media                        |
| Independent Disks |   | Move to                            |
| Storage Policies  |   | Copy to                            |
| © Cattings        |   | Delete                             |
| Settings          | ~ | Create Snapshot                    |
| General           |   | Revert to Snapshot                 |
| Metadata          |   | Remove Snapshot                    |
|                   |   | Laun&Web Console                   |
|                   |   | Launch VM Remote Console           |
|                   |   | Download VMRC                      |
|                   |   | Renew Lease                        |

User the root and password you created before to login.

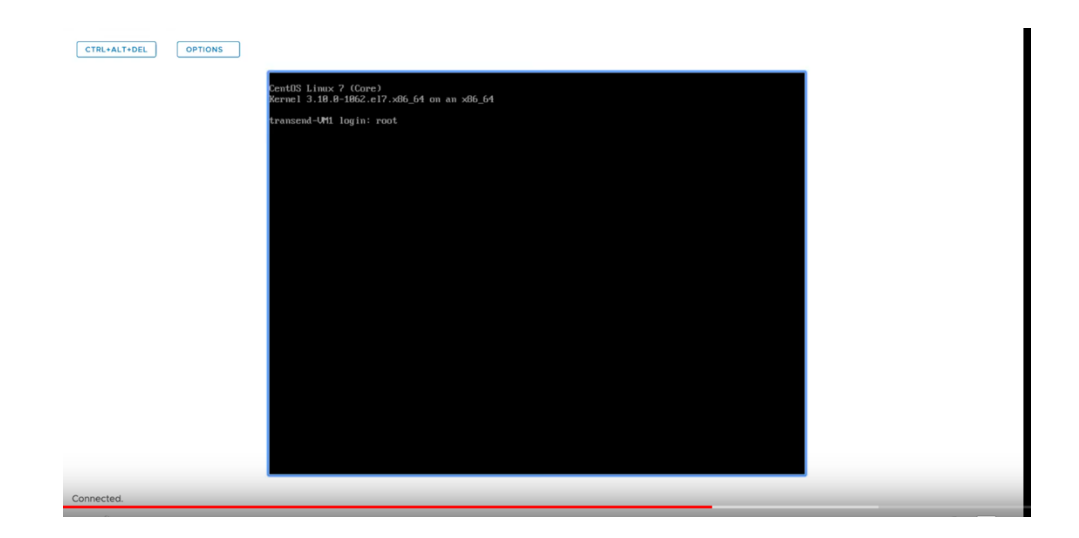

To delete a VM, you will need to power it off first using the list on the vertical "…" icon next to the VM name and then delete it using same menu.

| (←) → C' ŵ<br>W Yahoo î BMTeam ♥ faa | ad - Dropbo | A https://daldir01.vmware-solutions.cloud.     AnsibleTower P IBMinsurance | ibm.com/tenant/i | D6d2a1ecba244622 | a0fb88efb48431 | 64/vdcs/4ce | 631e0a-6bf9 | -443d-8669    | -3c8a67edd2e7/vm | ··· 등 ☆         |              | ¥ II\ 🗊 ❀ Ξ                         | =  |
|--------------------------------------|-------------|----------------------------------------------------------------------------|------------------|------------------|----------------|-------------|-------------|---------------|------------------|-----------------|--------------|-------------------------------------|----|
| IBM Cloud for VMwa                   | are Solu    | tions 📃 Datacenters                                                        |                  |                  |                |             |             |               |                  | C               | ₹   @~       | admin<br>Organization Administrator |    |
| < All datacenters                    |             | 🛆 vmware-dall                                                              | as   🌐 06d2      | alecba244622a0f  | b88efb4843fb4, | Ø 30f86b    | 5b-5380-45  | 52-9553-fd8   | 3f675bb615       |                 |              |                                     |    |
| Virtual machine "vm4" is             | being cre   | ated                                                                       |                  |                  |                |             |             |               |                  |                 |              | 3                                   | ×  |
|                                      | ~           | Name 🕆 🔻 St                                                                | atus             | OS T             | Memory T       | CPUs        | т vApp      | Name 🕆        | Storage Policy T | Snapshot        | IP Address   | Networks                            |    |
| III Compute                          | ~           | i vm4 Pi                                                                   | owered off       | CentOS 8 (6      | 512 MB         | 1           | vm4-        | -80c066f5     | 4 IOPS/GB        |                 | 192.168.20.7 | vmware-net                          |    |
| vApps                                |             | POWER                                                                      | ared on          | CentOS 7 (6      | 8192 MB        | 2           | vm-c        | :entos-fg2    | 4 IOPS/GB        |                 | 192.168.20.6 | vmware-net                          |    |
| Virtual Machines                     |             | Suspend                                                                    | red on           | CentOS 7 (6      | 8192 MB        | 2           | vm-c        | :entos-fg     | 4 IOPS/GB        |                 | 192.168.20.5 | vmware-net                          |    |
| Affinity Rules                       |             | Power Off                                                                  | ared on          | CentOS 8 (6      | 512 MB         | 1           | vm3-        | -d757dbe      | 4 IOPS/GB        |                 | DHCP         | vmware-net                          |    |
| Setworking                           | ~           | Power On                                                                   |                  |                  |                |             |             |               |                  |                 |              | 1 - 4 of 4 vms                      |    |
| Networks                             |             | Reset                                                                      |                  |                  |                |             |             |               |                  |                 |              |                                     |    |
| Edges                                |             |                                                                            | -                |                  |                |             |             |               |                  |                 |              |                                     |    |
| Security                             |             | MORE                                                                       |                  |                  |                |             |             |               |                  |                 |              |                                     |    |
| Storage                              | ~           | Upgrade Virtual Hardware Version                                           |                  |                  |                |             |             |               |                  |                 |              |                                     |    |
| Independent Disks                    |             | Install VMware Tools                                                       |                  |                  |                |             |             |               |                  |                 |              |                                     |    |
| Storage Policies                     |             | Insert Media                                                               |                  |                  |                |             |             |               |                  |                 |              |                                     |    |
| Storage Policies                     |             | Eject Media                                                                |                  |                  |                |             |             |               |                  |                 |              |                                     |    |
| Settings                             | ~           | Copy to                                                                    |                  |                  |                |             |             |               |                  |                 |              |                                     |    |
| General                              |             | Delete                                                                     |                  |                  |                |             |             |               |                  |                 |              |                                     |    |
| Metadata                             |             | Create Snapshot                                                            |                  |                  |                |             |             |               |                  |                 |              |                                     |    |
|                                      |             | Revert to Snapshot                                                         |                  |                  |                |             |             |               |                  |                 |              |                                     |    |
|                                      |             | Remove Snapshot                                                            |                  |                  |                |             |             |               |                  |                 |              |                                     |    |
| Recent Tasks                         |             |                                                                            |                  |                  |                |             |             |               |                  |                 |              | *                                   | \$ |
| Task                                 |             |                                                                            | Ψ                | Status           | r Type         | τ Initi     | at Screensh | hot tart Time | 4                | Completion Time |              | Service Namespace T                 |    |
| Stopped Virtual Machine vm           | 4(7fb2cd    | 2-978a-4dbc-b758-52860fac8134)                                             |                  | Succeeded        | vm             | 8           | admin       | 07/05/20      | 20, 11:09:20 AM  | 07/05/2020, 11: | 09:32 AM     | com.vmware.vcloud                   |    |

### **PowerVS and Virtual Private Cloud Integration**

#### **Provision a Gen 2 VPC**

To test the PowerVS connection to a VSI inside a Gen 2 VPC, we first need to create a Gen 2 VPC and then add one or more VPC VSIs to it.

Login to IBM Cloud. On Top left-hand side, click on the triple line icon and choose "VPC Infrastructure" and then "overview"

| (←) → ♂ @                |         | A = https://cloud.ibm.com/vpc-       | xt/network/vpcs        |                     |                   |           |             |   |            | ⊡ ☆             |                   | ± lır∖  |     | ≡    |
|--------------------------|---------|--------------------------------------|------------------------|---------------------|-------------------|-----------|-------------|---|------------|-----------------|-------------------|---------|-----|------|
| Yahoo 🛅 IBMTeam 👯 faad - | Dropbex | 🗄 deerreplant 🗎 AnsibleTower 🗎 IBMir | surance 🔢 My account - | Hyper 🛅 IBMClouid 🕇 | VPC CLI reference | 🗎 DL 💍 V) | attaVPN-VPC | ; |            |                 |                   |         |     |      |
| × IBM Cloud              |         |                                      |                        |                     |                   |           |             |   |            |                 |                   |         |     | ٨    |
| 99 Dashbeard             |         | Virtual Privata Clay                 | ıde                    |                     |                   | _         |             |   |            |                 |                   |         |     |      |
| E Dassibuard             |         | VIIItual FIIVale Clu                 | JUS                    |                     |                   |           |             |   |            |                 |                   |         |     |      |
| := Resource List         |         | Regions                              |                        |                     |                   |           |             |   |            |                 |                   |         |     |      |
| Classic Infrastructure   | >       | Dallas 🗸                             |                        |                     |                   |           |             |   |            |                 | New virtual priva | e cloud | Ð   |      |
| Cloud Foundry            | >       | Status Virtual Private               | Cloud                  | Resource Group      | Subnet            | ts        |             | D | efault ACL | Default Securit | y Group           |         |     |      |
| Functions                | >       |                                      |                        |                     |                   |           |             |   |            |                 |                   |         |     |      |
| 😔 Kubernetes             | >       |                                      |                        |                     | The virtual priv  |           | t is empty. |   |            |                 |                   |         | s C |      |
| ○ OpenShift              | >       |                                      |                        |                     |                   |           |             |   |            |                 |                   |         |     |      |
| vm VMware                | >       | Getting started                      |                        |                     |                   |           |             |   |            |                 |                   |         |     |      |
| VPC Infrastructure       | >       | Overview                             |                        |                     |                   |           |             |   |            |                 |                   |         |     |      |
|                          |         | VPC layout                           |                        |                     |                   |           |             |   |            |                 |                   |         |     | ×    |
| 💢 API Management         |         | Compute                              |                        |                     |                   |           |             |   |            |                 |                   |         |     | DBAC |
| App Development          |         |                                      |                        |                     |                   |           |             |   |            |                 |                   |         |     | 8    |
| 한국 DevOps                |         | SSH kove                             |                        |                     |                   |           |             |   |            |                 |                   |         |     |      |
| • Interconnectivity      |         | Custom imares                        |                        |                     |                   |           |             |   |            |                 |                   |         |     |      |
| ∠ Observability          |         |                                      |                        |                     |                   |           |             |   |            |                 |                   |         |     |      |
| Schematics               |         | Network                              |                        |                     |                   |           |             |   |            |                 |                   |         |     |      |
| A Security               |         | VPCs                                 |                        |                     |                   |           |             |   |            |                 |                   |         |     |      |
| -                        |         | Subnets                              |                        |                     |                   |           |             |   |            |                 |                   |         |     |      |
| 0z Apple                 |         | Floating IPs                         |                        |                     |                   |           |             |   |            |                 |                   |         |     |      |
| Blockchain               |         | Public gateways                      |                        |                     |                   | s         | creenshot   |   |            |                 |                   |         |     |      |
| 🛞 Integrate              |         | Access control lists                 |                        |                     |                   |           |             |   |            |                 |                   |         |     |      |

Here you can provision your Gen 2 VPC. Press "Create VPC Gen 2"

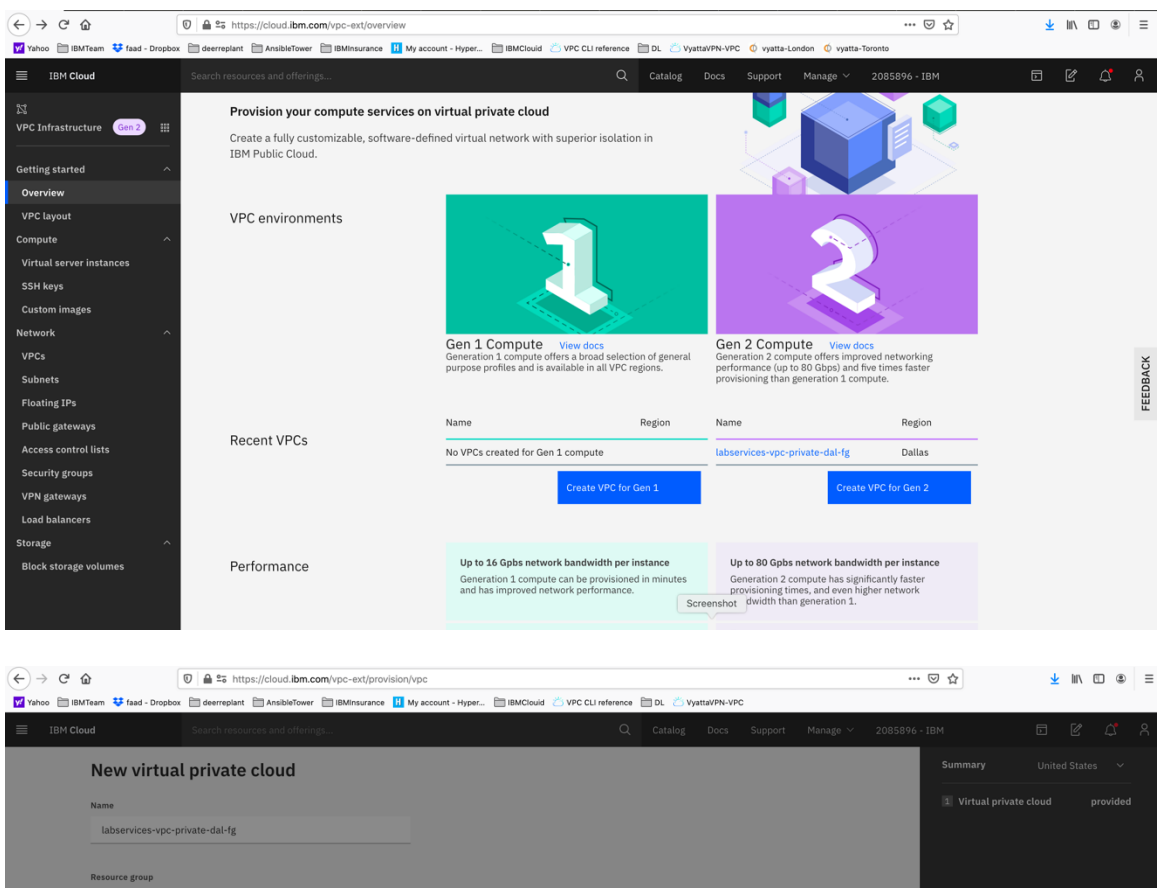

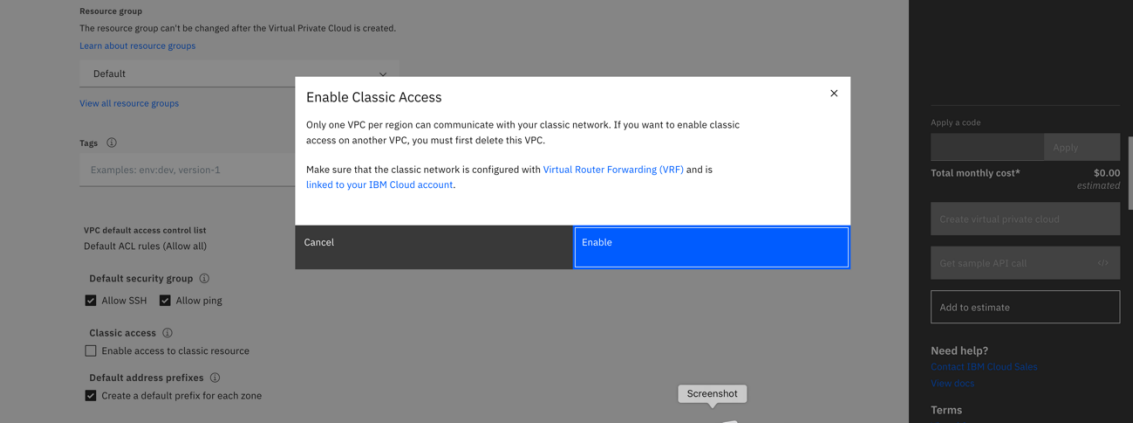

Choose "Enable" to allow your VPC to communicate.

- > Choose a name for your VPC.
- > Choose the VPC location
- > Choose a name for your VPC subnet

| dTeam 👯 faad - Dropbox 🗎 d                                                                                                    | eerreplant Ansibielower BMinsur                                                                                                    |                                                                                                    |                                                                                                    |                                                                              |                                                                                                    |                                                                                                    |
|----------------------------------------------------------------------------------------------------|----------------------------------------------------------------------------------------------------|----------------------------------------------------------------------------------------------------|----------------------------------------------------------------------------------------------------|------------------------------------------------------------------------------|----------------------------------------------------------------------------------------------------|----------------------------------------------------------------------------------------------------|
| oud Sea                                                                                                    | rch resources and offerings                                                                                                    |                                                                                                    | Q Catalog Docs Supp                                                                                                    | port Manage V 208                                                            | 35896 - IBM                                                                                                    |                                                                                                    |
| New subnet fo                                                                                                    | r VPC                                                                                                    |                                                                                                    |                                                                                                    |                                                                              | Summary                                                                                                    | United                                                                                                    |
| Name                                                                                                    |                                                                                                    |                                                                                                    |                                                                                                    |                                                                              | 1 Virtual priva                                                                                                    | ate cloud                                                                                                    |
| vpc-subnet-dal                                                                                                    |                                                                                                    |                                                                                                    |                                                                                                    |                                                                              |                                                                                                    |                                                                                                    |
| Parourca froup                                                                                                    |                                                                                                    |                                                                                                    |                                                                                                    |                                                                              |                                                                                                    |                                                                                                    |
| The resource group can't be                                                                                                    | changed after the network is created.                                                                                                    |                                                                                                    |                                                                                                    |                                                                              |                                                                                                    |                                                                                                    |
| Default                                                                                                    |                                                                                                    | ~                                                                                                    |                                                                                                    |                                                                              |                                                                                                    |                                                                                                    |
| View all resource groups                                                                                                    |                                                                                                    |                                                                                                    |                                                                                                    |                                                                              |                                                                                                    |                                                                                                    |
| Location                                                                                                    |                                                                                                    |                                                                                                    |                                                                                                    |                                                                              | Apply a code                                                                                                    |                                                                                                    |
|                                                                                                    |                                                                                                    |                                                                                                    |                                                                                                    |                                                                              | Total monthly c                                                                                                    | ost*                                                                                                    |
| Dallas<br>Dallas 3 ~                                                                                                    | Frankfurt                                                                                                    |                                                                                                    |                                                                                                    |                                                                              |                                                                                                    |                                                                                                    |
| London                                                                                                    | Washington DC                                                                                                    |                                                                                                    |                                                                                                    |                                                                              | Create virtual                                                                                                    | private clou                                                                                                    |
| London 3 v                                                                                                    | Washington DC 3 v                                                                                                    |                                                                                                    |                                                                                                    |                                                                              | Get sample Al                                                                                                    | PI call                                                                                                    |
|                                                                                                    |                                                                                                    |                                                                                                    |                                                                                                    |                                                                              | Add to estima                                                                                                    | te                                                                                                    |
| IP range selection<br>We have calculated the m                                                                                                    | ost efficient location for your IP range                                                                                                    | e (CIDR block) to                                                                                                    |                                                                                                    |                                                                              |                                                                                                    |                                                                                                    |
| maximize your available If<br>different address prefix, cl<br>range manually.                                                                                                    | addresses. You can customize the li<br>nanging the number of addresses or b                                                                                                    | P range by selecting a<br>by entering your IP                                                                                                    |                                                                                                    |                                                                              | Need help?<br>Contact IBM Clo                                                                                                    |                                                                                                    |
|                                                                                                    |                                                                                                    |                                                                                                    | Conversion of the                                                                                                    |                                                                              | View docs                                                                                                    |                                                                                                    |
| Address prefix                                                                                                    | Number of addresses                                                                                                    | IP range X Support - BM Clove growision/vpc                                                                                                    | X   Hew to Configure DNs X                                                                                                    | Outlook, Office, X 🧐 (utr                                                    | Terms<br>Isbin/mktopje: Prot. X 🗰 (1)<br>🖸 🏠                                                                                                    | PowerVS Net                                                                                                    |
| Address prefix                                                                                                    | Number of addresses                                                                                                    | IP range<br>X Support - IBM Close<br>provision/vpc<br>ance II My account - Hyper III BMCload 2                                                                                                    | X Show to Configure DNS X M MSN  <br>VPC CLI reference DL V VystavPN-VPC                                                                                                    | Outbook, Office, X   🕑 Just                                                  | Terms                                                                                                    | PowerVS Net                                                                                                    |
| Address prefix                                                                                                    | Number of addresses                                                                                                    | IP range<br>X Support - BM Cloud<br>provision/vpc<br>ance II My account - Hyper 管 IBM/Cloud ~~                                                                                                    | X The to configure Dits X MENT VPC CLI reference Q Catalog Docs Supp                                                                                                    | Outbek, Office, X 😏 Just<br>Sort Manage V 200                                | Terms           rabnymkapp:         Proc.         X         Mr (1)           •••         To         To         To           •••         To         To         To           •••         To         To         To           •••         To         To         To           •••         To         To         To           •••         To         To         To           •••         To         To         To                                                                                                    | PowerVS Net                                                                                                    |
| Address prefix IBM Cloud Infrastructure X  IBM Cloud Infrastructure X  Image: Image: I | Number of addresses                                                                                                    | IP range       X     1 Support - BM Cloud       provision/vpc:     ance       IM secont - Hyper     IBMCloud                                                                                                    | VPC CLI reference Dtc 2 Vystat/PK-VPC<br>Q Caltalog Docs Supp                                                                                                    | Dunsex, Office, : X 😧 Juan<br>Doort Manage V 206                             | Terms                                                                                                    | PowerVS Net                                                                                                    |
| Address prefix       IBM Cloud Infrastructure X       Image: Contract of the structure of the structure of th                                  | Number of addresses                                                                                                    | IP range X Support - IBM Cloud (provision/vpc ance M My account - Hyper 121 IBMCloud 22                                                                                                    | X     How to Configure DNS     X     MSN         VPC CLI reference     DL     Vystat/VPL-VPC       Q     Catalog     Docs     Supp                                                                                                   | Outlook, Office, X <b>G</b> fuez<br>sort Manage V 200                        | Terms                                                                                                    | PowerVS Net                                                                                                    |
| Address prefix  IBM Cloud Infrastructure X  IBM Cloud Infrastructure X  ICU ICU ICU ICU ICU ICU ICU ICU ICU IC                                                                                                    | Number of addresses  Service Cetains - BM C X ov/WC  Service Cetains - BM C X ov/WC  Fintps://cloud.ibm.com/vpc-ext/ exereptant Assistationer The Monour  Finandum Assistationer The Monour  Finandum Assistation C X ov/WC  Washington DC  Washington DC  Washington C 3 -                                                                                                    | IP range<br>X Support - BM Clour<br>provision/vpc<br>ance M My account - Hyper Im IBMCloud 2                                                                                                    | VPC CLI reference DL VystavPK-vPC<br>Q Catalog Docs Supp                                                                                                    | Outsisk, Office, X 🕑 Juer<br>port Manage V 200                               | Terms                                                                                                    | PowerVS Net<br>L<br>United                                                                                                    |
| Address prefix IBM Cloud Infrastructure X Image: Image: Im | Number of addresses                                                                                                    | IP range<br>X Support-BM Clour<br>provision/vpc<br>ance II My account - Hyper 管 IBM/Cloud 2                                                                                                    | VPC CLI reference DL Vatad/PK-VPC<br>Q Catalog Docs Supp                                                                                                    | Ourloek, Office, "X 🕑 Juez<br>Dort Manage ~ 201                              | Terms                                                                                                    | ) PowerVS Net                                                                                                    |
| Address prefix  IBM Cloud Infrastructure X  Image: Address prefix  Image: Address prefix  Address prefix  IP range selection                                                                                                    | Number of addresses       Sarvice brands - IBV C × notWick       The Inters//cloud lbm.com/vpc-ent/<br>energiant       Asabititioner       Interset/cloud lbm.com/vpc-ent/<br>energiant       Frankfurt       Frankfurt       Vashington DC       Washington DC                                                                                                    | IP range       X     Depend - RM Clear       yrovision/ypc     IBMCleard       ance     M y account - Myper       IBMCleard     C                                                                                                    | VTC CLI reference DL VVTaV/TA-VTC<br>Q Catalog Docs Supr                                                                                                    | Gutbak, Office, X 🕲 Just<br>Dort Manage V 200                                | Terms                                                                                                    | PowerVS Net<br>⊻<br>⊡<br>Uniter<br>ste cloud                                                                                                    |
| Address prefix  BMC food infrastructure X  C  BMC food infrastructure X  C  C  D  D  Location  D  Location  D  Location  D  Location  I  P range selection  IP range selection  IP range selection                                                                                                    | Number of addresses           Service Cetals - BM C X of WOW           To https://cloud.ibm.com/vpc-ext/           To addresses           Prankfurt           Frankfurt           Prankfurt           Washington DC           Washington DC           Washington DC           Service ficient location for your IP range<br>addresses. You can customize the I<br>managing the number of addresses of the code service of addresses of the code service of addresses of the code service of addresses of the code service of addresses of the code service of addresses of the code service of addresses of the code service of addresses of the code service of addresses of the code service of addresses of the code service of addresses of the code service of addresses of the code service of the code service of addresses of the code service of the code service of addresses of the code service of the code service of the code service of the code service of the code service of the code service of the code service of the code service of the code service of the code service of the code service of the code service of the code service service of the code service of the code service service of the code service of the code service of the code service of the code service service of the code service of the code service of the code service service of the code service of the code service o                                                                                                    | P range  X Support-BM Clock  provision/vpc  ance M My account - Hyper M BMCloudd C                                                                                                    | VC CLI reference 🗈 DL                                                                                                    | Outlook, Office, X 🕑 Auro                                                    | Terms                                                                                                    | PowerVS Kes<br>L<br>Unite<br>Ate cloud                                                                                                    |
| Address prefix  IBM Cloud Infrastructure X  Image: Image:  | Number of addresses         Bervice Cetails - BM C × order         Market Cetails - BM C × order         Status         Status         Market Cetails - BM C × order         Status         Status         Market Cetails - BM C × order         Market Cetails - BM C × order         Prankfurt         Prankfurt         Prankfurt         Washington DC         Washington DC         addresses         Statificient location for your IP range         addresses         Statificient location for addresses or built                                                                                                    | P range  Support - BM Cloud  provision/vpc  ance  M vy account - Hyper.  HIMCloud  CIDR block) to P range by selecting a by entering your IP                                                                                                    | VPC CLI reference DL VystavPK-vPC<br>Q Catalog Docs Sup                                                                                                    | Outlook, Office, X 🧐 Juez<br>port Manage V 206                               | Terms  Terms  Terms  Summary  Apply a code  Total monthly c                                                                                                    | PowerVS Net                                                                                                    |
| Address prefix                                                                                                    | Number of addresses  Service Octains - BM C × notWC  To AvableTown > BMMonut  AvableTown > BMMonut  AvableTown > BMmonu  AvableTown                                                                                                    | P Prage  Support-BM Close  provision/vpc  ance If My account - Hyper In BMCloud C  Prage My selecting a by entering your IP  IP range  V 172_16_128.01/24                                                                                                    | VPC CLI reference DL V vata/PK-VPC<br>Q Catalog Docs Supr                                                                                                    | Duitoek, Office, X <table-cell> Australia<br/>cort Manage V 206</table-cell> | Terms  Terms Terms Terms  | PowerVS Held                                                                                                    |
| Address prefix  IBM Cloud Infrastructure X  IBM Cloud Infrastructure X  IC Inform I fad - Droptor I for I fo | Number of addresses           Service Getails - BM C         motVdC           Sa https://cloud.ibm.com/vpc-ext/<br>eerreptart         Ansbieffore         BM/marc           Prankfurt         motVdC         BM/marc           Prankfurt         motVdC         BM/marc           Washington DC         motVdC         BM/marc           Washington DC (Washington DC)         motVdC         BM/marc           Set efficient location for your IP range<br>addresses. You can customize the Ip<br>anging the number of addresses         Number of addresses           V         Z55         255         255                                                                                                    | P range  P range                                                                                                    | VPC CLI reference DL VIATAVPK-VPC<br>Q Catalog Docs Supp                                                                                                    | Outlask, Office, "X 🕑 Juse<br>sort Manage ~ 201                              | Terms                                                                                                    | PowerVS Net No.                                                                                                    |
| Address prefix  IBM Cloud Infrastructure X  Image: Address prefix  Iteam Image: faad - Droptos  Image: Address prefix Image: Address prefix Image: Address prefix Image: Address prefix Image: Address prefix Image: Address prefix Image: Address prefix Image: Address prefix Image: Address prefix Image: Address prefix Image: Address Prefix Image: Address Prefix Image: Address | Mumber of addresses           Service details - BM C × m/WeG           # 5a https://cloud.ibm.com/vpc-ext/<br>eerreptant Ausbartowr Chronources and offerings.           Prankfurt           Frankfurt           Washington DC           Washington DC 3           stafficient location for your IP range<br>addresses. You can customize the In<br>anging the number of addresses           Number of addresses           256           0 to 1722.16.191.255                                                                                                    | P range  P range  P range  Provident/type  ance T by recourt - Hyper T BMCloud  T by recourt - Hyper T BMCloud  T by recourt - Hyper T BMCloud  T by range  P range by selecting a Sy entering your IP  P range  P T 22.16.128.0/24                                                                                                    | VTC CLI reference DL VTC CLI reference DL VTC CLI reference DL VTC CLI reference DL VTC CLI reference DL VTC CLI reference DL VTC CLI reference DL VTC CLI reference DL VTC CLI reference DL VTC VTC VTC VTC VTC VTC VTC VTC VTC VTC | Gutbak, Office, X 🕲 Jusz<br>Dort Manage V 208                                | Terms  Terms  Terms  Terms  Terms  Terms  Terms  Terms  Terms  Terms  Terms  Terms  Terms  Terms  Terms  Terms  Terms Terms Terms Te | PowerVS Net<br>United<br>United     |
| Address prefix  IBM Cloud Infrastructure X  Image: Contrastructure X  Image: Contrastructure X   | Number of addresses         Service Cetails - BM C × or/WC         Image: Service Cetails - BM C × or/WC         Image: Service Cetails                                                                                                    | Prange  Prange  (CIDR block) to Prompt by selecting a by entering your IP  IP range  IP range IP range | VC CLI reference Dt V vystat/VR-VPC<br>Q Catalog Docs Supp                                                                                                    | Guitssa, Offica, X <b>(g)</b> Asiz                                           | Terms  Terms  Terms  Terms  Terms  Terms  Terms  Terms  Terms  Terms  Terms  Terms  Terms  Terms  Terms  Terms  Terms  Terms Terms Terms T | PowerVS Nete<br>→<br>United<br>United<br>Unit |
| Address prefix                                                                                                    | Service Cetains - BMC × ov/WC         Service Cetains - BMC × ov/WC         Service Cetains - BMC × ov/WC </td <td>Prange  (CIDR block) to Prome by selecting a proving your IP  Prange  Prange Prange P</td> <td>VC CLI Inference Dia Configure Dite: X Y MORT<br/>Q Catalog Docs Supp</td> <td>Outset, Office, X 🕑 Just<br/>cort Manage V 200</td> <td>Terms  Terms  Terms  Terms  Terms  Terms  Terms  Terms  Terms  Terms  Terms  Terms  Terms  Terms  Terms  Terms  Terms  Terms  Terms  Terms  Terms Terms Term</td> <td>PowerVS Nete<br/>★<br/>United<br/>United<br/>Cloud<br/>Private cloud<br/>Private cloud<br/>Private cloud<br/>Private cloud</td> | Prange  (CIDR block) to Prome by selecting a proving your IP  Prange  Prange Prange P  | VC CLI Inference Dia Configure Dite: X Y MORT<br>Q Catalog Docs Supp                                                                                                    | Outset, Office, X 🕑 Just<br>cort Manage V 200                                | Terms  Terms  Terms  Terms  Terms  Terms  Terms  Terms  Terms  Terms  Terms  Terms  Terms  Terms  Terms  Terms  Terms  Terms  Terms  Terms  Terms Terms Terms Term | PowerVS Nete<br>★<br>United<br>United<br>Cloud<br>Private cloud<br>Private cloud<br>Private cloud<br>Private cloud                                                                                                    |
| Address prefix                                                                                                    | Number of addresses         Service Octains - Bix 2 × oxVXC         Tas https://cloud.ibm.com/you-ext/<br>exerspine         Avabative         Practicut         Practicut         Witchington DC         Witchington DC         Witchington DC         Number of addresses         Number of addresses         V         256         010 172216.191.255                                                                                                    | P Prage  Support-BM Coor  provision/vpc  ance I My account - Hyper I BM/Cloud  (CIDR block) to promab by selecting a by entering your IP  IP range  IP range IP 172.16.128.0/24                                                                                                    | VPC CLI reference DL VIII X MART                                                                                                    | Duntoek, Office, X <table-cell> Australia<br/>port Manage v 206</table-cell> | Terms                                                                                                    | Power(3) Net                                                                                                    |
| Address prefix                                                                                                    | Number of addresses       Service Getains - BM V     motion       Sa https://cloud.ibm.com/vpc-ext/<br>eerreptart     ibm/mark       Parabulart     ibm/mark       Immediate     ibm/mark       Immediate     ibm/mark       Immedif                                                                                                    | Prange  (CIDR block) to Provident/vpc  Provident/vpc  Pronge by selecting a by entering your IP  IP range  V 172.16.128.0/24                                                                                                    | VPC CLI reference DL Vyttav/PK-VPC<br>Q Catalog Docs Supp                                                                                                    | Ourloek, Office, "X 🕑 Jues<br>Sort Manage ~ 201                              | Terms                                                                                                    | PowerVS Nete<br>↓<br>United<br>United<br>Unit |

You can keep the IP CIDR it recommends.

At this point, you can choose a Public Gateway to be provisioned to allow access to the internet. We have chosen not to enable Public Gateway and keep the VPC private.

Choose "Create Virtual Private Cloud" on the right-hand side.

Your VPC is now being provisioned.

| IBM Cloud Infrastructu                | re X Service Details          | s - IBM CIC X noVNC                  | X 🖾 Sup             | pport - IBM Cloud 🛛 🗙 📑 He | ow to Configure DN | IS 🛛 🗙 🔰 MSN   Outlool                      | k, Office, S 🗙 🛛 🄇 | 🥑 /usr/sbin/mktcpip: Prob 🛛 🗙 🔤 (1) Po            | werVS Network   | ng X   - | ŀ   |
|---------------------------------------|-------------------------------|--------------------------------------|---------------------|----------------------------|--------------------|---------------------------------------------|--------------------|---------------------------------------------------|-----------------|----------|-----|
| (←) → ℃ ŵ                             | 🖸 🔒 😂 https://clou            | ud.ibm.com/vpc-ext/network/vpc       | :S                  |                            |                    |                                             |                    | ⊡ ☆                                               | 👱 III)          | •        | ∍ ≡ |
| y Yahoo 🗎 IBMTeam 😻 faad - Dropbox    | 🗎 deerreplant 🗎 Ansi          | ibleTower 🗎 IBMInsurance 👖 My        | account - Hyper     | BMClouid 😕 VPC CLI referen | ce 🗎 DL 👛 V        | yattaVPN-VPC                                |                    |                                                   |                 |          |     |
|                                       | Search resources and          | d offerings                          |                     | C                          | Q Catalog          | Docs Support                                | Manage $\sim$      | 2085896 - IBM                                     | d C             | 4        | ٨   |
| だ<br>VPC Infrastructure   Gen 2   ⅲ   | Virtual Pri                   | vate Clouds                          |                     |                            |                    |                                             |                    |                                                   |                 |          |     |
| Getting started                       | Regions                       |                                      |                     |                            |                    |                                             |                    |                                                   |                 |          |     |
| Overview                              | Dallas                        | ~                                    |                     |                            |                    |                                             |                    | New virtual                                       | private clou    | H ⊕      |     |
| VPC layout                            | Status                        | Virtual Private Cloud                | Resource<br>Group   | Subnets                    |                    | Default ACL                                 |                    | Default Security Group                            |                 |          |     |
| Compute ^<br>Virtual server instances | <ul> <li>Available</li> </ul> | labservices-vpc-private-<br>dal-fg1↓ | Default             | 1                          |                    | slate-bunkbed-dangle<br>revivable-hypertext | -acre-             | machine-winking-polymer-blabb<br>slingshot-appeal | 97-             |          |     |
| SSH keys                              |                               |                                      |                     |                            |                    |                                             |                    | Data will up                                      | date in 42 seco | nds 🖒    |     |
| Custom images                         |                               |                                      |                     |                            |                    |                                             |                    |                                                   |                 |          |     |
| Network ^                             | 🔆 What                        | do you want to do next?              |                     |                            |                    |                                             |                    |                                                   |                 |          | ACK |
| VPCs                                  | Since y                       | you've already created a virtual p   | rivate cloud, you c | can add other services.    |                    |                                             |                    |                                                   |                 | ~        | EDB |
| Subnets                               |                               |                                      |                     |                            |                    |                                             |                    |                                                   |                 |          | H   |
| Floating IPs                          |                               |                                      |                     |                            |                    |                                             |                    |                                                   |                 |          |     |
| Public gateways                       |                               |                                      |                     |                            |                    |                                             |                    |                                                   |                 |          |     |
| Access control lists                  |                               |                                      |                     |                            |                    |                                             |                    |                                                   |                 |          |     |
| Security groups                       |                               |                                      |                     |                            |                    |                                             |                    |                                                   |                 |          |     |
| VPN gateways                          |                               |                                      |                     |                            |                    |                                             |                    |                                                   |                 |          |     |
| Clau Datancers                        |                               |                                      |                     |                            |                    |                                             |                    |                                                   |                 |          |     |
| Block storade volumes                 |                               |                                      |                     |                            |                    |                                             |                    |                                                   |                 |          |     |
| Block storage volumes                 |                               |                                      |                     |                            |                    | Screenshot                                  |                    |                                                   |                 |          |     |
|                                       |                               |                                      |                     |                            |                    |                                             |                    |                                                   |                 |          |     |
| <                                     |                               |                                      |                     |                            |                    | <b>6</b> ]                                  |                    | ×                                                 |                 |          | Ş   |

#### Provision a VPC VSI inside the Gen 2 VPC

Now choose the VPC Gen 2 which you just created.

We will now add some VPC VSI into this VPC.

On Top left-hand side, click on the triple line icon and choose "VPC Infrastructure" and then "virtual server instances"

| ← → ♂ ⊕                             |         | A 25 https://cloud.ibm.com/vpc-ext/network    | /vpcs                            |                                 |             | ⊡ ☆              | ⊻ ⊪\ 🗉 🏶                         | ≡        |
|-------------------------------------|---------|-----------------------------------------------|----------------------------------|---------------------------------|-------------|------------------|----------------------------------|----------|
| 🖬 Yahoo  🗎 IBMTeam 🛛 👯 faad -       | Dropbox | 🛅 deerreplant 🛅 AnsibleTower 🛅 IBMinsurance 🔢 | My account - Hyper 🛅 IBMClouid 🞽 | VPC CLI reference 🛅 DL 👛 Vya    | ITTAVPN-VPC |                  |                                  |          |
| × IBM Cloud                         |         |                                               |                                  |                                 |             |                  |                                  |          |
| 器 Dashboard<br>三 Resource List      |         | Virtual Private Clouds                        |                                  |                                 |             |                  |                                  |          |
| Classic Infrastructure              | >       | Dallas ~                                      |                                  |                                 |             |                  | New virtual private cloud 💮      |          |
| Cloud Foundry                       | >       | Status Virtual Private Cloud                  | Resource Group                   | Subnets                         | Default     | ACL Default Secu | rity Group                       |          |
| Functions                           | >       |                                               |                                  | The virtual private clouds list | is empty.   |                  |                                  |          |
| Kubernetes                          | >       |                                               |                                  |                                 |             |                  | Data will update in 33 seconds 🖒 |          |
| OpenShift                           | >       | _                                             |                                  |                                 |             |                  |                                  |          |
| vm VMware                           | >       | Getting started                               |                                  |                                 |             |                  |                                  |          |
| 🛱 VPC Infrastructure                | >       | Overview                                      |                                  |                                 |             |                  |                                  |          |
| API Management<br>□ App Development |         | VPC layout                                    |                                  |                                 |             |                  |                                  | FEEDBACK |
| € DevOps                            |         | SSI keye                                      |                                  |                                 |             |                  |                                  |          |
| • Interconnectivity                 |         | Custom images                                 |                                  |                                 |             |                  |                                  |          |
| ∠ Observability                     |         | -                                             |                                  |                                 |             |                  |                                  |          |
| Schematics                          |         | Network                                       |                                  |                                 |             |                  |                                  |          |
| Security                            |         | VPCs                                          |                                  |                                 |             |                  |                                  |          |
|                                     |         | Subnets                                       |                                  |                                 |             |                  |                                  |          |
| 0E Apple                            |         | Floating IPs                                  |                                  |                                 |             |                  |                                  |          |
| LI Blockchain                       |         | Public gateways                               |                                  | Sc                              | reenshot    |                  |                                  |          |
| ⊗ Integrate                         |         | Access control lists                          |                                  |                                 |             |                  |                                  |          |
|                                     |         |                                               |                                  |                                 |             |                  |                                  | _        |

Choose a "new instance"

| 0 🖨 🕾 https://cloud.ibm.com/vpc-ext/provision/vs                                                                                                    |                                                                                                    |                                                                                                    |                                                                                                    | ⊘ ☆                                                                                                    | <u>↓</u> III\                                                                                       | •                                                                                                    | Ξ                                                                                                    |
|----------------------------------------------------------------------------------------------------|----------------------------------------------------------------------------------------------------|----------------------------------------------------------------------------------------------------|----------------------------------------------------------------------------------------------------|----------------------------------------------------------------------------------------------------|----------------------------------------------------------------------------------------------------|----------------------------------------------------------------------------------------------------|----------------------------------------------------------------------------------------------------|
| My account - Hyper 🛅 IBMClouid 🛛 VPC CLI ref                                                                                                    | lerence 🛅 DL 👛 Vy                                                                                                    | attaVPN-VPC                                                                                                    |                                                                                                    |                                                                                                    |                                                                                                    |                                                                                                    |                                                                                                    |
|                                                                                                    | Q Catalog                                                                                                    |                                                                                                    | rt Manage $\vee$                                                                                                    |                                                                                                    | 5 0                                                                                                 | 4                                                                                                    |                                                                                                    |
| /PC for first time users.                                                                                                    |                                                                                                    |                                                                                                    |                                                                                                    | × Summary                                                                                                    | United Stat                                                                                         | es 🗸                                                                                                    |                                                                                                    |
| All instances for VPC  Gen 2 compute This virtual server instance will be created for use with generation 2 compute resources. It cannot be used with generation 1 instances.  Switch to Gen 1 compute |                                                                                                    |                                                                                                    | Virtual server i     s.vcPus     32.GB RAM     2.GB GBA     2.GB RAM     2.GBps     centOs     Boot volume    nn.ce     Apply a code | nstance                                                                                                    | \$0.40/hr<br>\$0.02/hr                                                                              |                                                                                                    |                                                                                                    |
| Virtual private cloud                                                                                                    |                                                                                                    | ~                                                                                                    |                                                                                                    | Subtotal<br>Sustained usage di<br>Total monthly cost                                                                                                    | Apply<br>scount ③<br>*                                                                              | \$300.82<br>-\$30.47<br><b>\$270.35</b><br>estimated                                                                                                    | BACK                                                                                                    |
|                                                                                                    |                                                                                                    |                                                                                                    |                                                                                                    | Create virtual ser                                                                                                    | ver instance                                                                                        |                                                                                                    | FED                                                                                                    |
|                                                                                                    |                                                                                                    | Screenshot                                                                                                    |                                                                                                    | Need help?<br>Contact JBM Cloud<br>View docs<br><b>Terms</b><br>Virtual Server<br>Virtual Server<br>Virtual Server                                                                                                    |                                                                                                    |                                                                                                    | <b>P</b>                                                                                                    |
|                                                                                                    | My account - Hyper. I BMCloud VPC CLI ret PC for first time users. for use with generation 2 compute on 1 instances. Virtual private cloud I labservices-vpc-private-dal-fg | My account - Hyper IteMClouid VPC CLI inference D. C. V<br>Q Catalog<br>PC for first time users.<br>for use with generation 2 compute<br>on 1 instances.<br>Virtual private cloud<br>Iabservices-upc-private-dal-fg | My account - Hyper.                                                                                                    | My second - Hyper.       It McGould       VPC CLI reference       It C. Vystur/PV-VPC         Q       Catalog       Docs       Support       Manage V         PC for first time users.        Switch to Gen 1 compute         Inistances.       Switch to Gen 1 compute         Virtual private cloud           Ibservices-ypc-private-dal-fg | My second - Hyper @ MCROuld @ VPC CLI reference   Q Catalog Docs   Support Manage V   2005/96 - LBM | My second: - Hyper.  IMC Cord Linkteness:    Catalog: Decs: Support: Manage V: 2085896 - IBM    PC for first time users:   for use with generation 2 compute   on 1 instances.   Switch to Gen 1 compute   Ibbervices-upc-private-dal-1g   Servershot: Servershot: Servershot: Servershot: Stresshot: Stres | My secourt - Hyper IMAGedid     Q Catalog   Q Catalog   Doc Support   Manage 2055896 - 1BM     Summary United States     FC for first time users     Summary     Or use with generation 2 compute   Inistances.   Switch to Gen 1 compute   Inistances.     Switch to Gen 1 compute     Suitchall     Suitchall |

- > Provide a name for the instance.
- > Your Virtual private cloud will be automatically chosen.
- Check the box under "Classic Access" to "Enable access to classic resources" – this is very critical since all your PowerVSI are under the classic infrastructure and so without this option checked you cannot ping the PowerVSIs.
- > Select your Operating System and Profile
- > Your subnet will also be automatically populated.

Press "Create Virtual Server Instance" on right-hand side.

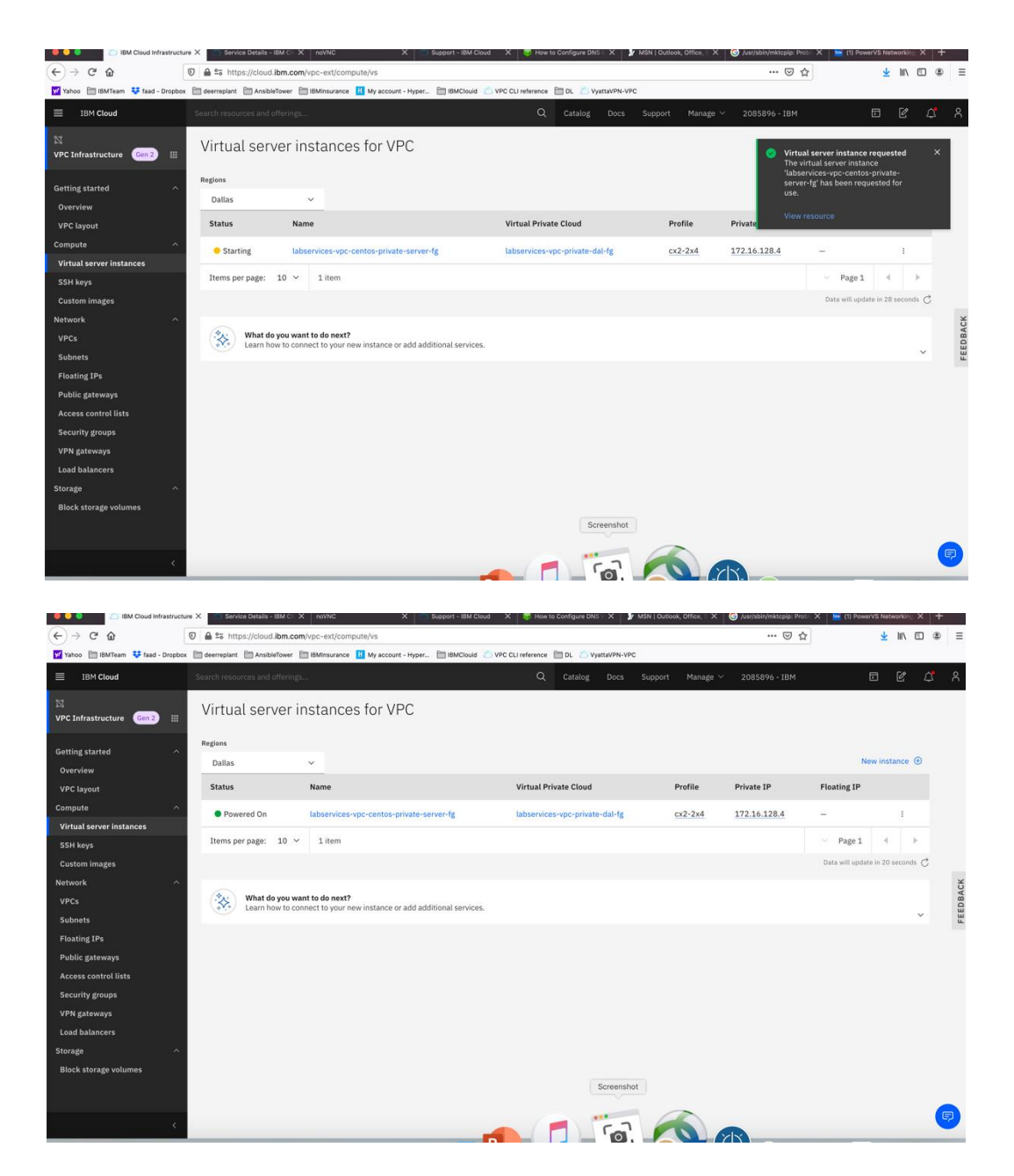

Your VPC VSI is not active after a few minutes.

Now you can ping the VPC VSI from the Power VSI and vis versa using private IPs.

## **Chapter 3: Troubleshooting**

# Connection fails from PowerVS location VSI to IBM Cloud Linux/Window VSI

If you chose a Public/Private IP for your Linux VSI in the IBM Cloud, then the connection may fail from the PowerVS location VSI. This is due to the fact that the default gateway is now set to a public gateway in your Linux VSI and there is no route back to the PowerVS location VSI.

This should not be an issue if you only choose Private Subnet when provisioning your Linux/Windows VSI in IBM Cloud.

To correct this, you will need to add a static route to the Linux VSI to tell it how to connect back to the Power VSI PowerVS location.

Run the following command on your Linux VSI: 192.168.6.0/24: is the subnet in your PowerVS location 10.166.112.129: is the private gateway IP of your subnet in Linux VSI which you can find by running "netstat -nr" on you Linux VSI.

- > ip route add 192.168.6.0/24 via 10.166.112.129
- if you have more than one PowerVS location then repeat the command for the next PowerVS location subnet CIDR
- We have two locations, so we need to run a second command and use CIDR for second location
- > ip route add 192.168.50.0/24 via 10.166.112.129

In order to make this route permanent, you will need to add it to your network setting.

Edit this file:

vi /etc/sysconfig/network-scripts/route-eth0

Add last 3 lines:

[root@labservice-scenaro1-rhel-fg2 network-scripts]# cat route-eth0 # Created by cloud-init on instance boot automatically, do not edit. # ADDRESS0=10.0.0.0 GATEWAY0=10.166.112.129 NETMASK0=255.0.0.0 ADDRESS1=161.26.0.0 GATEWAY1=10.166.112.129 NETMASK1=255.255.0.0 ADDRESS2=166.8.0.0 GATEWAY2=10.166.112.129 NETMASK2=255.252.0.0 # added by faad to support pinging to PowerVS location ADDRESS3=192.168.6.0 GATEWAY3=10.166.112.129 NETMASK3=255.255.255.0 ADDRESS3=192.168.50.0 GATEWAY3=10.166.112.129 NETMASK3=255.255.255.0

## **Chapter 4: Additional Resources**

- Provision a VMware VM in IBM Cloud: https://www.youtube.com/watch?v=5yl-\_60gUUw
- IBM Cloud for VMware Solutions: https://www.vmware.com/ca/products/cloud-director.html

- https://www.ibm.com/demos/collection/VMware-Solutions-on-IBM-Cloud/
- Install AWS CLI: https://computingforgeeks.com/how-to-installand-use-aws-cli-on-linux-ubuntu-debian-centos/
- *https://github.com/aws/aws-cli/issues/2543*
- *GRE* configuration: https://cloud.ibm.com/docs/virtual-routerappliance?topic=solution-tutorials-configuring-IPSEC-VPN
- https://docs.huihoo.com/vyatta/6.5/Vyatta-Tunnels\_6.5R1\_v01.pdf
- https://cloud.ibm.com/docs/power-iaas?topic=power-iaasconfiguring-power